# FAKULTAS TEKNOLOGI INFORMASI UNISKA

# Modul Delphi 7.0

Disusun oleh: Mirza Yogy Kurniawan

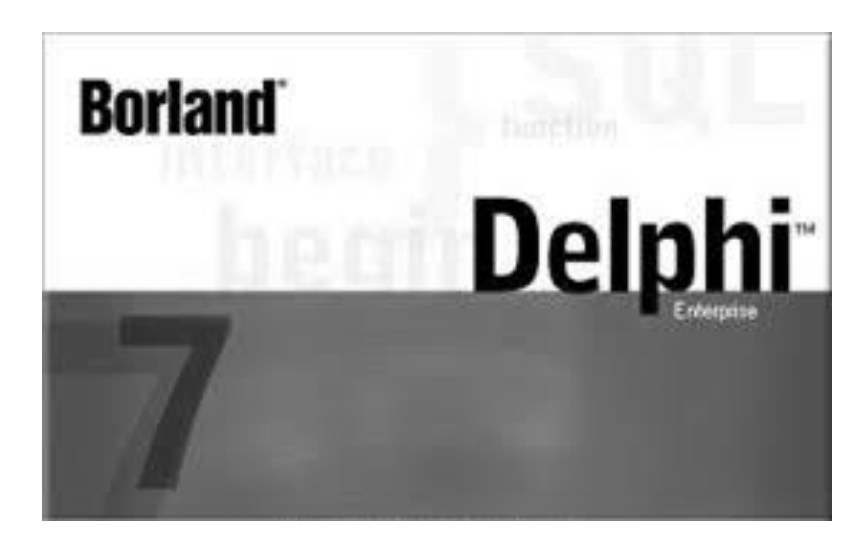

Modul Praktek Delphi 7.0 Studi Kasus Perpustakaan

FAKULTAS TEKNOLOGI INFORMASI UNISKA

| BAB 1 |                                 | 5    |
|-------|---------------------------------|------|
| KONE  | KSI KE MICROSOFT ACCESS         | 5    |
| 1.1 K | Komponen ADO                    | 5    |
| 1.2 P | engaturan Pada Microsoft Access | 6    |
| 1.3 E | Data Modul                      | 8    |
| 1.4 F | Form Data Tampil                | . 11 |
| 1.5 F | Form Data Tambah                | . 15 |
| BAB 2 |                                 | . 20 |
| MENU  | UTAMA                           | . 20 |
| 2.1 N | Ienu Utama                      | . 20 |
| BAB 3 |                                 | . 25 |
| MENA  | MBAHKAN FORM MASTER             | . 25 |
| 3.1 N | Ienambahkan Table Pada Database | . 25 |
| 3.2 N | Ienambahkan ADOQuery Baru       | . 26 |
| 3.3 N | Ienambahkan Form Tampil Baru    | . 27 |
| 3.4 F | Form Data Tambah                | . 31 |
| 3.5 N | Ienambahkan Form Di Menu Utama  | . 34 |
| BAB 4 |                                 | . 37 |
| FORM  | MASTER DENGAN TABLE TERHUBUNG   | . 37 |
| 4.1   | Menambahkan Table Pada Database | . 37 |
| 4.2   | Menambahkan ADOQuery Baru       | . 40 |
| 4.3   | Menambahkan Form Tampil Buku    | . 41 |
| 4.4   | Form Tambah Buku                | . 45 |
| 4.5   | Menambahkan Form Di Menu Utama  | . 48 |
|       |                                 |      |

# Daftar Isi

| BAB 5. |                                 | 49 |
|--------|---------------------------------|----|
| FORM   | MASTER DENGAN BERAGAM INPUTAN   | 49 |
| 5.1    | Menambahkan Table Pada Database | 49 |
| 5.2    | Menambahkan ADOQuery Baru       | 49 |
| 5.3    | Menambahkan Form Tampil Baru    | 50 |
| 5.4    | Form Data Tambah                | 53 |
| 5.5    | Menambahkan Form Di Menu Utama  | 58 |
| BAB 6. |                                 | 59 |
| FORM ' | TRANSAKSI PEMINJAMAN            | 59 |
| 6.1    | Menambahkan Table Pada Database | 59 |
| 6.2    | Menambahkan ADOQuery Baru       | 61 |
| 6.3    | Menambahkan Form Tampil Baru    | 62 |
| 6.4    | Form Data Tambah                | 67 |
| 6.5 M  | lenambahkan Form Di Menu Utama  | 75 |
| BAB7.  |                                 | 76 |
| FORM ' | TRANSAKSI PENGEMBALIAN          | 76 |
| 7.1    | Mengatur Form                   | 76 |
| 7.2    | Isi Event                       | 77 |
| BAB 8. |                                 | 82 |
| REPOR  | T DENGAN QUICKREPORT            | 82 |
| 8.1    | Instalasi QuickReport           | 82 |
| 8.2    | Pembuatan Report                | 83 |
| BAB 9. |                                 | 89 |
| LOGIN  |                                 | 89 |
| 9.1    | Form Login                      | 89 |

#### **BAB 1**

#### **KONEKSI KE MICROSOFT ACCESS**

#### 1.1 Komponen ADO

Program Ms Access sebagai aplikasi pembangun basis data bisa dikoneksikan dan dikontrol menggunakan Delphi. Dengan dikontrol Delphi aplikasi basis data bisa dibuat dengan tampilan lebih baik dan dikendalikan validasinya sehingga meminimalisir kemungkinan terjadinya kesalahan (error).

Agar Delphi dan Access bisa terhubung, bisa digunakan komponen ADOConnection dari tab ADO, sedangkan untuk mengakses tabelnya ada banyak teknik, bagi yang sudah terbiasa menggunakan Query bisa memakai ADOQuery, bagi yang belum terbiasa bisa juga menggunakan ADOTable atau ADODataset.

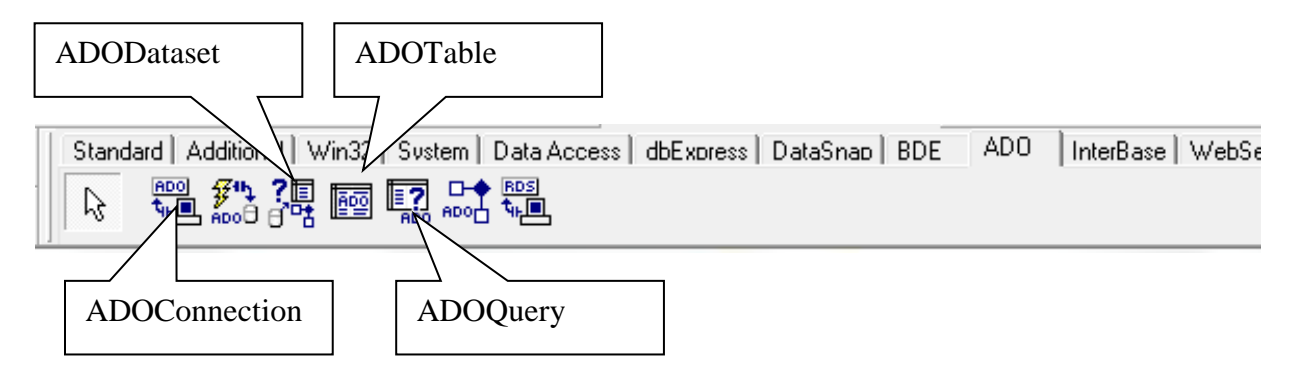

Untuk komponen juga ada bermacam-macam teknik, bisa menggunakan komponen yang sudah diajarkan, atau bisa juga menggunakan komponen yang terhubung langsung dengan basis data, komponen ini terletak pada tab **Data Control**.

Tiap ADOTable/ADODataset/ADOQuery dihubungkan dengan ADOConnection, sedangkan untuk komponen sebelum dihubungkan dengan ADOTable/ADODataset/ADOQuery harus melalui komponen **DataSource** yang berada di tab Data Access.

# 1.2 Pengaturan Pada Microsoft Access

- 1. Buat folder Perpus.
- 2. Jalankan Program Microsoft Access
- 3. Buat Database Baru

| Cn 2 - (2 - ) =     | Microsoft Access                                                                                                    |                                            |
|---------------------|----------------------------------------------------------------------------------------------------|--------------------------------------------|
| <u> </u>            |                                                                                                    | 0                                          |
| Template Categories |                                                                                                    |                                            |
| Featuring           | Getting Started with Microsoft Office Access                                                                                                    |                                            |
| Local Templates     |                                                                                                    |                                            |
| Rusinase            | New Blank DataDase                                                                                                    | Open Recent Database                       |
| Personal            |                                                                                                    | 🚰 More                                     |
| Sample              | New Blank Database                                                                                                    | D:\\Database2.mdb                          |
| Education           | Featured Online Featured Online Featured Onlin | 3/10/2012                                  |
| 100000              | any existing data or objects.                                                                                                    | E:\TUTOR\perpustakaan\Dbbuku.m<br>3/7/2012 |
|                     |                                                                                                    | J:\perpus\\Perpustakaan.mdb                |
|                     |                                                                                                    | 3/7/2012                                   |
|                     |                                                                                                    | 3/5/2012                                   |
|                     |                                                                                                    | D:\WORKING\\honda.mdb                      |
|                     | Assets Contacts Issues Events Marketing projects Projects Sales pipeline                                                                                                    | D:\PERTEMUAN4\DB.mdb                       |
|                     |                                                                                                    | 3/5/2012                                   |
|                     |                                                                                                    | D:\PERTEMUAN3\Database2.accdb<br>3/5/2012  |
|                     |                                                                                                    | \\New Microsoft Office Ac                  |
|                     |                                                                                                    | 3/3/2012                                   |
|                     |                                                                                                    | 3/3/2012                                   |
|                     | More on Office Online:                                                                                                    |                                            |
|                     | Iraining   Iempiates   Downloads                                                                                                    |                                            |
|                     | Get the latest content while working in the 2007                                                                                                    |                                            |
|                     | to help you quickly track, report, and share<br>information a management learn                                                                                                    |                                            |
|                     | more about the new features and improvements.                                                                                                    |                                            |
|                     | Navigation Pane                                                                                                    |                                            |
|                     | Automatically update this content from Office Online                                                                                                    |                                            |
|                     |                                                                                                    |                                            |
| Ready               |                                                                                                    | 515 D L                                    |
| 🎯 📋 🖸 🖻             |                                                                                                    | ▲ 🏴 📴 and 🕪 5:46 PM<br>3/11/2012           |

4. Pilih folder tempat meletakkan file tersebut, dalam hal ini letakkan di folder Perpus yang sudah dibuat tadi.

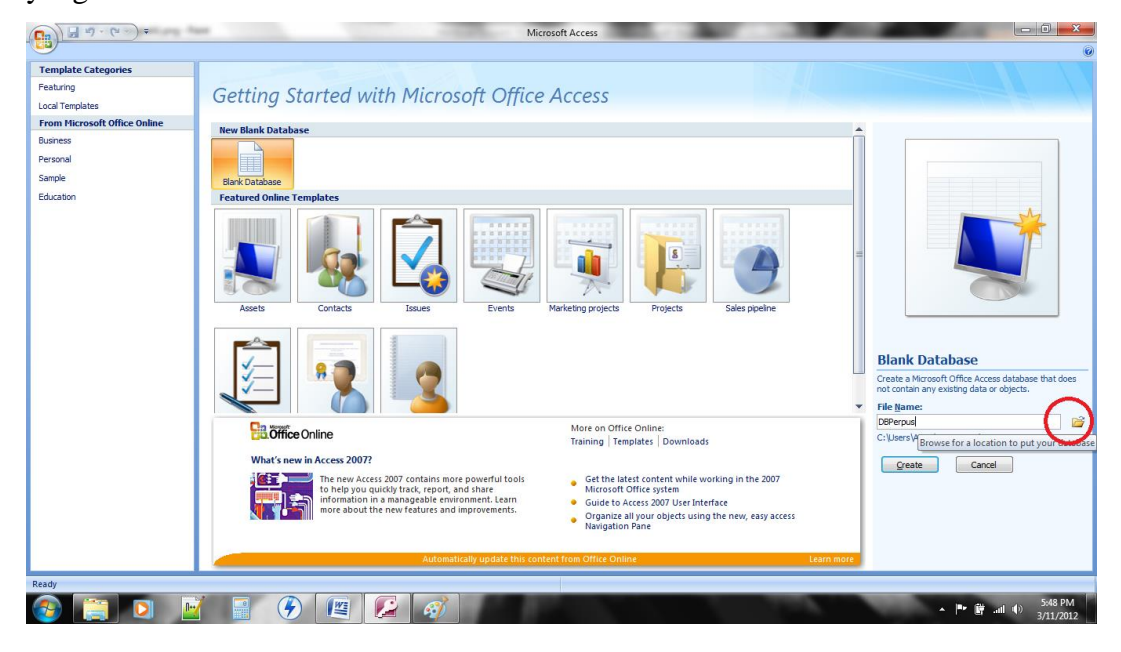

5. Isi nama file database, misalnya DBPerpus kemudian ganti tipe filenya menjadi Microsoft Office Access Databases (2002-2003) format (\*.mdb), karena Delphi hanya membaca format \*.mdb, kemudian create

| late Categories       |                                                                                                    |                                             |
|-----------------------|----------------------------------------------------------------------------------------------------|---------------------------------------------|
| ng                    | File New Database                                                                                                    |                                             |
| emplates              |                                                                                                    |                                             |
| ncrosort Ornce Online |                                                                                                    | <u> </u>                                    |
|                       | Organize 🔻 New folder 🛛 🕅 🖛 🔞                                                                                                    |                                             |
|                       | Documents A Name Date modified Type                                                                                                |                                             |
|                       | J Music                                                                                                    |                                             |
|                       | Pictures No items match your search.                                                                                               |                                             |
|                       | Videos State                                                                                                    |                                             |
|                       |                                                                                                    |                                             |
|                       | re Computer                                                                                                    |                                             |
|                       | Local Disk (C:)                                                                                                    |                                             |
|                       | Data (D:)                                                                                                    |                                             |
|                       | Plotan (c)                                                                                                    |                                             |
|                       | BD-ROM Drive ().                                                                                                    |                                             |
|                       | Removable Disk i                                                                                                    |                                             |
|                       |                                                                                                    | Blank Database                              |
|                       | 54 name: DBPerpus.mdb                                                                                                    | Create a Microsoft Office Access database t |
|                       | Save as type: Microsoft Office Access Databases (2002-2003 format)(*.mdb)                                                          | File Names                                  |
|                       | Microsoft Office Access Databases (2002-2003 format)(*.mdb)                                                                        | DBPerpus                                    |
|                       | Hide Folders     Microsoft Office Access 2007 Databases (2000 format)(*.mdb)     Microsoft Office Access 2007 Databases (".accept) | C: \Users\ASUS\Documents\                   |
|                       | Microsoft Office Access Projects (*.adp)                                                                                           |                                             |
|                       |                                                                                                    | Create Cancel                               |
|                       | to help you quickly track, report, and share                                                                                       |                                             |
|                       | information in a manageable environment. Learn<br>more about the new features and improvements.                                    |                                             |
|                       | Organize all your objects using the new, easy ac     Navigation Pane                                                               | cess                                        |
|                       |                                                                                                    |                                             |
|                       | Automatically update this content from Office Online                                                                               | Learn more                                  |
|                       |                                                                                                    |                                             |
|                       |                                                                                                    |                                             |

 Klik tombol Design View (untuk membuat table berikutnya bisa klik tab Create lalu pilih Table)

| Table Tools DBPerpus : Database (Access 2002 - 2003 file format) - Microsoft Access |                                         |                                                |                                                                                                    |                                                              |  |  |
|-------------------------------------------------------------------------------------|-----------------------------------------|------------------------------------------------|----------------------------------------------------------------------------------------------------|--------------------------------------------------------------|--|--|
| Views Clipboard G                                                                   | Calibri • 11 • 11<br>B I U A • 2 • 1000 | eet<br>■ ■ ■ □ □ □ □ □ □ □ □ □ □ □ □ □ □ □ □ □ | Alexandrow     ∑ Totals     2↓     ∑ Selection       Save     ♡ Spelling     2↓     ∑ Advan       Cletter     ➡ More +     2↓     Filter       Records     Sort & filter     Sort & filter | ion *<br>cced *<br>Filter Find ↓ Select *<br>Find ↓ Select * |  |  |
| All Tables 🔍 «<br>Table1 🔅                                                          | ID • Add New Field                      |                                                |                                                                                                    |                                                              |  |  |
| Table1 : Table                                                                      | * (New)                                 |                                                |                                                                                                    |                                                              |  |  |
|                                                                                     |                                         |                                                |                                                                                                    |                                                              |  |  |
|                                                                                     |                                         |                                                |                                                                                                    |                                                              |  |  |
|                                                                                     |                                         |                                                |                                                                                                    |                                                              |  |  |
|                                                                                     |                                         |                                                |                                                                                                    |                                                              |  |  |
|                                                                                     |                                         |                                                |                                                                                                    |                                                              |  |  |
|                                                                                     |                                         |                                                |                                                                                                    |                                                              |  |  |
|                                                                                     |                                         |                                                |                                                                                                    |                                                              |  |  |

7. Isi nama tabelnya **tPenerbit** 

8. Isi fieldnya seperti berikut

| All Access Objects 🕤 | << | tPenerbit      |      |            |                   |
|----------------------|----|----------------|------|------------|-------------------|
| Search               | 9  | Field          | Name | Data Type  |                   |
| Tables               | 8  | IDPenerbit     |      | AutoNumber |                   |
| tDenerhit            |    | Penerbit       |      | Text       | isi Field Size 40 |
| treferbit            |    |                |      |            | 33                |
|                      |    |                |      |            |                   |
|                      |    |                |      |            |                   |
|                      |    |                |      |            |                   |
|                      |    |                |      |            |                   |
|                      |    |                |      |            |                   |
|                      |    |                |      |            |                   |
|                      |    |                |      |            |                   |
|                      |    |                |      |            |                   |
|                      |    |                |      |            |                   |
|                      |    |                |      |            |                   |
|                      |    |                |      |            |                   |
|                      |    |                |      |            |                   |
|                      |    | General Lookup |      |            |                   |
|                      |    | Field Size     | 40   |            |                   |
|                      |    | Format         |      |            |                   |

- Field Name jangan menggunakan spasi,
- Field Size isi dibawah,
- Description boleh ditulis boleh tidak.
- IDPenerbit memiliki Data Type AutoNumber agar dibuat kode otomatis oleh MS Access
- Penerbit memiliki Data Type Text yang akan diisi melalui Delphi
- 9. Save lalu tutup Microsoft Access supaya tidak terjadi error ketika proses koneksi pertama kali

#### 1.3 Data Modul

- 1. Buka Delphi
- 2. Untuk memulai mebuat program maka kita harus terlebih dahulu membuat projectnya.

File -> new -> application

- 3. Kemudian File -> Save All.. simpan unit1.pas menjadi **uPenerbitTampil.pas**, unit ini nantinya akan dipakai untuk form master penerbit, untuk menyimpan project simpan dengan nama **Perpus.dpr** dan pastikan satu folder dengan database berada.
- 4. Menu File -> New -> Data Module -> ganti name menjadi DM
- 5. Save dengan nama unit **uDM.pas**
- 6. Pasang Komponen ADOConnection dari tab ADO ke Data Module

7. Klik 2x (Double Click) ADOConnection maka akan tampil

| DM.ADOConnection1 ConnectionSt | ring |        |                |
|--------------------------------|------|--------|----------------|
| Source of Connection           |      |        |                |
| C Use Data <u>L</u> ink File   |      |        |                |
|                                |      | -      | <u>B</u> rowse |
| Use Connection String          |      |        |                |
|                                |      |        | B <u>u</u> ild |
| ,                              |      |        |                |
|                                | OK   | Cancel | <u>H</u> elp   |

8. Klik Build maka akan tampil

| 🗒 Data Link Properties                                                                                                    | 🗑 Data Link Properties 🛛 🗙                                                                                                    |
|----------------------------------------------------------------------------------------------------|----------------------------------------------------------------------------------------------------|
| Provider Connection Advanced All                                                                                                    | Provider Connection Advanced All                                                                                                    |
| Select the data you want to connect to:<br>OLE DB Provider(s)<br>MediaCatalogDB OLE DB Provider<br>MediaCatalogMergedDB OLE DB Provider<br>MediaCatalogMergedDB OLE DB Provider<br>Microsoft Jet 4.0 OLE DB Provider<br>Microsoft Jet 4.0 OLE DB Provider<br>Microsoft OLE DB Provider for Analysis Services 9.0<br>Microsoft OLE DB Provider for Analysis Services 9.0<br>Microsoft OLE DB Provider for DTS Packages<br>Microsoft OLE DB Provider for ODSC Drivers<br>Microsoft OLE DB Provider for ODSC Drivers<br>Microsoft OLE DB Provider for ODSC Drivers<br>Microsoft OLE DB Provider for OLAP Services 8.0<br>Microsoft OLE DB Provider for OLAP Services 8.0<br>Microsoft OLE DB Provider for OLAP Services 0<br>Microsoft OLE DB Provider for OLAP Server<br>Microsoft OLE DB Provider for Visual FoxPro<br>Microsoft OLE DB Provider for Visual FoxPro<br>Microsoft OLE DB Provider for Visual FoxPro<br>Microsoft OLE DB Simple Provider | Specify the following to connect to Access data:          1. Select or enter a database name:         D:\Pengajaran\Modul\Perpus\dbPerpus.mdb         2. Enter information to log on to the database:         User name:         Admin         Password:         Ø Blank password |
| <u>N</u> ext>>                                                                                                    | Test Connection                                                                                                    |
| OK Cancel Help                                                                                                    | OK Cancel Help                                                                                                    |

Pilih **Microsoft Jet 4.0 OLE DB Provider** -> Next, Tekan tombol , Kemudian pilih file dbPerpus.mdb yang sudah dibuat tadi, Bisa dicoba Test Connection dulu untuk memastikan bahwa database sudah terkoneksi, jika masih error pastikan Project Delphi berada dalam satu folder dengan file DBPerpus.mdb. Kemudian hapus alamat folder sehingga menjadi seperti gambar berikut

| 🕏 Data Link Properties                                                                                          |
|----------------------------------------------------------------------------------------------------|
| Provider Connection Advanced All                                                                                |
| Specify the following to connect to Access data:<br>1. Select or enter a <u>d</u> atabase name:<br>dbPernus mdb |
| 2. Enter information to log on to the database:<br>User <u>n</u> ame: Admin                                     |
| Password:                                                                                                    |
|                                                                                                    |
|                                                                                                    |
|                                                                                                    |
| est Connection                                                                                                  |
| OK Cancel Help                                                                                                  |

## 9. Tekan OK

# 10. Atur Properties pada ADOConnection

| Komponen     | Properties   | Value | Keterangan                     |
|--------------|--------------|-------|--------------------------------|
| ADOConection | Name         | CON   | Mengubah nama menjadi 'CON'    |
|              | Login Prompt | False | Agar tidak ditanyakan User dan |
|              |              |       | 1 455                          |
|              | Connected    | true  | Status 'Terkoneksi'            |

- 11. Tambahkan ADOQuery (Tab ADO) dan Data Source (Tab Data Access)
- 12. Atur properties dan values-nya

| Komponen    | Properties | Value         | Keterangan                      |
|-------------|------------|---------------|---------------------------------|
| ADOQuery1   | Connection | CON           | Menghubungkan dengan            |
|             |            |               | ADOConnection (CON)             |
|             | Name       | aPenerbit     | Mengganti nama                  |
|             | SQL        | Select * from | Pilih Table yang akan diakses   |
|             |            | tPenerbit     |                                 |
|             | Active     | True          | Mengaktifkan table yang diakses |
| DataSource1 | Name       | dPenerbit     | Mengganti nama                  |
|             | DataSet    | aPenerbit     | Menghubungkan dengan            |
|             |            |               | ADOQuery                        |

Modul Delphi: Mirza Yogy Kurniawan

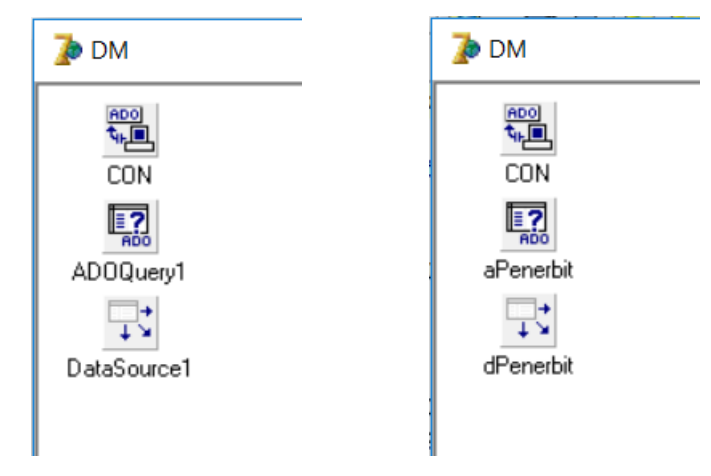

13. Save All

#### **1.4 Form Data Tampil**

- 1. Kembali ke Form1, File -> Use Unit (Alt+F11) -> Pilih UDM, ini untuk menghubungkan dengan Data Module yang sudah dibuat tadi
- Tambahkan, 1 DBGrid (Tab Data Controls), 6 Button (Tab Standard), 1 Label (Tab Standard), 1 Edit (Tab Standard)

| 🍺 Form1       |         |  | _ | × |
|---------------|---------|--|---|---|
| Label1: Edit1 | Button6 |  |   |   |
|               |         |  |   |   |
|               |         |  |   |   |
|               |         |  |   |   |

3. kemudian atur propertiesnya

| Komponen | Properties       | Value           | Keterangan                                                                  |
|----------|------------------|-----------------|-----------------------------------------------------------------------------|
| Form1    | Name             | FPenerbitTampil | Mengubah nama menjadi                                                       |
|          |                  |                 | 'FPenerbitTampil'                                                           |
|          | Caption          | Data Penerbit   | Tampil tulisan 'Data Penerbit'                                              |
|          | Align            | alCustom        | (optional) Jika ingin agar Form                                             |
|          |                  |                 | tidak bisa digeser                                                          |
|          | BorderStyle      | bsDialog        | (optional) Jika ingin agar Form                                             |
|          |                  |                 | tidak bisa diperbesar/diperkecil                                            |
|          | Position         | poDesktopCenter | (optional) Jika ingin agar Form                                             |
|          |                  |                 | selalu muncul ditengah                                                      |
| Button1  | Name             | bTambah         | Mengganti nama button                                                       |
|          | Caption          | &Tambah         | Tulisan menjadi <u>T</u> ambah,<br>shortcut alt+T                           |
| Button2  | Name             | bUbah           | Mengganti nama button                                                       |
|          | Caption          | &Ubah           | Tulisan menjadi <u>U</u> bah, shortcut alt+U                                |
| Button3  | Name             | bHapus          | Mengganti nama button                                                       |
|          | Caption          | &Hapus          | Tulisan menjadi <u>H</u> apus, shortcut<br>alt+H                            |
| Button4  | Name             | bBatal          | Mengganti nama button                                                       |
|          | Caption          | &Batal          | Tulisan menjadi <u>B</u> atal, shortcut<br>alt+B                            |
| Button5  | Name             | bTutup          | Mengganti nama button                                                       |
|          | Caption          | Tutu&p          | Tulisan menjadi <u>T</u> ambah,<br>shortcut alt+P, T dan U sudah<br>dipakai |
| Button6  | Name             | bCari           | Mengganti nama button                                                       |
|          | Caption          | &Cari           | Tulisan menjadi <u>C</u> ari, shortcut<br>alt+C                             |
| Label1   | Caption          | Cari Penerbit   | Mengganti tulisan                                                           |
| Edit1    | Name             | eCari           | Mengganti Nama                                                              |
|          | Text             | ٠,              | Kosongkan tulisan                                                           |
| DBGrid1  | DataSource       | DM.dPenerbit    | Memilih Data Source                                                         |
|          | Option-dgEditing | False           | Agar Grid tidak bisa diketik                                                |

- Data Penerbit

  Cari Penerbit

  IDPenerbit

  IDPenerbit

  Penerbit

  Image: Image: Im
- 4. Jika Semua pengaturan sudah selesai maka form menjadi seperti berikut

5. Double klik tombol Batal untuk mengisi codingnya dengan isi sebagai berikut

```
procedure TfPenerbitTampil.bBatalClick(Sender: TObject);
begin
   dm.aPenerbit.Active:=false;
   dm.aPenerbit.SQL.Text:='SELECT * FROM tPenerbit ORDER BY IDPenerbit';
   dm.aPenerbit.Active:=True;
   eCari.Text:='';
end;
```

6. Double klik tombol Hapus untuk mengisi codingnya dengan isi sebagai berikut

```
procedure TfPenerbitTampil.bHapusClick(Sender: TObject);
begin
    if MessageDlg('Data akan dihapus, Lanjutkan?',mtConfirmation,[mbYes,mbNo],0)=
    mrYes then
    begin
    DM.aPenerbit.Delete;
end;
end;
```

7. Double klik tombol Cari untuk mengisi codingnya dengan isi sebagai berikut

```
procedure TfPenerbitTampil.bCariClick(Sender: TObject);
begin
DM.aPenerbit.Active:=False;
dm.aPenerbit.SQL.Text:='SELECT * FROM tPenerbit WHERE Penerbit like "%'+
eCari.Text+'%"';
DM.aPenerbit.Active:=True;
end;
```

8. Jangan lupa untuk TOMBOL YANG PALING SUSAH yaitu tombol tutup 😊

```
procedure TfPenerbitTampil.bTutupClick(Sender: TObject);
begin
    Close;
end;
```

9. Klik Form 1 Kali, Cari pada Events - On Show

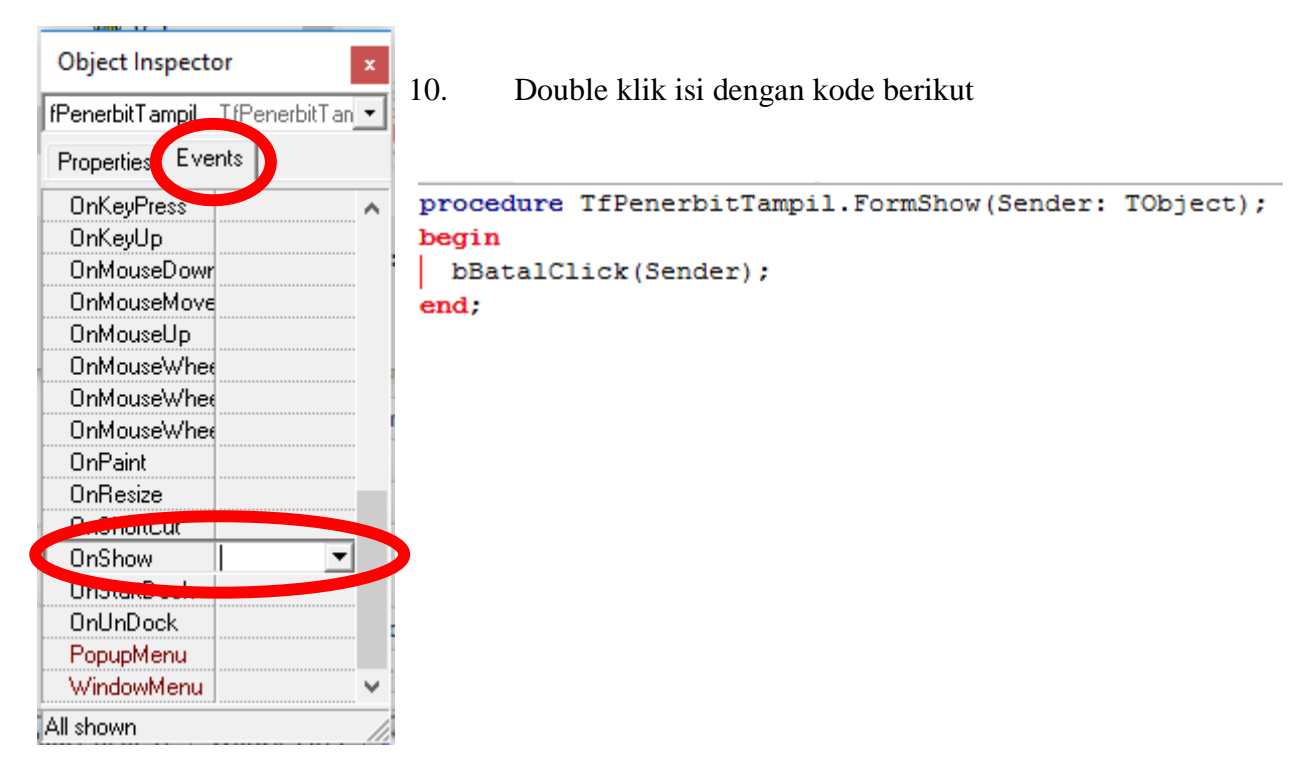

11. Untuk tombol Tambah dan Ubah akan diisi setelah selesai dibuat form Tambah Data

#### 1.5 Form Data Tambah

- 1. Buat Form Baru, Save dengan nama unit **uPenerbitTambah.pas**
- 2. Tambahkan 1 Label, 1 Edit, dan 2 Button

| 7 | Form | n1  |     |   |   |   |    |    |    |    |    |    |    |     |     |    |          |    | _  | _  |    |   |    |    |    | ]  |    |    |   | > | < |    |   |
|---|------|-----|-----|---|---|---|----|----|----|----|----|----|----|-----|-----|----|----------|----|----|----|----|---|----|----|----|----|----|----|---|---|---|----|---|
|   |      |     | • • |   |   |   | 1  | 1  |    |    |    |    |    | 1   |     |    |          | 1  |    |    | 1  |   |    | 1  |    |    |    | 1  |   |   | 1 | 1  | 1 |
|   |      |     | • • |   |   |   |    |    |    |    | 1  |    |    |     |     |    | 1        |    |    |    | 1  |   |    | 1  | 1  |    |    |    |   |   | 1 |    |   |
|   |      |     | • • |   |   |   |    |    |    |    | 1  |    |    |     |     |    | 1        |    |    |    | 1  |   |    | 1  | 1  |    |    |    | - |   | 1 | 1  |   |
|   |      | 1   |     |   |   |   | 1  | 1  | 1  | 1  | 1  | 1  | 1  | 1   | 1   | 1  | 1        | 1  | 1  | 1  | 1  | 1 | 1  | 1  | 1  | 1  | 1  | 1  |   | 1 | 1 | 1  |   |
|   |      | 1   |     |   |   |   | 0  | 1  |    | 1  | 1  | 1  | 2  | 2   | 1   |    | 2        | 1  | 1  |    | 1  | 1 |    | 2  | 1  | 1  |    | 2  |   | 2 | 2 | 1  |   |
|   |      | 2   | : : |   |   |   | 1  | 2  | 2  | 2  | 1  | 2  | 2  | 2   | 2   | 2  | 2        | 1  | 2  | 1  | 1  | 1 | 2  | 2  | 1  |    | 1  | 0  | 2 | 2 | 2 | 2  | 1 |
|   |      |     |     |   |   | 1 | Ĵ. | ĵ. | ĵ. | Ĩ. | Ĵ. | ĵ. |    | ĵ.  | ĵ.  | ĵ. | Ĩ.       | í. | ŝ. | ÷. | ÷. | 1 | Ĵ. | Ĩ. | Ĵ. | ÷. | 1  | ŝ. | 1 |   | 1 | Ĩ. | 1 |
|   | Lab  | el1 |     |   |   |   |    |    |    |    |    |    |    |     |     |    | ÷        |    |    |    |    |   |    | ÷  |    |    |    | 1  |   |   |   |    |   |
|   |      |     |     | _ | _ | _ | _  | _  | _  | _  | _  | _  | _  | _   | _   | _  | _        | _  | _  | _  | _  | _ | _  | _  | _  | _  | _  | _  | _ |   |   |    |   |
|   | Edit | 1   |     |   |   |   |    |    |    |    |    |    |    |     |     |    |          |    |    |    |    |   |    |    |    |    |    |    |   |   |   |    |   |
|   | Lean |     |     |   |   |   |    |    |    |    |    |    |    |     |     |    |          |    |    |    |    |   |    |    |    |    |    |    |   |   |   |    |   |
|   |      |     |     |   |   |   |    |    |    |    |    |    |    |     |     |    |          |    |    |    |    |   |    |    |    |    |    |    |   |   |   |    |   |
|   |      |     |     |   |   |   |    |    |    |    |    |    |    |     | -   |    |          |    | -  |    |    | - | -  |    |    |    | -  |    | - | - |   |    |   |
|   |      |     | • • |   |   |   |    |    |    |    |    | -  |    |     | -   |    |          |    | -  |    |    | - | -  |    |    | -  | -  |    | - | - |   |    |   |
|   |      |     | • • |   |   |   |    |    |    |    |    |    |    |     |     |    |          |    |    |    | 1  |   |    |    |    |    |    | 1  | - |   |   |    |   |
|   |      |     | • • |   |   |   |    |    | •  |    |    | •  | •  |     | •   | •  |          |    | -  |    |    | - | •  |    |    |    | -  |    | - | - |   |    |   |
|   |      |     | • • |   |   |   | 1  | 1  |    | 1  |    |    |    | 1   |     |    | 1        | 1  |    | 1  | 1  |   |    | 1  | 1  |    | 1  | 1  |   |   | 1 | 1  |   |
|   |      |     |     |   |   |   | 1  | 1  |    |    |    |    |    |     |     |    |          |    | 1  |    |    |   |    |    |    |    |    |    | 1 |   | 1 | 1  |   |
|   |      |     | • • |   |   |   |    |    |    |    |    |    | Rι | utt | io. | nî | 1        |    | 1  |    |    |   | B١ | Jt | to | n  | 2  |    |   |   | 1 |    |   |
|   |      |     | • • |   |   |   | 1  | 1  |    | L  |    | _  | _  |     |     |    | <u> </u> |    |    |    |    |   | _  |    |    |    | _  |    |   |   | 1 |    |   |
|   |      |     |     |   |   | 1 | 1  | 1  | 1  | C  |    |    |    |     |     |    |          |    |    | 1  |    |   |    |    |    |    |    |    |   | 1 | 1 | 1  | 1 |
|   |      |     |     |   |   | 1 | 1  | 1  | ĵ. | 1  | 1  | ĵ. | 1  | 1   | 1   | ĵ. | 1        | 1  | 1  | ĵ. | Ĩ. | 1 | ĵ. | 1  | Ĩ. | 1  | ĵ. | 1  | 1 | 1 | 1 | 1  | 1 |
|   |      |     |     |   |   | 1 | ĵ. | ĵ. | ĵ. | Ĩ. | ĵ. | ĵ. |    | ĵ.  | ĵ.  | ĵ. | Ĩ.       | 1  | 1  | 1  | 1  | 1 | ĵ. | Ĩ. | Ĵ. | 1  | 1  | 1  | 1 |   | 1 | Ĩ. | 1 |
|   |      |     |     |   |   |   |    | -  |    |    |    | -  | -  |     |     | -  |          |    | -  | -  |    | - | -  |    |    |    | -  |    |   | - |   |    |   |

3. kemudian atur propertiesnya

| Komponen | Properties  | Value           | Keterangan                                        |
|----------|-------------|-----------------|---------------------------------------------------|
| Form1    | Name        | FPenerbitTambah | Mengubah nama menjadi                             |
|          |             |                 | 'FPenerbitTambah'                                 |
|          | Caption     | Tambah Penerbit | Tampil tulisan 'Tambah                            |
|          |             |                 | Penerbit'                                         |
|          | Align       | alCustom        | (optional) Jika ingin agar Form                   |
|          |             |                 | tidak bisa digeser                                |
|          | BorderStyle | bsDialog        | (optional) Jika ingin agar Form                   |
|          |             |                 | tidak bisa diperbesar/diperkecil                  |
|          | Position    | poDesktopCenter | (optional) Jika ingin agar Form                   |
|          |             |                 | selalu muncul ditengah                            |
| Button1  | Name        | bSimpan         | Mengganti nama button                             |
|          | Caption     | &Simpan         | Tulisan menjadi <u>S</u> impan,<br>shortcut alt+S |
| Button2  | Name        | bBatal          | Mengganti nama button                             |
|          | Caption     | &Batal          | Tulisan menjadi <u>B</u> atal, shortcut           |
|          |             |                 | alt+B                                             |
| Label1   | Caption     | Nama Penerbit   | Mengganti tulisan                                 |
| Edit1    | Biarkan     | Biarkan         | Biarkan                                           |

| 1     | 7  |    | Ta | m  | hb  | a | h | F  | )e | n  | eı | b  | it |   |    |   |   |    |    |    |    |    |   | _  | _  |   |   |   |    |    | ]  |   |   |    | )  | × |    |   |
|-------|----|----|----|----|-----|---|---|----|----|----|----|----|----|---|----|---|---|----|----|----|----|----|---|----|----|---|---|---|----|----|----|---|---|----|----|---|----|---|
|       |    |    |    |    |     |   | ÷ |    |    |    |    |    |    |   | 2  |   |   | ÷  |    |    | 1  |    |   |    | 1  | ÷ |   | 1 |    |    | 1  | 1 |   |    | 1  |   |    | 1 |
|       |    |    |    |    |     |   |   |    |    |    |    |    |    |   |    |   |   |    |    |    |    |    |   |    |    |   |   |   |    |    |    |   |   |    |    |   |    |   |
|       |    |    |    |    |     |   |   |    |    |    |    |    |    |   |    |   |   |    |    |    |    |    |   |    |    |   |   |   |    |    |    |   |   |    |    |   |    |   |
|       |    |    |    |    |     |   |   |    |    |    |    |    |    |   |    |   |   |    |    |    | ÷  |    |   |    |    |   |   |   |    |    |    |   |   |    |    |   |    |   |
| ÷ +   |    |    |    |    |     | • |   |    |    |    |    |    |    |   |    |   |   |    |    |    |    |    |   |    |    |   |   |   |    |    |    |   |   | -  |    |   |    |   |
|       |    | ·  |    |    |     | • |   |    |    |    |    |    |    |   |    |   |   |    |    |    |    |    |   |    |    |   |   |   |    | -  |    |   |   | -  |    | - | -  |   |
|       |    |    |    | L  |     | _ |   | ۱. |    |    |    | Ċ, |    |   |    |   |   |    |    |    |    |    |   |    |    |   |   | 1 |    | -  |    |   |   | -  | 1  |   |    | 1 |
| ÷ *   |    | •  | -D | la | m   | а | ۲ | e  | n  | er | DI | t- |    |   |    |   |   |    |    |    |    |    |   |    |    |   |   | 1 |    |    |    |   |   |    | 1  |   |    | 1 |
| - · · |    | •  | 17 | -  |     |   | - | -  | -  | -  | -  | -  | -  | - | -  | - | - | -  | -  | -  | -  | -  | - | -  | -  | - | - | - | -  | -  | -  | - | - | -  |    | - | -  | 1 |
| 1.1   |    |    | 18 | Ξđ | lit | 1 |   |    |    |    |    |    |    |   |    |   |   |    |    |    |    |    |   |    |    |   |   |   |    |    |    |   |   |    |    | - | -  | 1 |
| 1.1   |    |    | ь. |    |     |   |   |    |    |    |    |    |    |   |    |   |   |    |    |    |    |    |   |    |    |   |   |   |    |    |    |   |   |    |    |   |    | 1 |
| 1.1   |    | •  | •  |    |     | • |   |    |    |    |    |    |    |   |    |   |   | 1  |    |    | 1  |    |   |    |    |   |   | 1 |    | -  |    |   |   | -  | 1  |   |    | 1 |
| 1.1   |    |    |    |    |     |   |   | 1  |    |    |    |    |    |   | 1  |   |   | 1  |    |    | 1  | 1  |   |    | 1  |   |   | 1 | 1  |    | 1  | 1 | 1 |    | 1  |   |    | 1 |
| 11    | 1  |    |    |    |     |   | 1 | 1  | 1  |    | 1  |    |    | 1 | 1  | 1 |   | 1  | 1  |    | 1  | 1  | 1 | 1  | 1  | 1 |   | 1 | 1  |    | 1  | 1 | 1 |    | 1  |   |    |   |
| E : 1 | 2  |    |    |    |     |   | 2 | 1  |    |    | 1  |    |    |   | 1  |   |   | 1  |    |    | 1  | 1  |   |    | 1  | 2 |   | 1 | 1  |    | 1  | 1 |   |    | 1  |   | 2  |   |
| E .   | Ĵ. | í. | 1  |    |     |   | 1 | Ľ. | 1  | 1  | 1  | 1  | 1  | 1 | 1  | 1 | 1 | Ľ. | 1  | 1  | Ľ. | 1  | 1 | 1  | Ľ. | 1 | 1 | 1 | 1  | 1  | Ľ. | 1 | 1 | 1  | Ľ. | 1 | Ĵ. |   |
|       |    |    |    |    |     |   |   | ÷  |    |    | 1  | 1  |    | 1 |    |   |   |    |    |    |    |    |   | ۰. |    |   |   |   |    |    |    |   |   | ۰. | 1  |   |    |   |
|       |    |    |    |    |     |   |   |    |    |    |    |    |    |   |    |   |   | ~  |    |    |    |    |   | 1  |    |   |   |   | ς. |    | 1  |   |   | 1  | 1  |   |    |   |
|       |    |    |    |    |     |   |   |    |    |    |    |    |    |   |    |   |   | 2  | IM | ιp | ar | J. |   | 1  |    |   |   | t | źð | 16 | Эl |   |   | 1  |    |   |    |   |
|       |    |    |    |    |     |   |   |    |    |    |    |    |    |   | ų, | _ | _ |    | _  |    | _  | _  | _ |    | 4  | _ | _ |   |    | _  | _  | _ | _ |    |    |   |    |   |
|       |    |    |    |    |     |   |   |    |    |    |    |    |    |   |    |   |   |    |    |    |    |    |   |    |    |   |   |   |    |    |    |   |   |    |    |   |    |   |
|       | -  |    |    |    |     |   |   |    |    |    |    |    |    |   |    |   |   |    |    |    |    |    |   |    |    |   |   |   |    |    |    |   |   | -  |    |   |    | _ |
| 11    | ì  | 1  | :  | 2  |     | : | ; | ÷  | ÷  | ÷  | ŝ  | ÷  | ÷  |   | ÷  | ÷ | 2 | ŝ  |    |    | ÷  |    |   |    | ÷  | ÷ |   | ÷ |    |    | ŝ  | ŝ | ÷ |    | ŝ  | 2 | 2  |   |

- 4. File -> Use Unit (Alt+F11) -> Pilih UDM, ini untuk menghubungkan dengan Data Module
- 5. File -> Use Unit (Alt+F11) -> Pilih uPenerbitTampil.
- 6. Double klik tombol Simpan untuk mengisi codingnya dengan isi sebagai berikut

```
procedure TfPenerbitTambah.bSimpanClick(Sender: TObject);
begin
if Caption='Tambah Penerbit' then
dm.aPenerbit.Append
else
dm.aPenerbit.Edit;
DM.aPenerbit.Fields[1].AsString:=Edit1.Text;
dm.aPenerbit.Post;
fPenerbitTampil.bBatalClick(Sender);
Close;
end;
```

7. Lagi lagi TOMBOL YANG PALING SUSAH yaitu tombol Batal 😊

```
procedure TfPenerbitTambah.bBatalClick(Sender: TObject);
begin
    Close;
end;
```

8. Untuk pindah antar form bisa mengunakan Shift+F12 atau tombol berikut

| File E                 | dit Search View                                    | Project Ru                                 | n Component      |            |        |   |
|------------------------|----------------------------------------------------|--------------------------------------------|------------------|------------|--------|---|
|                        | • 🗐 🎒 🚰  <br>• • • • • • • • • • • • • • • • • • • | 2 2 2<br>2 · · · · · · · · · · · · · · · · | 🧼 🧼 🍂            |            |        |   |
| Form List of Project G | roup                                               |                                            |                  |            | ×      | _ |
| 🗲 🛛 🖓 🖓 🛤              | # ==                                               | A 🕘 🖡                                      |                  |            |        |   |
| Eind:                  |                                                    | Project                                    | Current Project> |            | •      |   |
| Form                   | Caption                                            | Туре                                       | Project          | Size(Byte) | Format |   |
| DM                     |                                                    | TDataModule                                | Perpus.dpr       | 725        | Text   |   |
| 🔁 fPenerbitTambah      | Tambah Penerbit                                    |                                            | Perpus.dpr       | 949        | Text   |   |
| 🔁 fPenerbitTampil      | Data Penerbit                                      |                                            | Perpus.dpr       | 2,076      | Text   |   |
|                        |                                                    |                                            |                  |            |        |   |

- 9. Kembali ke fPenerbitTampil untuk mengisi tombol Tambah dan Ubah
- 10. File -> Use Unit (Alt+F11) -> Pilih **uPenerbitTambah**.
- 11. Isi tombol Tambah

```
procedure TfPenerbitTampil.bTambahClick(Sender: TObject);
begin
    fPenerbitTambah.caption:='Tambah Penerbit';
    fPenerbitTambah.Edit1.Text:='';
    fPenerbitTambah.ShowModal;
end;
```

12. Isi tombol Ubah

```
procedure TfPenerbitTampil.bUbahClick(Sender: TObject);
begin
    fPenerbitTambah.caption:='Ubah Penerbit';
    fPenerbitTambah.Edit1.Text:=dm.aPenerbit.Fields[1].AsString;
    fPenerbitTambah.ShowModal;
end;
```

| 2     | Options Shift+Ctrl+F11   |     |
|-------|--------------------------|-----|
| 10    | Web Deploy               |     |
| 100   | Web Deployment Options   |     |
| 10101 | Build All Projects       | ::  |
| 10101 | Compile All Projects     | : : |
|       | Clear Unit Cache         |     |
| i     | Information for Project1 | 1   |
| Y     | Syntax check Project1    |     |
| 10101 | Build Project1 Shift+F9  | ÷   |
| 10101 | Compile Project1 Ctrl+F9 | ::  |
| 6     | Add Existing Project     | ÷   |
| ø     | Add New Project          | •   |
|       | Languages •              | 1:  |
| 1     | View Source              |     |
| e     | Add to Repository        | _   |
| Ð     | Import Type Library      | F   |
|       | Remove from Project      | E   |
| 2     | Add to Project Shift+F11 | d   |

13. Buka Menu Options dengan menu Project->Options atau (Shift+Ctr+F11)

| Project Options for Perpus.exe                                 |                           |                        |                          | X |
|----------------------------------------------------------------|---------------------------|------------------------|--------------------------|---|
| Directories/Conditionals<br>Forms Application C                | ) Version<br>Compiler ( C | n Info                 | Packages<br>sages Linker |   |
| Main form: fPenerbitTampi                                      | 1                         |                        | •                        | ] |
| Auto-create forms:<br>fPenerbitTampil<br>DM<br>fPenerbitTambah |                           | vailable <u>f</u> orm: | S:                       |   |
|                                                                | OK                        | Cance                  | el <u>H</u> elp          |   |

| Project Options for Perpus.exe               |                         |                | ×                       |
|----------------------------------------------|-------------------------|----------------|-------------------------|
| Directories/Conditionals Forms Application C | Version<br>compiler   C | Info           | Packages<br>ages Linker |
| Main form: fPenerbitTampi                    | 1                       | upilable forme | •                       |
| DM<br>fPenerbitTampil<br>fPenerbitTambah     |                         | Aanane Tours   | \$                      |
| Default                                      | OK                      | Cancel         | I <u>H</u> elp          |

14. Ubah agar **DM** diatas **fPenerbitTampil** dengan cara drag n drop

15. Jalankan dengan **F9** dan coba semua fiturnya.

# **BAB 2**

# MENU UTAMA

# 2.1 Menu Utama

Menu Utama merupakan Form Utama yang menampilkan keseluruhan program, baik form maupun report.

1. Buat Form Baru simpan unit dengan nama **uUtama.pas** 

| As                                                              |                                                                                 |                                                                        |                              | $\times$ |
|-----------------------------------------------------------------|---------------------------------------------------------------------------------|------------------------------------------------------------------------|------------------------------|----------|
| n: Perpus 💌                                                     | ← 🗈 💣 🎟▼                                                                        |                                                                        |                              |          |
| Name<br>I uDM.pas<br>UPenerbitTambah.pas<br>UPenerbitTampil.pas | Date modified<br>5/29/2016 10:21 AM<br>5/28/2016 10:30 PM<br>5/29/2016 10:23 AM | Type<br>Delphi Source File<br>Delphi Source File<br>Delphi Source File | Size<br>1 KB<br>1 KB<br>2 KB |          |
| File name:                                                      |                                                                                 | •                                                                      | Save                         |          |
| Save as type. [Delphi unit (".pas)                              |                                                                                 | •                                                                      | Cance                        |          |

2. Tambahkan 2 Label dan atur propertiesnya sebagai berikut

| Komponen | Properties | Value           | Keterangan                      |
|----------|------------|-----------------|---------------------------------|
| Form1    | Name       | FUtama          | Mengubah nama menjadi           |
|          |            |                 | 'FUtama'                        |
|          | Caption    | SISTEM          | Tampil tulisan 'SISTEM          |
|          |            | INFORMASI       | INFORMASI PERPUSTAKAAN'         |
|          |            | PERPUSTAKAAN    |                                 |
|          | Position   | poDesktopCenter | (optional) Jika ingin agar Form |
|          |            |                 | selalu muncul ditengah          |

| Label1      | Caption            | Login Sebagai : | Mengganti Tulisan |         |   |
|-------------|--------------------|-----------------|-------------------|---------|---|
| Label2      | Caption            | -               | Mengganti Tulisan |         |   |
|             | Font-Color         | ClRed           | Mengganti Warna   | Huruf   |   |
| 💕 Sistem Ir | nformasi Perpustak | aan             | _                 |         |   |
|             |                    |                 |                   |         |   |
|             |                    |                 |                   |         |   |
|             |                    |                 |                   |         |   |
|             |                    |                 |                   |         | , |
|             |                    |                 |                   |         | 1 |
|             |                    |                 |                   |         |   |
|             |                    |                 |                   |         |   |
|             |                    |                 |                   |         |   |
|             |                    |                 |                   |         |   |
|             |                    |                 |                   |         |   |
|             |                    |                 |                   |         |   |
|             |                    |                 |                   |         |   |
|             |                    |                 | Login Sob         | 2021    |   |
|             |                    |                 | Login Seb         | ayar. • |   |
|             |                    |                 |                   |         | , |

# 3. Tambahkan MainMenu pada Form

| Standard Addi | itional   Svstem   Win32   Data Access | i Data Controls dbł | Express   DataSnap   BDE   A |
|---------------|----------------------------------------|---------------------|------------------------------|
|               | Sistem Informasi Perpustakaan          |                     |                              |
|               |                                        |                     |                              |

Login Sebagai:

4. Double click MainMenu1

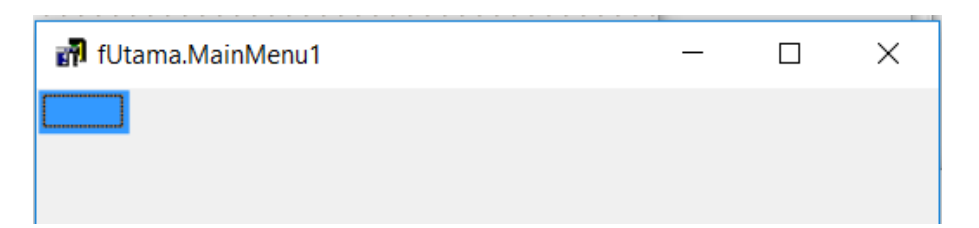

5. Tuliskan pada caption "Data Master"

| 👬 fUtama.MainMenu1 – | - | × |
|----------------------|---|---|
| Data Master          |   |   |
|                      |   |   |

6. Lanjutkan mengikuti gambar berikut

| 🚮 fUtama.   | MainMenu1      |         |        |        | _ | × |
|-------------|----------------|---------|--------|--------|---|---|
| Data Master | Data Transaksi | Laporan | Logout | Keluar |   |   |

7. Lanjutkan mengikuti gambar berikut

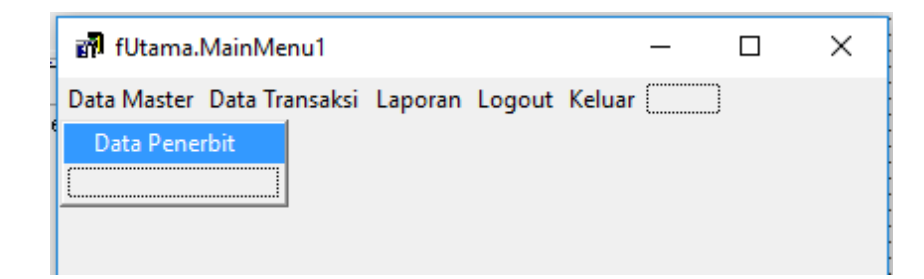

8. Use Unit atau Alt+F11 fPenerbitTampil

| 🍺 Find Unit-File  |                    |                                                | × |
|-------------------|--------------------|------------------------------------------------|---|
|                   | Filter all columns | ▼   □ Filter all directories                   | Ŧ |
| Unit              | Form               | Filename                                       | ^ |
| Perpus            |                    | D:\Pengajaran\Modul\Perpus\Perpus.dpr          |   |
| uPenerbitTampil   | fPenerbitTampil    | D: \Pengajaran \Modul \Perpus \uPenerbitTampil |   |
| III uDM           | DM                 | D: \Pengajaran \Modul \Perpus \uDM.pas         |   |
| 🚞 uPenerbitTambah | fPenerbitTambah    | D: \Pengajaran \Modul \Perpus \uPenerbitTamba  |   |
| i uUtama          | fUtama             | D:\Pengajaran\Modul\Perpus\uUtama.pas          |   |

Modul Delphi: Mirza Yogy Kurniawan

9. Kembali ke MainMenu lalu Double Click Data Penerbit isi code berikut

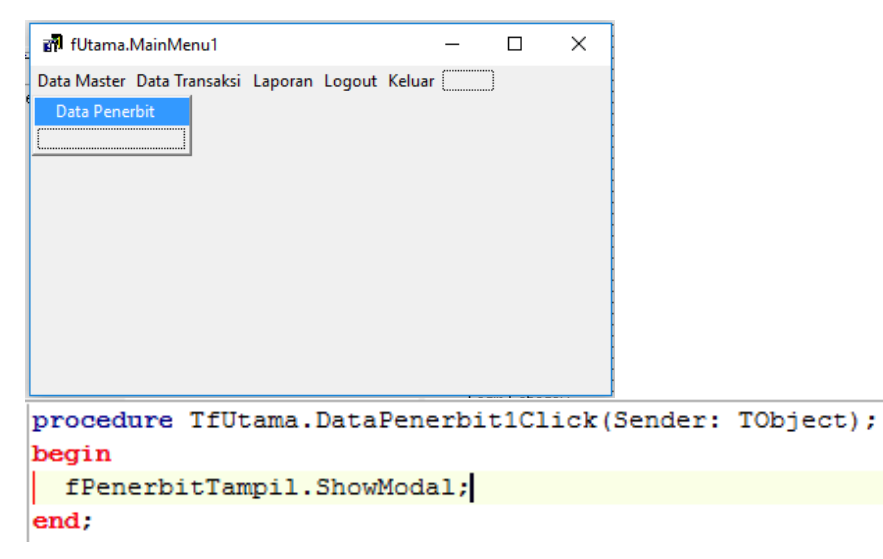

10. Atur pada menu Project-Options (Shift+Ctrl+F11)

| Project Options for Perpus.exe ×                                                                      |
|----------------------------------------------------------------------------------------------------|
| Directories/Conditionals Version Info Packages<br>Forms Application Compiler Compiler Messages Linker |
| Main form: fUtama                                                                                     |
| Auto-create forms: Available forms:                                                                   |
| DM        fUtama        fPenerbitTampil     >       fPenerbitTambah     <                             |
| □ Default OK Cancel <u>H</u> elp                                                                      |

 Selamat !! Anda sudah sukses membuat sebuah program yang memiliki menu utama dan 1 Form Master <sup>(2)</sup>

- 12. Untuk menambahkan Form Master lagi dapat dilakukan dengan mengulang sebagian dari langkah-langkah diatas
- 13. Bingung ? Mari kita lanjutkan pada Bab Berikutnya

#### BAB 3

### MENAMBAHKAN FORM MASTER

#### 3.1 Menambahkan Table Pada Database

- 1. Buka File Access dbPerpus.mdb
- 2. Pilih Tab Create-Table Design

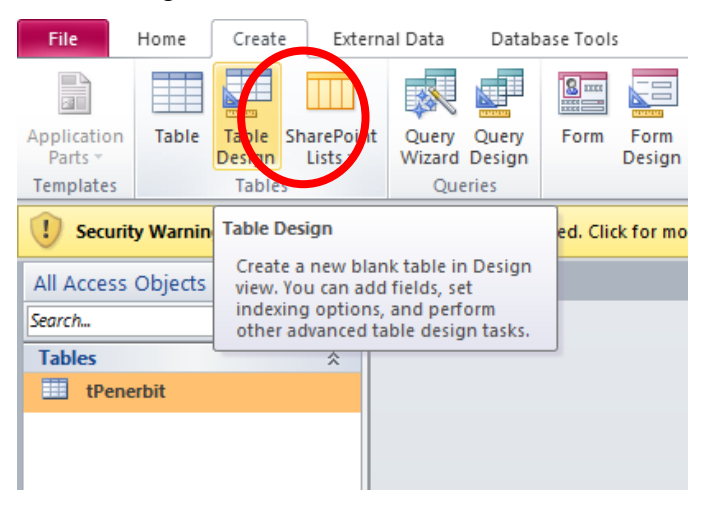

3. Isi Field seperti pada gambar, kemudian pada field IDPetugas klik gambar kunci untuk menentukan IDPetugas sebagai Primary Key

| File   | Home               | Create                                       | Externa        | I Data Databas               | e Tools           | Desig     | n              |                            |             |               |
|--------|--------------------|----------------------------------------------|----------------|------------------------------|-------------------|-----------|----------------|----------------------------|-------------|---------------|
|        | 7                  |                                              |                | ⊷ Insert Rows<br>Melete Rows |                   | 5         | Ę              | 2                          | 2           | sta           |
| View   | Primary Bai<br>Key | lder Test Valio<br>Rule                      | lation<br>s    | Modify Lookups               | Property<br>Sheet | Indexes   | Create<br>Macr | Data Rename/I<br>os * Macr | Delete<br>o | Relationships |
| Views  |                    | To                                           | ols            |                              | Show              | /Hide     | Field, F       | Record & Table I           | Events      | Relatio       |
| I Sec  | Designat           | <b>y</b><br>e the selected<br>the primary ke | field or<br>v. | been disable                 | ed. Click fo      | or more d | etails. (      | Enable Conte               | ent         |               |
| Search |                    |                                              | ρΖ             | Field                        | Name              |           | D              | ata Type                   |             |               |
| Tables |                    |                                              |                | IDPetugas                    |                   |           | AutoNu         | ımber                      |             |               |
| tubics | enerhit            |                                              |                | NamaPetugas                  |                   |           | Text           |                            | isi         | FieldSize 40  |
|        | eneron             |                                              |                | Username                     |                   |           | Text           |                            | isi         | FieldSize 25  |
|        |                    |                                              |                | Password                     |                   |           | Text           |                            | isi         | FieldSize 25  |
|        |                    |                                              |                |                              |                   |           |                |                            |             |               |

Modul Delphi: Mirza Yogy Kurniawan

4. Ctrl+S atau klik kanan pada Tab Table1, simpan table dengan nama tPetugas

|   | Table | 1        |                          |            |                  |
|---|-------|----------|--------------------------|------------|------------------|
|   |       |          | <u>S</u> ave             | Data Type  |                  |
| P | IDPet | <b>_</b> | <u>C</u> lose            | AutoNumber |                  |
|   | Nama  |          | <u>C</u> lose All        | Text       | isi FieldSize 40 |
|   | Usern |          | Design View              | Text       | isi FieldSize 25 |
|   | Passw |          | Design view              | Text       | isi FieldSize 25 |
|   |       |          | Datas <u>h</u> eet View  |            |                  |
|   |       | 1        | Piv <u>o</u> tTable View |            |                  |
|   |       | ıb       | PivotChart View          |            |                  |

5. Tutup Microsoft Access, guna menghindari error

# 3.2 Menambahkan ADOQuery Baru

- 1. Buka File Project Perpus.dpr atau menyesuaikan dengan nama project anda
- 2. View Form (Sfhit+F12) Pilih DM
- 3. Tambahkan ADOQuery (Tab ADO) dan Data Source (Tab Data Access)
- 4. Atur properties dan values-nya

| Komponen    | Properties | Value         | Keterangan                      |
|-------------|------------|---------------|---------------------------------|
| ADOQuery1   | Connection | CON           | Menghubungkan dengan            |
|             |            |               | ADOConnection (CON)             |
|             | Name       | aPetugas      | Mengganti nama                  |
|             | SQL        | Select * from | Pilih Table yang akan diakses   |
|             |            | tPetugas      |                                 |
|             | Active     | True          | Mengaktifkan table yang diakses |
| DataSource1 | Name       | dPetugas      | Mengganti nama                  |
|             | DataSet    | aPetugas      | Menghubungkan dengan            |
|             |            |               | ADOQuery                        |

| 🍺 DM                                                                                                    | DM                                              |
|----------------------------------------------------------------------------------------------------|-------------------------------------------------|
| CON<br>CON<br>aPenerbit ADOQuery1<br>CON<br>ADOQuery1<br>CON<br>ADOQUERY1<br>ADOQUERY1<br>CON<br>ADOQUERY1<br>ADOQUERY1<br>CON<br>ADOQUERY1<br>ADOQUERY1<br>ADOQUERY1<br>ADOQUERY1 | CON<br>APenerbit aPetugas<br>dPenerbit dPetugas |

#### 3.3 Menambahkan Form Tampil Baru

1. Buat Form Baru lewat File->New->Form

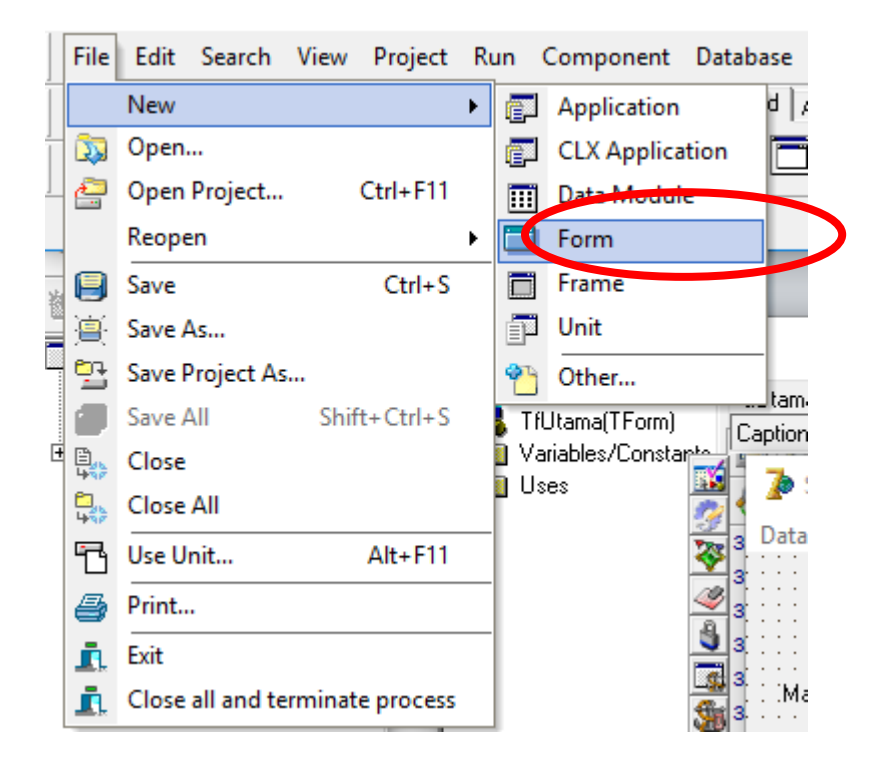

atau

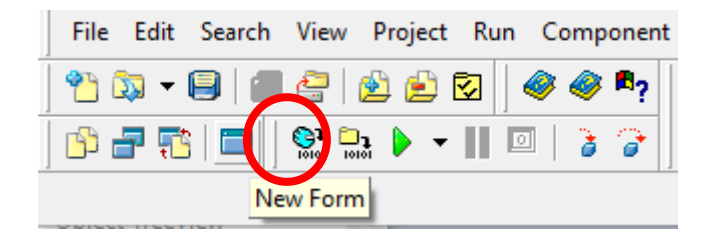

- 2. Simpan dengan nama uPetugasTampil.pas
- 3. Kembali ke Form1, File -> Use Unit (Alt+F11) -> Pilih UDM, ini untuk menghubungkan dengan Data Module
- Tambahkan, 1 DBGrid (Tab Data Controls), 6 Button (Tab Standard), 1 Label (Tab Standard), 1 Edit (Tab Standard)

| Þ Form1               |         |         |      | —    |       | $\times$ |
|-----------------------|---------|---------|------|------|-------|----------|
|                       |         |         | <br> |      |       |          |
|                       |         |         | <br> |      |       |          |
|                       |         |         | <br> |      |       |          |
|                       |         |         | <br> |      |       |          |
|                       |         |         | <br> |      |       |          |
|                       |         |         | <br> |      |       |          |
|                       |         |         | <br> |      |       |          |
| · · · · · · · · · · · | P.      | C       | <br> |      |       |          |
| Edit1                 | DU      | ILLUPIO | <br> |      |       |          |
| · · · · Labell   Long |         |         | <br> |      |       |          |
|                       |         |         | <br> |      |       |          |
|                       |         |         |      |      |       |          |
|                       |         |         |      |      |       |          |
|                       |         |         |      |      |       |          |
|                       |         |         |      |      |       |          |
|                       |         |         |      |      |       |          |
|                       |         |         |      |      |       |          |
|                       |         |         |      |      |       |          |
|                       |         |         |      |      |       |          |
|                       |         |         |      |      |       |          |
|                       |         |         |      |      |       |          |
|                       |         |         |      |      |       |          |
|                       |         |         |      |      |       |          |
|                       |         |         |      |      |       |          |
|                       |         |         |      |      |       |          |
|                       |         |         | <br> |      |       |          |
|                       |         |         | <br> |      |       |          |
|                       |         |         | <br> |      |       |          |
|                       |         |         | <br> |      |       |          |
|                       |         |         | <br> |      |       |          |
|                       |         |         | <br> |      |       |          |
|                       |         |         |      |      |       |          |
|                       |         |         | <br> |      |       |          |
|                       |         |         | <br> |      |       |          |
|                       |         |         | <br> |      |       |          |
|                       |         |         | <br> |      |       |          |
| Button1 Button2       | Button3 | Button4 | <br> | : Bu | tton5 |          |
|                       |         |         |      |      |       |          |

5. kemudian atur propertiesnya

| Komponen | Properties  | Value           | Keterangan                       |
|----------|-------------|-----------------|----------------------------------|
| Form1    | Name        | FPetugasTampil  | Mengubah nama menjadi            |
|          |             |                 | 'FPetugasTampil'                 |
|          | Caption     | Data Petugas    | Tampil tulisan 'Data Petugas'    |
|          | Align       | alCustom        | (optional) Jika ingin agar Form  |
|          |             |                 | tidak bisa digeser               |
|          | BorderStyle | bsDialog        | (optional) Jika ingin agar Form  |
|          |             |                 | tidak bisa diperbesar/diperkecil |
|          | Position    | poDesktopCenter | (optional) Jika ingin agar Form  |
|          |             |                 | selalu muncul ditengah           |

| Button1 | Name             | bTambah      | Mengganti nama button                                                       |
|---------|------------------|--------------|-----------------------------------------------------------------------------|
|         | Caption          | &Tambah      | Tulisan menjadi <u>T</u> ambah,<br>shortcut alt+T                           |
| Button2 | Name             | bUbah        | Mengganti nama button                                                       |
|         | Caption          | &Ubah        | Tulisan menjadi <u>U</u> bah, shortcut alt+U                                |
| Button3 | Name             | bHapus       | Mengganti nama button                                                       |
|         | Caption          | &Hapus       | Tulisan menjadi <u>H</u> apus, shortcut<br>alt+H                            |
| Button4 | Name             | bBatal       | Mengganti nama button                                                       |
|         | Caption          | &Batal       | Tulisan menjadi <u>B</u> atal, shortcut<br>alt+B                            |
| Button5 | Name             | bTutup       | Mengganti nama button                                                       |
|         | Caption          | Tutu&p       | Tulisan menjadi <u>T</u> ambah,<br>shortcut alt+P, T dan U sudah<br>dipakai |
| Button6 | Name             | bCari        | Mengganti nama button                                                       |
|         | Caption          | &Cari        | Tulisan menjadi <u>C</u> ari, shortcut<br>alt+C                             |
| Label1  | Caption          | Cari Petugas | Mengganti tulisan                                                           |
| Edit1   | Name             | eCari        | Mengganti Nama                                                              |
|         | Text             | ٠,           | Kosongkan tulisan                                                           |
| DBGrid1 | DataSource       | DM.dPetugas  | Memilih Data Source                                                         |
|         | Option-dgEditing | False        | Agar Grid tidak bisa diketik                                                |

6. Jika Semua pengaturan sudah selesai maka form menjadi seperti berikut

| ri Petunas |             |      | Cari     | <br>         | ì |
|------------|-------------|------|----------|--------------|---|
| IDPetugas  | NamaPetugas | <br> | Username | <br>Password | : |
|            |             |      |          |              |   |
|            |             |      |          |              |   |
|            |             |      |          |              |   |
|            |             |      |          |              |   |
|            |             |      |          |              |   |
|            |             |      |          |              |   |
|            |             |      |          |              |   |
|            |             |      |          |              |   |
|            |             |      |          |              |   |
|            |             |      |          |              |   |
|            |             |      |          |              |   |
|            |             |      |          |              |   |

7. Double klik tombol Batal untuk mengisi codingnya dengan isi sebagai berikut

```
procedure TfPetugasTampil.bBatalClick(Sender: TObject);
begin
  dm.aPetugas.Active:=False;
  DM.aPetugas.SQL.Text:='SELECT * FROM tPetugas ORDER BY IDPetugas';
  dm.aPetugas.Active:=True;
  eCari.Text:='';
end;
```

8. Double klik tombol Hapus untuk mengisi codingnya dengan isi sebagai berikut

```
procedure TfPetugasTampil.bHapusClick(Sender: TObject);
begin
    if MessageDlg('Data akan dihapus, Lanjutkan?',mtConfirmation,[mbYes,mbNo],0)=
    mrYes then
    begin
    DM.aPetugas.Delete;
end;
end;
```

9. Klik Form 1 Kali, Cari pada Events - On Show

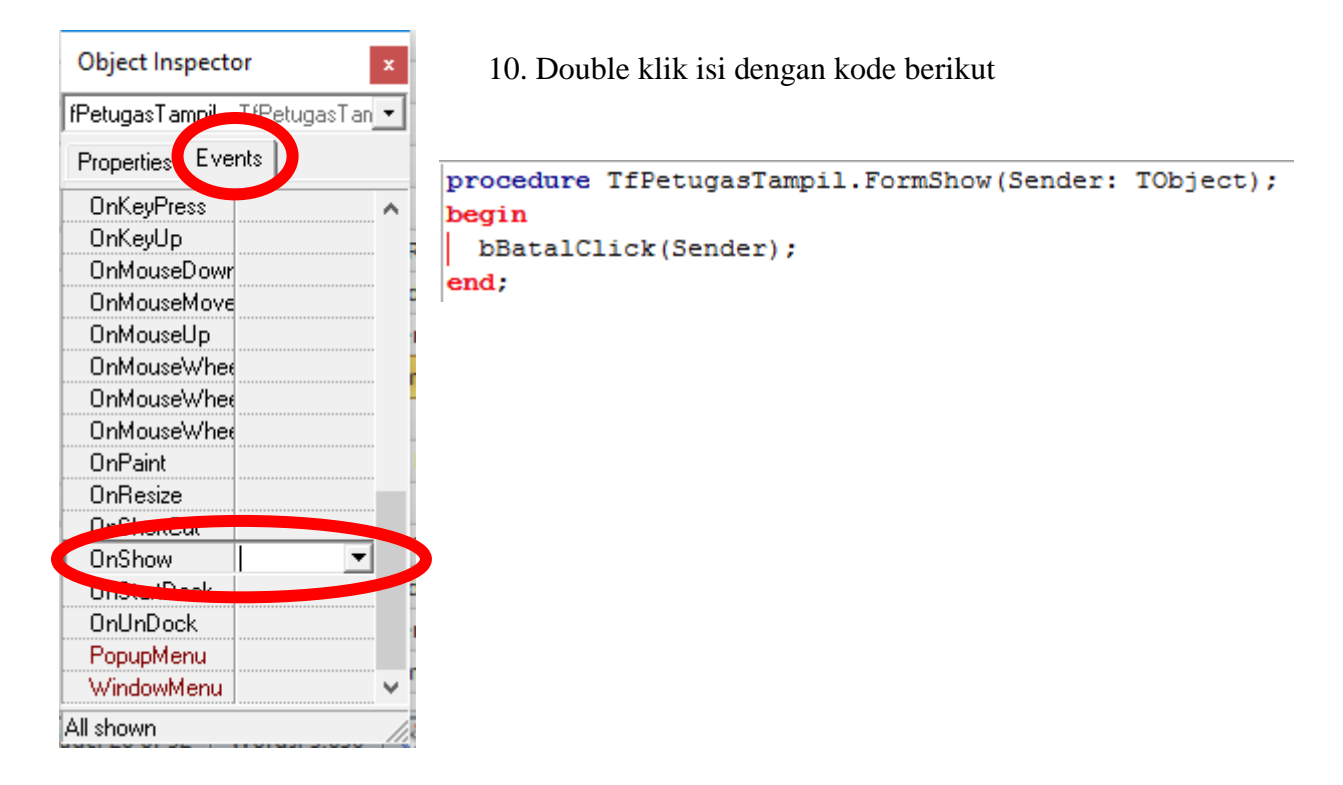

11. Double klik tombol Cari untuk mengisi codingnya dengan isi sebagai berikut

```
procedure TfPetugasTampil.bCariClick(Sender: TObject);
begin
DM.aPetugas.Active:=False;
dm.aPetugas.SQL.Text:='SELECT * FROM tPetugas WHERE Petugas like "%'+
eCari.Text+'%"';
DM.aPetugas.Active:=True;
end;
```

- 12. Untuk TOMBOL YANG PALING SUSAH alias bTutup isi sendiri ya 😊
- Untuk tombol Tambah dan Ubah akan diisi setelah selesai dibuat form Tambah Data

# 3.4 Form Data Tambah

- 1. Buat Form Baru, Save dengan nama unit uPetugasTambah.pas
- 2. Tambahkan 3 Label, 3 Edit, dan 2 Button

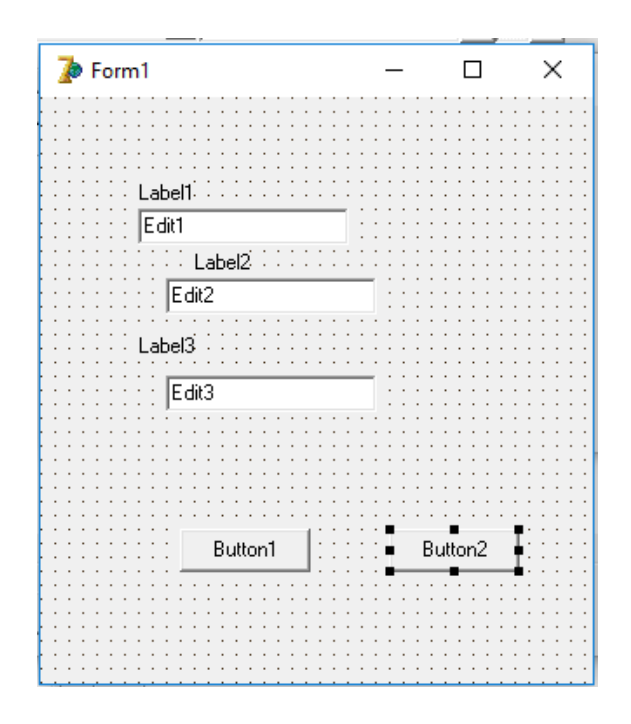

3. kemudian atur propertiesnya

| Komponen | Properties | Value          | Keterangan            |
|----------|------------|----------------|-----------------------|
| Form1    | Name       | FPetugasTambah | Mengubah nama menjadi |
|          |            |                | 'FPetugasTambah'      |

|         | Caption     | Tambah Petugas  | Tampil tulisan 'Tambah                           |
|---------|-------------|-----------------|--------------------------------------------------|
|         |             |                 | Petugas'                                         |
|         | Align       | alCustom        | (optional) Jika ingin agar Form                  |
|         |             |                 | tidak bisa digeser                               |
|         | BorderStyle | bsDialog        | (optional) Jika ingin agar Form                  |
|         |             |                 | tidak bisa diperbesar/diperkecil                 |
|         | Position    | poDesktopCenter | (optional) Jika ingin agar Form                  |
|         |             |                 | selalu muncul ditengah                           |
| Button1 | Name        | bSimpan         | Mengganti nama button                            |
|         | Caption     | &Simpan         | Tulisan menjadi <u>S</u> impan, shortcut alt+S   |
| Button2 | Name        | bBatal          | Mengganti nama button                            |
|         | Caption     | &Batal          | Tulisan menjadi <u>B</u> atal, shortcut<br>alt+B |
| Label1  | Caption     | Nama Petugas    | Mengganti tulisan                                |
| Label2  | Caption     | Username        | Mengganti tulisan                                |
| Label3  | Caption     | Password        | Mengganti tulisan                                |

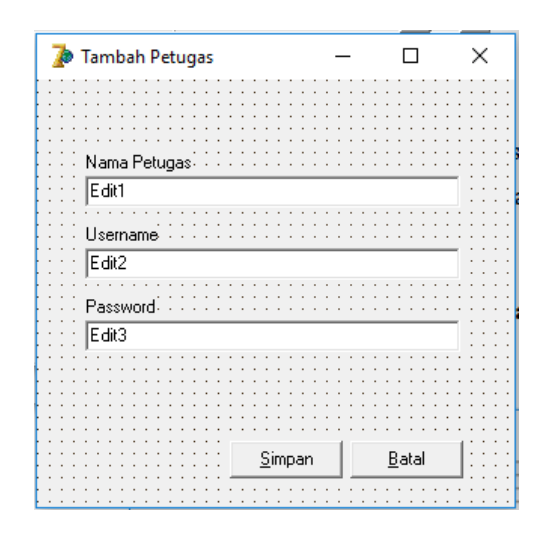

- File -> Use Unit (Alt+F11) -> Pilih UDM, ini untuk menghubungkan dengan Data Module
- 5. File -> Use Unit (Alt+F11) -> Pilih uPetugasTampil.
- 6. Double klik tombol Simpan untuk mengisi codingnya dengan isi sebagai berikut

```
procedure TfPetugasTambah.Button1Click(Sender: TObject);
begin
if Caption='Tambah Petugas' then
dm.aPetugas.Append
else
dm.aPetugas.Edit;
DM.aPetugas.Fields[1].AsString:=Edit1.Text;
DM.aPetugas.Fields[2].AsString:=Edit2.Text;
DM.aPetugas.Fields[3].AsString:=Edit3.Text;
dm.aPetugas.Post;
fPetugasTampil.bBatalClick(Sender);
Close;
end;
```

- 7. Lagi lagi TOMBOL YANG PALING SUSAH yaitu tombol Batal isi sendiri ya..
- 8. Untuk pindah antar form bisa mengunakan Shift+F12 atau tombol berikut

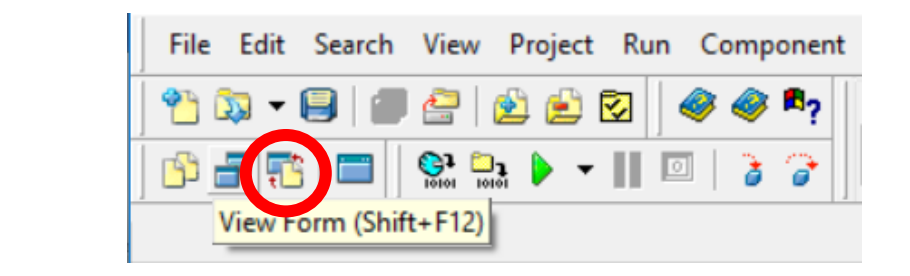

| Form List of Project Group                                                                                                    |                       |             |            |            |        |  |  |
|----------------------------------------------------------------------------------------------------|-----------------------|-------------|------------|------------|--------|--|--|
| []     []     []     []     []     []     []     []     []     []     []     []     []     []     []     []     []     []     []     []     []     []     []     []     []     []     []     []     []     []     []     []     []     []     []     []     []     []     []     []     []     []     []     []     []     []     []     []     []     []     []     []     []     []     []     []     []     []     []     []     []     []     []     []     []     []     []     []     []     []     []     []     []     []     []     []     []     []     []     []     []     []     []     []     []     []     []     []     []     []     []     []     []     []     []     []     []     []     []     []     []     []     []     []     []     []     []     []     []     []     []     []     []     []     []     []     []     []     []     []     []     []     []     []     []     []     []     []     []     []     []     []     []     []     []     []     []     []     []     []     []     []     []     []     []     []     []     []     []     []     []     []     []     []     []     []     []     []     []     []     []     []     []     []     []     []     []     []     []     []     []     []     []     []     []     []     []     []     []     []     []     []     []     []     []     []     []     []     []     []     []     []     []     []     []     []     []     []     []     []     []     []     []     []     []     []     []     []     []     []     []     []     []     []     []     []     []     []     []     []     []     []     []     []     []     []     []     []     []     []     []     []     []     []     []     []     []     []     []     []     []     []     []     []     []     []     []     []     []     []     []     []     []     []     []     []     []     []     []     []     []     []     []     []     []     []     []     []     []     []     []     []     []     []     []     []     []     []     []     []     []     []     []     []     []     []     []     []     []     []     []     [ |                       |             |            |            |        |  |  |
| Eind: Project: <current project=""></current>                                                                                                    |                       |             |            |            |        |  |  |
| Form                                                                                                    | Caption               | Туре        | Project    | Size(Byte) | Format |  |  |
| DM                                                                                                    |                       | TDataModule | Perpus.dpr | 1,027      | Text   |  |  |
| 📰 fPenerbitTambah                                                                                                    | Tambah Penerbit       |             | Perpus.dpr | 949        | Text   |  |  |
| 📧 fPenerbitTampil                                                                                                    | Data Penerbit         |             | Perpus.dpr | 2,102      | Text   |  |  |
| 📰 fPetugasTambah                                                                                                    | Tambah Petugas        |             | Perpus.dpr | 1,424      | Text   |  |  |
| 📰 fPetugasTampil                                                                                                    | Data Petugas          |             | Perpus.dpr | 1,955      | Text   |  |  |
| 🔳 fUtama                                                                                                    | Sistem Informasi Perp |             | Perpus.dpr | 1,325      | Text   |  |  |
| 1                                                                                                    |                       |             |            |            |        |  |  |
|                                                                                                    |                       |             |            |            |        |  |  |
|                                                                                                    |                       |             |            |            |        |  |  |
|                                                                                                    |                       |             |            |            |        |  |  |
|                                                                                                    |                       |             |            |            |        |  |  |

- 9. Kembali ke fPetugasTampil untuk mengisi tombol Tambah dan Ubah
- 10. File -> Use Unit (Alt+F11) -> Pilih **uPetugasTambah**.

11. Isi tombol Tambah

```
procedure TfPetugasTampil.bTambahClick(Sender: TObject);
begin
    fPetugasTambah.Caption:='Tambah Petugas';
    fPetugasTambah.Edit1.Text:='';
    fPetugasTambah.Edit2.Text:='';
    fPetugasTambah.Edit3.Text:='';
    fPetugasTambah.ShowModal;
end;
```

12. Isi tombol Ubah

```
procedure TfPetugasTampil.bUbahClick(Sender: TObject);
begin
    fPetugasTambah.Caption:='Ubah Petugas';
    fPetugasTambah.Edit1.Text:=dm.aPetugas.Fields[1].AsString;
    fPetugasTambah.Edit2.Text:=dm.aPetugas.Fields[2].AsString;
    fPetugasTambah.Edit3.Text:=dm.aPetugas.Fields[3].AsString;
    fPetugasTambah.Edit3.Text:=dm.aPetugas.Fields[3].AsString;
    fPetugasTambah.ShowModal;
end;
```

# 3.5 Menambahkan Form Di Menu Utama

1. Pindah ke Form Utama

| Form List of Project Group                        |                       |             |            |            |        |  |  |
|---------------------------------------------------|-----------------------|-------------|------------|------------|--------|--|--|
| 🗲   🖸   📑 📰 🖹   🖹 🗐   🦠 🦻 🗛   🥑   🕼   🔧 🏠         |                       |             |            |            |        |  |  |
| Find:     Project: <current project=""></current> |                       |             |            |            |        |  |  |
| Form                                              | Caption               | Туре        | Project    | Size(Byte) | Format |  |  |
| 遭 DM                                              |                       | TDataModule | Perpus.dpr | 1,027      | Text   |  |  |
| 遭 fPenerbitTambah                                 | Tambah Penerbit       |             | Perpus.dpr | 949        | Text   |  |  |
| 🔁 fPenerbitTampil                                 | Data Penerbit         |             | Perpus.dpr | 2,103      | Text   |  |  |
| 🧮 fPetugasTambah                                  | Tambah Petugas        |             | Perpus.dpr | 1,452      | Text   |  |  |
| 🧮 fPetugasTampil                                  | Data Petugas          |             | Perpus.dpr | 2,009      | Text   |  |  |
| 📰 fUtama                                          | Sistem Informasi Perp |             | Perpus.dpr | 1,325      | Text   |  |  |
|                                                   |                       |             |            |            |        |  |  |

#### 2. File-Use Unit atau alt+F11 uPetugasTampil

| 🍺 Find Unit-File  |                    | >                                             | < |
|-------------------|--------------------|-----------------------------------------------|---|
|                   | Filter all columns | Filter all directories                        | • |
| Unit              | Form               | Filename                                      | ~ |
| Perpus            |                    | D:\Pengajaran\Modul\Perpus\Perpus.dpr         |   |
| 🚞 uPenerbitTampil | fPenerbitTampil    | D:\Pengajaran\Modul\Perpus\uPenerbit          |   |
| III uDM           | DM                 | D:\Pengajaran\Modul\Perpus\uDM.pas            |   |
| 🚞 uPenerbitTambah | fPenerbitTambah    | D:\Pengajaran\Modul\Perpus\uPenerbitTamba     |   |
| 📺 uUtama          | fUtama             | D:\Pengajaran\Modul\Perpus\uUtama.pas         |   |
| uPetugasTampil    | fPetugasTampil     | D: \Pengajaran \Modul \Perpus \uPetugasTampil |   |
| 🚞 uPetugasTambah  | fPetugasTambah     | D: \Pengajaran \Modul \Perpus \uPetugasTambah |   |
|                   |                    | and a second of the second of the             |   |

3. Double klik pada MainMenu1

| 🍺 Sistem Informasi Perpustal | kaan               | _   | ο× |
|------------------------------|--------------------|-----|----|
| Data Master Data Transaksi   | Laporan Logout Kel | uar |    |
|                              |                    |     |    |
|                              |                    |     |    |
|                              |                    |     |    |
|                              |                    |     |    |
| 🗨 📲 📲                        |                    |     |    |
| 💻 🔁                          |                    |     |    |
|                              |                    |     |    |
| =                            |                    |     |    |
|                              |                    |     |    |
| MainMenul                    |                    |     |    |
|                              |                    |     |    |
|                              |                    |     |    |
|                              |                    |     |    |
|                              |                    |     |    |

4. Pilih tempat kosong dibawah Data Penerbit dan isi caption dengan Data Petugas

| 🚮 fUtama.M  | lainMenu1      |         |        |        | - | ×    |
|-------------|----------------|---------|--------|--------|---|------|
| Data Master | Data Transaksi | Laporan | Logout | Keluar |   |      |
| Data Penerb | oit            |         |        |        |   |      |
| Data Petuga | IS             |         |        |        |   |      |
| (           |                |         |        |        |   |      |
|             |                |         |        |        |   |      |
|             |                |         |        |        |   |      |
|             |                |         |        |        |   |      |
|             |                |         |        |        |   |      |
|             |                |         |        |        |   |      |
|             |                |         |        |        |   |      |
|             |                |         |        |        |   |      |
|             |                |         |        |        |   | <br> |

5. Double klik Data Petugas lalu isi dengan perintah sebagai berikut

```
procedure TfUtama.DataPetugas1Click(Sender: TObject);
begin
    fPetugasTampil.ShowModal;
end;
```

6. Untuk pembuatan Form Master Baru lainnya bisa mengulang Bab 3 dengan mengganti field di database, pertanyaannya adalah, bagaimana untuk table yang berelasi? Mari kita lanjutkan pada bab berikutnya
# **BAB 4**

# FORM MASTER DENGAN TABLE TERHUBUNG

#### 4.1 Menambahkan Table Pada Database

- 1. Buka File Access dbPerpus.mdb
- 2. Pilih Tab Create-Table Design
- 3. Isi Field seperti pada gambar dan jadikan IDBuku sebagai Primary Key

|    | III tBuku  |            |                            |  |  |  |  |  |
|----|------------|------------|----------------------------|--|--|--|--|--|
| 2  | Field Name | Data Type  |                            |  |  |  |  |  |
| 81 | IDBuku     | AutoNumber |                            |  |  |  |  |  |
|    | JudulBuku  | Text       | Field Size 100             |  |  |  |  |  |
|    | Penulis    | Text       | Field Size 40              |  |  |  |  |  |
|    | IDPenerbit | Number     | Foreign Key dari tPenerbit |  |  |  |  |  |
|    |            |            |                            |  |  |  |  |  |
|    |            |            |                            |  |  |  |  |  |
|    |            |            |                            |  |  |  |  |  |

- 4. Ctrl+S atau klik kanan pada Tab Table1, simpan table dengan nama tBuku
- 5. Klik Tab **Database Tools** lalu klik **Relationships**

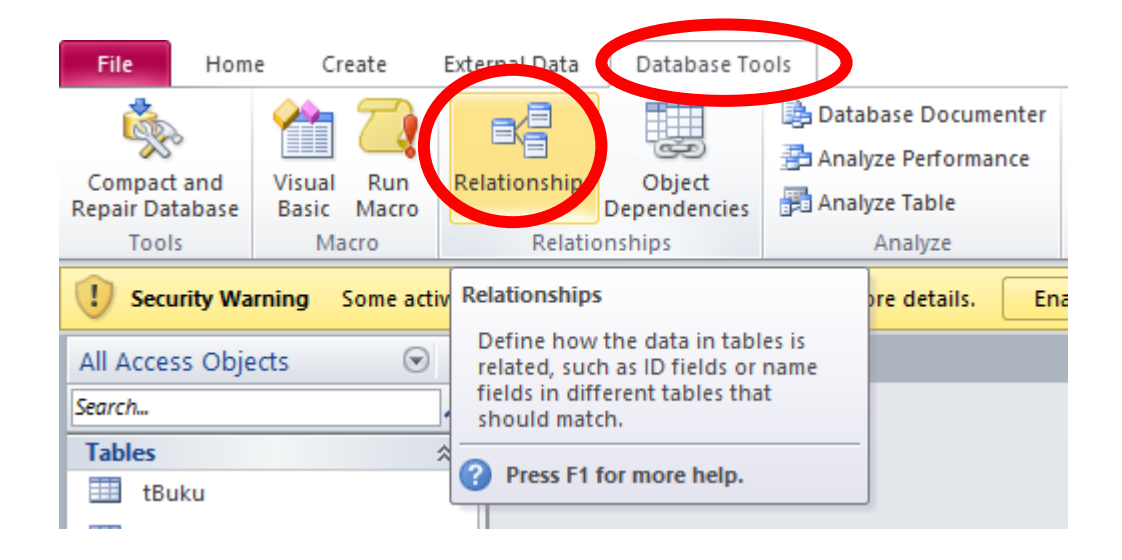

## 6. Tambahkan tBuku dan tPenerbit

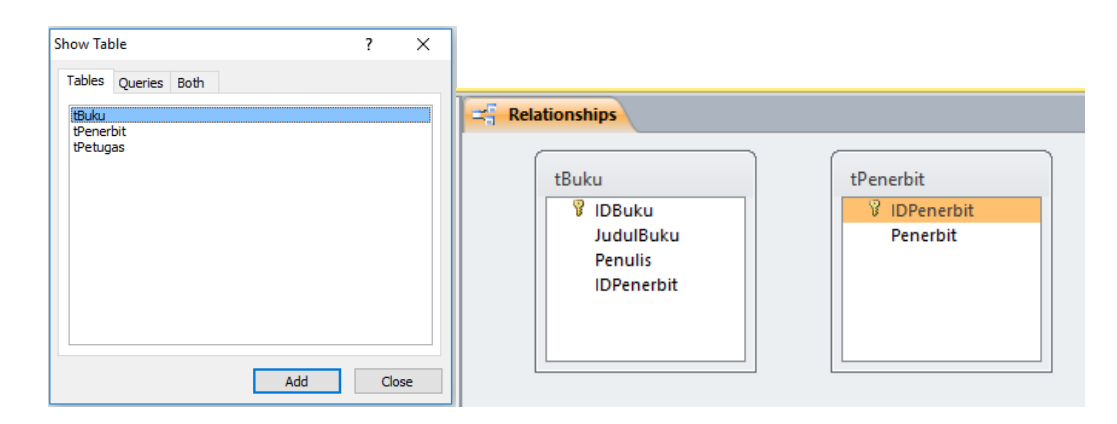

- 7. Drag IDPenerbit di tPenerbit ke IDPenerbit di tBuku (atau sebaliknya sama saja)
- 8. Dapat dilihat Relation Type nya adalah One-To-Many, masih ingat pelajaran Basis Data?
- 9. Centang semua pilihan agar table terintegrasi. Klik Create

| dit Relationships                                                                                                    | ? ×                                         | Edit Relationships                                                                                                    | ? ×                                         |
|----------------------------------------------------------------------------------------------------|---------------------------------------------|----------------------------------------------------------------------------------------------------|---------------------------------------------|
| Table/Query:       Related Table/Query:         tPenerbit       tBuku         IDPenerbit       IDPenerbit         Enforce Referential Integrity         Cascade Update Related Fields         Cascade Delete Related Records | Create<br>Cancel<br>Join Type<br>Create New | Table/Query:       Related Table/Query:         tPenerbit       tBuku         IDPenerbit       IDPenerbit         IDPenerbit       IDPenerbit         IDPenerbit | Create<br>Cancel<br>Join Type<br>Create New |
| Relationship Type: One-To-Many                                                                                                    |                                             | Relationship Type: One-To-Many                                                                                                    |                                             |
| tBuku<br>IDBuku<br>JudulBuku<br>Penulis                                                                                                    |                                             | Penerbit<br>Penerbit<br>Penerbit                                                                                                    |                                             |

10. Save dan Tutup Relationships

## 11. Buka tab Create, pilih Query Design

| File                                             | Hore         | Create                      | Extern                | Data            | D tab                                                  | ase Tool                                                                 | S                                                        |                                          |      |                                           |
|--------------------------------------------------|--------------|-----------------------------|-----------------------|-----------------|--------------------------------------------------------|--------------------------------------------------------------------------|----------------------------------------------------------|------------------------------------------|------|-------------------------------------------|
| Application<br>Parts ~<br>Templates              | Table        | Table S<br>Design<br>Tables | iharePoint<br>Lists ▼ | Quev<br>Wizal d | Query<br>Design                                        | Form                                                                     | Form<br>Design                                           | Blank<br>Form<br>Form                    | R Fo | orm Wizard<br>avigation -<br>lore Forms - |
| () Securit                                       | tv Warnin    | a Some                      | active cont           | ent has b       | Query [                                                | Design                                                                   |                                                          |                                          |      | Enable Cont                               |
| All Access<br>Search<br>Tables<br>tBuke<br>tPene | Objects<br>J |                             | ><br>><br>*           |                 | Create<br>Desig<br>The SI<br>displa<br>choos<br>the qu | e a new, I<br>n view.<br>now Tabl<br>yed, fron<br>e tables<br>uery desig | blank qui<br>e dialog i<br>n which y<br>or querie<br>gn. | ery in<br>box is<br>rou can<br>is to add | d to |                                           |
| 🔲 tPetu                                          | igas         |                             |                       |                 | - Fie                                                  | 3311101                                                                  | more ne                                                  | ι <b>ρ</b> .                             |      | J                                         |

12. Tambahkan tBuku dan tPenerbit, Tarik IDBuku dari tBuku, JudulBuku dari tBuku, Penulis dari tBuku, IDPenerbit dari tBuku, dan Penerbit dari tPenerbit

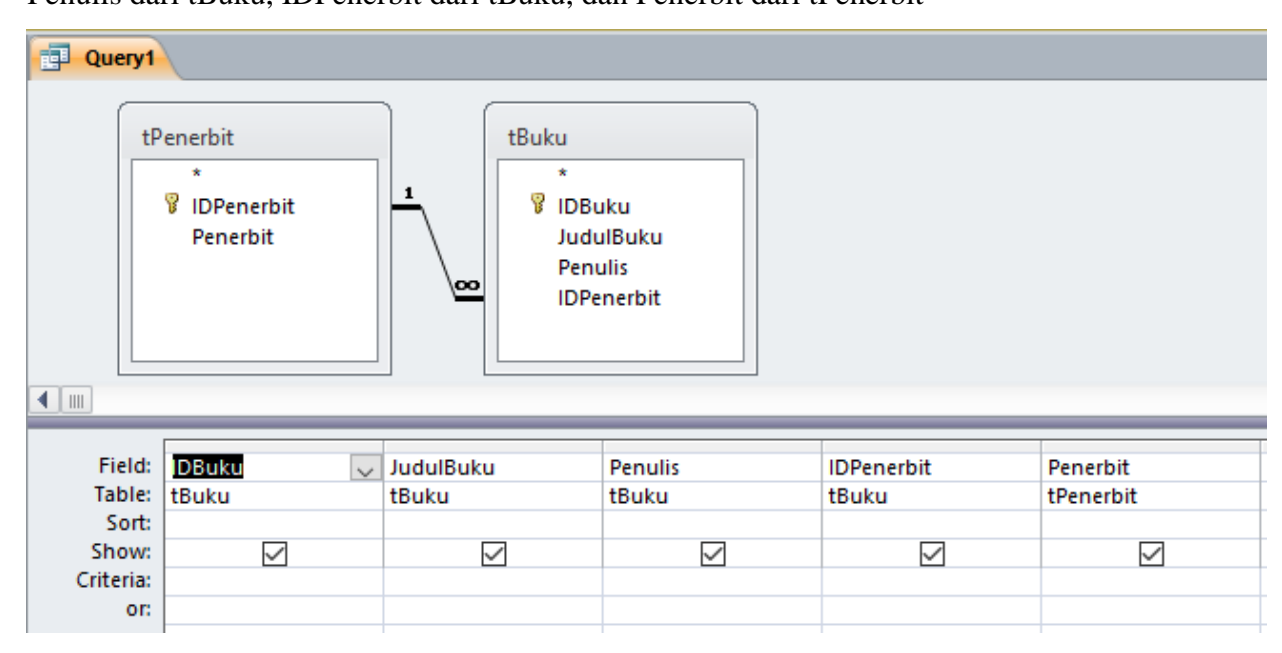

13. Pilih View -> SQLView, **HAPUS TITIK KOMA** (;), lalu Copy Query yang dihasilkan

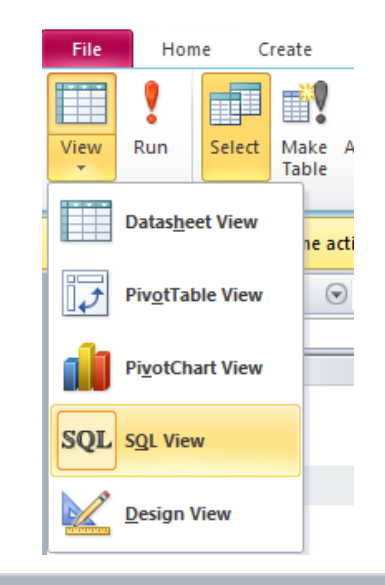

# Query1

SELECT tBuku.IDBuku, tBuku.JudulBuku, tBuku.Penulis, tBuku.IDPenerbit, tPenerbit.Penerbit FROM tPenerbit INNER JOIN tBuku ON tPenerbit.IDPenerbit = tBuku.IDPenerbit

#### 4.2 Menambahkan ADOQuery Baru

- 5. Buka File Project Perpus.dpr atau menyesuaikan dengan nama project anda
- 6. View Form (Sfhit+F12) Pilih DM
- 7. Tambahkan ADOQuery (Tab ADO) dan Data Source (Tab Data Access)
- 8. Atur properties dan values-nya

| Komponen    | Properties | Value      | Keterangan                      |
|-------------|------------|------------|---------------------------------|
| ADOQuery1   | Connection | CON        | Menghubungkan dengan            |
|             |            |            | ADOConnection (CON)             |
|             | Name       | aBuku      | Mengganti nama                  |
|             | SQL        | PASTE DARI | Pilih Table yang akan diakses   |
|             |            | SQL VIEW   |                                 |
|             | Active     | True       | Mengaktifkan table yang diakses |
| DataSource1 | Name       | dBuku      | Mengganti nama                  |
|             | DataSet    | aBuku      | Menghubungkan dengan            |
|             |            |            | ADOQuery                        |

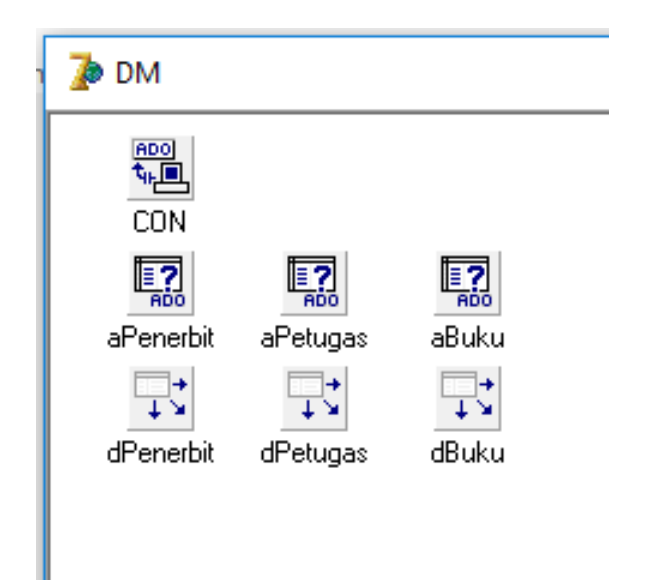

#### 4.3 Menambahkan Form Tampil Buku

- 1. Buat Form Baru lewat File->New->Form
- 2. Simpan dengan nama uBukuTampil.pas
- 3. Kembali ke Form1, File -> Use Unit (Alt+F11) -> Pilih UDM, ini untuk menghubungkan dengan Data Module
- Tambahkan, 1 DBGrid (Tab Data Controls), 6 Button (Tab Standard), 1 Label (Tab Standard), 1 Edit (Tab Standard)

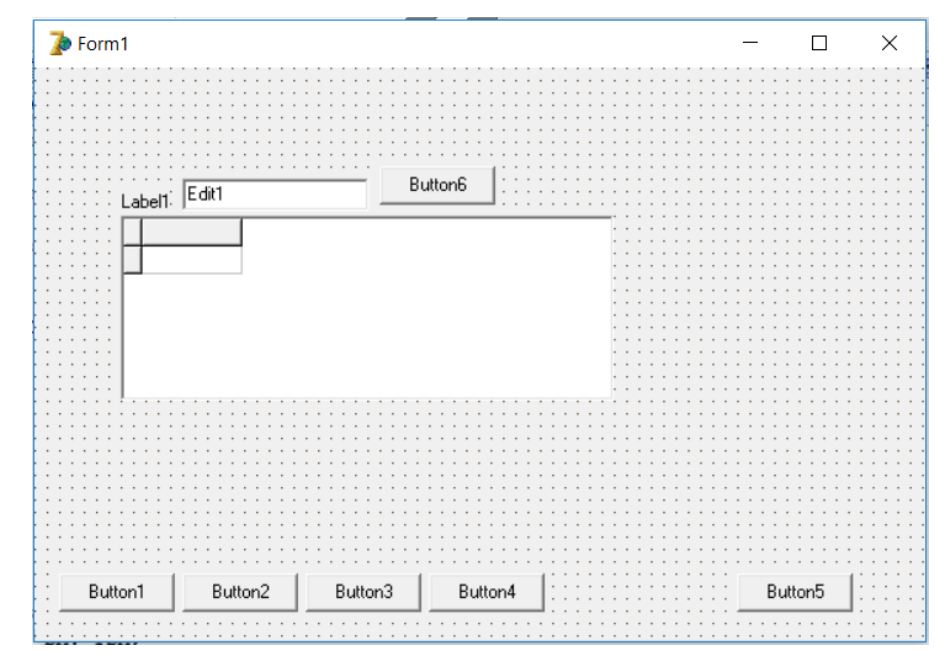

Modul Delphi: Mirza Yogy Kurniawan

5. kemudian atur propertiesnya

| Komponen | Properties       | Value           | Keterangan                                                                  |
|----------|------------------|-----------------|-----------------------------------------------------------------------------|
| Form1    | Name             | FBukuTampil     | Mengubah nama menjadi                                                       |
|          |                  |                 | 'FBukuTampil'                                                               |
|          | Caption          | Data Buku       | Tampil tulisan 'Data Buku'                                                  |
|          | Align            | alCustom        | (optional) Jika ingin agar Form                                             |
|          |                  |                 | tidak bisa digeser                                                          |
|          | BorderStyle      | bsDialog        | (optional) Jika ingin agar Form                                             |
|          |                  |                 | tidak bisa diperbesar/diperkecil                                            |
|          | Position         | poDesktopCenter | (optional) Jika ingin agar Form                                             |
|          |                  |                 | selalu muncul ditengah                                                      |
| Button1  | Name             | bTambah         | Mengganti nama button                                                       |
|          | Caption          | &Tambah         | Tulisan menjadi <u>T</u> ambah,<br>shortcut alt+T                           |
| Button2  | Name             | bUbah           | Mengganti nama button                                                       |
|          | Caption          | &Ubah           | Tulisan menjadi <u>U</u> bah, shortcut alt+U                                |
| Button3  | Name             | bHapus          | Mengganti nama button                                                       |
|          | Caption          | &Hapus          | Tulisan menjadi <u>H</u> apus, shortcut<br>alt+H                            |
| Button4  | Name             | bBatal          | Mengganti nama button                                                       |
|          | Caption          | &Batal          | Tulisan menjadi <u>B</u> atal, shortcut<br>alt+B                            |
| Button5  | Name             | bTutup          | Mengganti nama button                                                       |
|          | Caption          | Tutu&p          | Tulisan menjadi <u>T</u> ambah,<br>shortcut alt+P, T dan U sudah<br>dipakai |
| Button6  | Name             | bCari           | Mengganti nama button                                                       |
|          | Caption          | &Cari           | Tulisan menjadi <u>C</u> ari, shortcut<br>alt+C                             |
| Label1   | Caption          | Cari Petugas    | Mengganti tulisan                                                           |
| Edit1    | Name             | eCari           | Mengganti Nama                                                              |
|          | Text             | • • •           | Kosongkan tulisan                                                           |
| DBGrid1  | DataSource       | DM.dPetugas     | Memilih Data Source                                                         |
|          | Option-dgEditing | False           | Agar Grid tidak bisa diketik                                                |

- Data Buku
  Cari LiDBuku
  IDBuku JuduBuku
  IDBuku JuduBuku
  Idubuku
  Idubuku
  Idubuku
  Idubuku
  Idubuku
  Idubuku
  Idubuku
  Idubuku
  Idubuku
  Idubuku
  Idubuku
  Idubuku
  Idubuku
  Idubuku
  Idubuku
  Idubuku
  Idubuku
  Idubuku
  Idubuku
  Idubuku
  Idubuku
  Idubuku
  Idubuku
  Idubuku
  Idubuku
  Idubuku
  Idubuku
  Idubuku
  Idubuku
  Idubuku
  Idubuku
  Idubuku
  Idubuku
  Idubuku
  Idubuku
  Idubuku
  Idubuku
  Idubuku
  Idubuku
  Idubuku
  Idubuku
  Idubuku
  Idubuku
  Idubuku
  Idubuku
  Idubuku
  Idubuku
  Idubuku
  Idubuku
  Idubuku
  Idubuku
  Idubuku
  Idubuku
  Idubuku
  Idubuku
  Idubuku
  Idubuku
  Idubuku
  Idubuku
  Idubuku
  Idubuku
  Idubuku
  Idubuku
  Idubuku
  Idubuku
  Idubuku
  Idubuku
  Idubuku
  Idubuku
  Idubuku
  Idubuku
  Idubuku
  Idubuku
  Idubuku
  Idubuku
  Idubuku
  Idubuku
  Idubuku
  Idubuku
  Idubuku
  Idubuku
  Idubuku
  Idubuku
  Idubuku
  Idubuku
  Idubuku
  Idubuku
  Idubuku
  Idubuku
  Idubuku
  Idubuku
  Idubuku
  Idubuku
  Idubuku
  Idubuku
  Idubuku
  Idubuku
  Idubuku
  Idubuku
  Idubuku
  Idubuku
  Idubuku
  Idubuku
  Idubuku
  Idubuku
  Idubuku
  Idubuku
  Idubuku
  Idubuku
  Idubuku
  Idubuku
  Idubuku
  Idubuku
  Idubuku
  Idubuku
  Idubuku
  Idubuku
  Idubuku
  Idubuku
  Idubuku
  Idubuku
  Idubuku
  Idubuku
  Idubuku
  Idubuku
  Idubuku
  Idubuku
  Idubuku
  Idubuku
  Idubuku
  Idubuku</
- 6. Jika Semua pengaturan sudah selesai maka form menjadi seperti berikut

7. Double klik tombol bBatal untuk mengisi codingnya dengan isi sebagai berikut

8. Double klik tombol bCari untuk mengisi codingnya dengan isi sebagai berikut

SQL di tombol batal dan cari bisa dicopy dari SQL pada ADOQuery aBuku di DataModul

9. Untuk tombol hapus pada table yang memiliki foreign key dan field dari table lain

tidak bisa menggunakan cara seperti dibawah ini

| procedure TfPetugasTampil.bHapusCli | ck(Sender: TObject);                        |
|-------------------------------------|---------------------------------------------|
| begin                               |                                             |
| if MessageDlg('Data axan lihapus,   | Lanjutkan?',mtConfirmation,[mbYes,mbNo],0)= |
| mrYes then                          |                                             |
| begin                               |                                             |
| DM.aPetugas.Delete;                 |                                             |
| end;                                |                                             |
| end                                 |                                             |

10. Tambahkan ADOQuery di DataModul

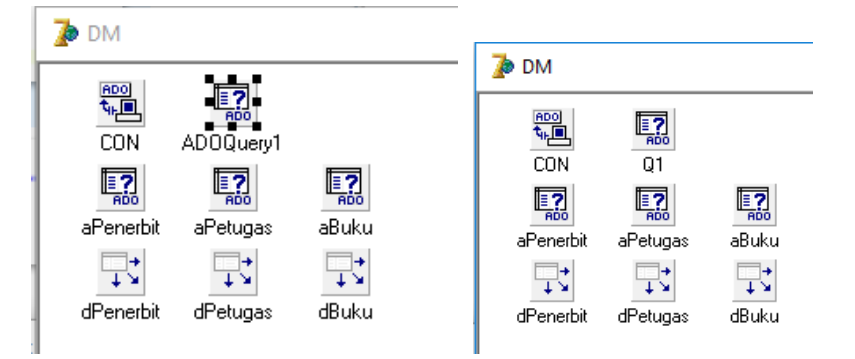

11. Atur propertiesnya

| Komponen  | Properties | Value | Keterangan             |
|-----------|------------|-------|------------------------|
| ADOQuery1 | Name       | Q1    | Mengganti nama         |
|           | Connection | CON   | Memilih ADO Connection |

12. Isi tombol bHapus

```
procedure TfBukuTampil.bHapusClick(Sender: TObject);
begin
    if MessageDlg('Data akan dihapus, Lanjutkan?',mtConfirmation,[mbYes,mbNo],0)=
    mrYes then
    begin
    DM.Q1.Active:=False;
    DM.Q1.Active:=False;
    DM.Q1.SQL.Text:='DELETE FROM tBuku WHERE IDBuku='+dm.aBuku.Fields[0].AsString;
    DM.Q1.ExecSQL;
    end;
    bBatalClick(Sender);
end;
```

#### 13. Klik Form 1 Kali, Cari pada Events – On Show

| Object Inspector                                                                                                    | 14. Double klik isi dengan kode berikut           |
|----------------------------------------------------------------------------------------------------|---------------------------------------------------|
| fBukuTampil T(BukuTampil 💌                                                                                                    |                                                   |
| Properties Events                                                                                                    | procedure IfBukuTampil.FormShow(Sender: TObject): |
| OnKeyPress<br>OnKeyUp<br>OnMouseDowr<br>OnMouseMove<br>OnMouseWhee<br>OnMouseWhee<br>OnMouseWhee<br>OnMouseWhee<br>OnMouseWhee<br>OnPaint<br>OnResize | <pre>begin     bBatalClick(Sender); end;</pre>    |
| OnShow                                                                                                    |                                                   |
| OnUnDock                                                                                                    |                                                   |
| PopupMenu                                                                                                    |                                                   |
| windowmenu V                                                                                                    |                                                   |
| All shown                                                                                                    |                                                   |

- 15. Untuk TOMBOL YANG PALING SUSAH alias bTutup isi sendiri ya 😊
- 16. Untuk tombol **Tambah** dan **Ubah** akan diisi setelah selesai dibuat form Tambah Data

#### 4.4 Form Tambah Buku

- 1. Buat Form Baru, Save dengan nama unit uBukuTambah.pas
- 2. File -> Use Unit (Alt+F11) -> Pilih **uDM**.
- Tambahkan 3 Label, 2 Edit, 1 DBLookupCombobox, dan 2 Button DBLookupCombobox ada di tab Data Control

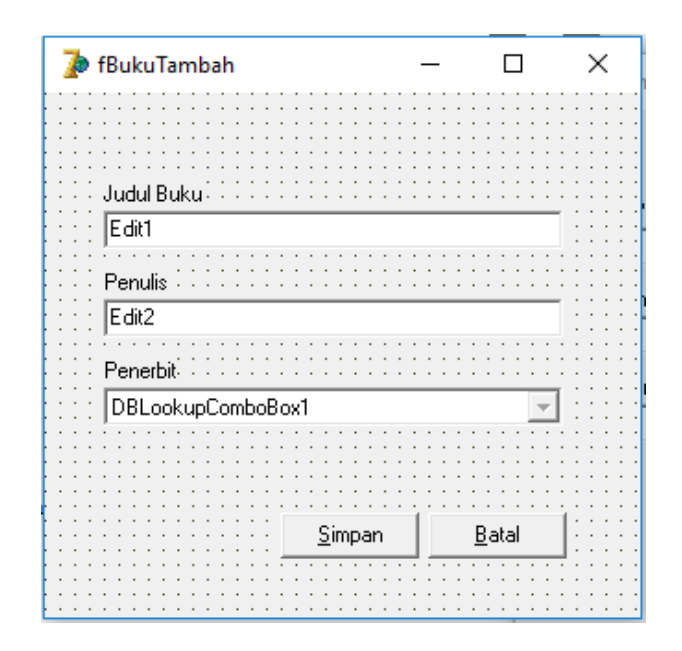

4. kemudian atur propertiesnya

| Komponen | Properties  | Value           | Keterangan                                        |
|----------|-------------|-----------------|---------------------------------------------------|
| Form1    | Name        | FBukuTambah     | Mengubah nama menjadi                             |
|          |             |                 | 'FPetugasTambah'                                  |
|          | Caption     | Tambah Buku     | Tampil tulisan 'Tambah                            |
|          |             |                 | Petugas'                                          |
|          | Align       | alCustom        | (optional) Jika ingin agar                        |
|          |             |                 | Form tidak bisa digeser                           |
|          | BorderStyle | bsDialog        | (optional) Jika ingin agar                        |
|          |             |                 | Form tidak bisa                                   |
|          |             |                 | diperbesar/diperkecil                             |
|          | Position    | poDesktopCenter | (optional) Jika ingin agar                        |
|          |             |                 | Form selalu muncul                                |
|          |             |                 | ditengah                                          |
| Button1  | Name        | bSimpan         | Mengganti nama button                             |
|          | Caption     | &Simpan         | Tulisan menjadi <u>S</u> impan,<br>shortcut alt+S |
| Button2  | Name        | bBatal          | Mengganti nama button                             |
|          | Caption     | &Batal          | Tulisan menjadi <u>B</u> atal,                    |
|          |             |                 | shortcut                                          |
|          |             |                 | alt+B                                             |

| Label1            | Caption    | Judul Buku   | Mengganti tulisan         |
|-------------------|------------|--------------|---------------------------|
| Label2            | Caption    | Penulis      | Mengganti tulisan         |
| Label3            | Caption    | Penerbit     | Mengganti tulisan         |
| DBLookupCombobox1 | ListSource | DM.dPenerbit | Menentukan sumber pilihan |
|                   | ListField  | Penerbit     | Field yang ditampilkan    |
|                   |            |              | sebagai pilihan           |
|                   | KeyField   | IDPenerbit   | Field yang akan disimpan  |

- 5. File -> Use Unit (Alt+F11) -> Pilih uBukuTampil.
- 6. Double klik tombol bSimpan untuk mengisi codingnya dengan isi sebagai berikut

```
procedure TfBukuTambah.Button1Click(Sender: TObject);
begin
if Caption='Tambah Buku' then
dm.aBuku.Append
else
dm.aBuku.Edit;
DM.aBuku.Fields[1].AsString:=Edit1.Text;
DM.aBuku.Fields[2].AsString:=Edit2.Text;
DM.aBuku.Fields[3].AsString:=DBLookupComboBox1.KeyValue;
dm.aBuku.Post;
fBukuTampil.bBatalClick(Sender);
Close;
end;
```

- 7. Isi **bBatal** dengan close;
- 8. Pindah ke fBukuTampil. Untuk pindah antar form bisa mengunakan Shift+F12
- 9. Use Unit (Alt+F11) uBukuTambah
- 10. Isi tombol bTambah

```
procedure TfBukuTampil.bTambahClick(Sender: TObject);
begin
DM.aPenerbit.Active:=False;
dm.aPenerbit.Active:=True;
fBukuTambah.caption:='Tambah Buku';
fBukuTambah.Edit1.Text:='';
fBukuTambah.Edit2.Text:='';
fBukuTambah.DBLookupComboBox1.KeyValue:=null;
fBukuTambah.ShowModal;
end;
```

#### 11. Isi tombol bUbah

```
procedure TfBukuTampil.bUbahClick(Sender: TObject);
begin
DM.aPenerbit.Active:=False;
dm.aPenerbit.Active:=True;
fBukuTambah.caption:='Ubah Buku';
fBukuTambah.Edit1.Text:=dm.aBuku.Fields[1].AsString;
fBukuTambah.Edit2.Text:=dm.aBuku.Fields[2].AsString;
fBukuTambah.DBLookupComboBox1.KeyValue:=dm.aBuku.Fields[3].AsInteger;
fBukuTambah.ShowModal;
end;
```

# 4.5 Menambahkan Form Di Menu Utama

- 1. Pindah ke Form Utama
- 2. File-Use Unit atau alt+F11 uPetugasTampil
- 3. Double klik pada MainMenu1
- 4. Pilih tempat kosong dibawah Data Penerbit dan isi caption dengan Data Buku
- 5. Double klik Data Buku lalu isi dengan perintah

```
fBukuTampil.showmodal;
```

6. Harusnya sekarang tidak lagi ada masalah dalam pembuatan form master, baik yang memiliki foreign key ataupun tidak. Berikutnya kita bahas bagaimana dengan form master dengan berbagai macam inputan.

# **BAB 5**

# FORM MASTER DENGAN BERAGAM INPUTAN

# 5.1 Menambahkan Table Pada Database

- 1. Buka File Access dbPerpus.mdb
- 2. Pilih Tab Create-Table Design
- 3. Isi Field seperti pada gambar dan jadikan IDAnggota sebagai Primary Key

|  |    | tAnggota     |            |               |  |  |  |  |
|--|----|--------------|------------|---------------|--|--|--|--|
|  |    | Field Name   | Data Type  |               |  |  |  |  |
|  | 81 | IDAnggota    | Text       | Field Size 4  |  |  |  |  |
|  |    | NamaAnggota  | Text       | Field Size 40 |  |  |  |  |
|  |    | JenisKelamin | Text       | Field Size 9  |  |  |  |  |
|  |    | TanggalLahir | Date/Time  |               |  |  |  |  |
|  |    | Agama        | Text       | Field Size 20 |  |  |  |  |
|  |    | FotoAnggota  | OLE Object |               |  |  |  |  |
|  |    |              |            |               |  |  |  |  |

- 4. Ctrl+S atau klik kanan pada Tab Table1, simpan table dengan nama tAnggota
- 5. Kali ini Primary Key akan kita buat dengan pengkodean otomatis
- 6. Jenis Kelamin dengan inputan RadioGroup
- 7. Tanggal Lahir dengan DateTimePicker
- 8. Agama dengan Combobox
- 9. Foto dengan OpenDialogPicture
- 10. Tutup Microsoft Access, guna menghindari error

# 5.2 Menambahkan ADOQuery Baru

- 1. Buka File Project Perpus.dpr atau menyesuaikan dengan nama project anda
- 2. View Form (Sfhit+F12) Pilih DM
- 3. Tambahkan ADOQuery (Tab ADO) dan Data Source (Tab Data Access)
- 4. Atur properties dan values-nya

| Komponen    | Properties | Value         | Keterangan                      |
|-------------|------------|---------------|---------------------------------|
| ADOQuery1   | Connection | CON           | Menghubungkan dengan            |
|             |            |               | ADOConnection (CON)             |
|             | Name       | aAnggota      | Mengganti nama                  |
|             | SQL        | Select * from | Pilih Table yang akan diakses   |
|             |            | tAnggota      |                                 |
|             | Active     | True          | Mengaktifkan table yang diakses |
| DataSource1 | Name       | dAnggota      | Mengganti nama                  |
|             | DataSet    | aAnggota      | Menghubungkan dengan            |
|             |            |               | ADOQuery                        |

## 5.3 Menambahkan Form Tampil Baru

- 1. Buat Form Baru lewat File->New->Form
- 2. Simpan dengan nama uAnggotaTampil.pas
- 3. Kembali ke Form1, File -> Use Unit (Alt+F11) -> Pilih UDM, ini untuk menghubungkan dengan Data Module
- Tambahkan, 1 DBGrid (Tab Data Controls), 6 Button (Tab Standard), 1 Label (Tab Standard), 1 Edit (Tab Standard)
- 5. kemudian atur propertiesnya

| Komponen | Properties  | Value           | Keterangan                                        |  |
|----------|-------------|-----------------|---------------------------------------------------|--|
| Form1    | Name        | FAnggotaTampil  | Mengubah nama menjadi                             |  |
|          |             |                 | 'FAnggotaTampil'                                  |  |
|          | Caption     | Data Anggota    | Tampil tulisan 'Data Anggota'                     |  |
|          | Align       | alCustom        | (optional) Jika ingin agar Form                   |  |
|          |             |                 | tidak bisa digeser                                |  |
|          | BorderStyle | bsDialog        | (optional) Jika ingin agar Form                   |  |
|          |             |                 | tidak bisa diperbesar/diperkecil                  |  |
|          | Position    | poDesktopCenter | (optional) Jika ingin agar Form                   |  |
|          |             |                 | selalu muncul ditengah                            |  |
| Button1  | Name        | bTambah         | Mengganti nama button                             |  |
|          | Caption     | &Tambah         | Tulisan menjadi <u>T</u> ambah,<br>shortcut alt+T |  |
| Button2  | Name        | bUbah           | Mengganti nama button                             |  |
|          | Caption     | &Ubah           | Tulisan menjadi <u>U</u> bah, shortcut alt+U      |  |
| Button3  | Name        | bHapus          | Mengganti nama button                             |  |
|          | Caption     | &Hapus          | Tulisan menjadi <u>H</u> apus, shortcut           |  |

|         |                   |              | alt+H                                            |  |
|---------|-------------------|--------------|--------------------------------------------------|--|
| Button4 | Name              | bBatal       | Mengganti nama button                            |  |
|         | Caption           | &Batal       | Tulisan menjadi <u>B</u> atal, shortcut<br>alt+B |  |
| Button5 | Name              | bTutup       | Mengganti nama button                            |  |
|         | Caption           | Tutu&p       | Tulisan menjadi <u>T</u> ambah,                  |  |
|         |                   |              | shortcut alt+P, T dan U sudah                    |  |
|         |                   |              | dipakai                                          |  |
| Button6 | Name              | bCari        | Mengganti nama button                            |  |
|         | Caption           | &Cari        | Tulisan menjadi <u>C</u> ari, shortcut           |  |
|         |                   |              | alt+C                                            |  |
| Label1  | Caption           | Cari Anggota | Mengganti tulisan                                |  |
| Edit1   | Name              | eCari        | Mengganti Nama                                   |  |
|         | Text              | ٠,           | Kosongkan tulisan                                |  |
| DBGrid1 | DataSource        | DM.dAnggota  | Memilih Data Source                              |  |
|         | Ontion de Editine | Felce        | A new Carial di dala bian dilastila              |  |

6. Double klik tombol Batal untuk mengisi codingnya dengan isi sebagai berikut

```
procedure TfAnggotaTampil.bBatalClick(Sender: TObject);
begin
    dm.aAnggota.Active:=false;
    dm.aAnggota.SQL.Text:='SELECT * FROM tAnggota';
    dm.aAnggota.Active:=True;
    eCari.Text:='';
end;
```

7. Double klik tombol Hapus untuk mengisi codingnya dengan isi sebagai berikut

```
procedure TfAnggotaTampil.bHapusClick(Sender: TObject);
begin
    if MessageDlg('Data akan dihapus, Lanjutkan?',mtConfirmation,[mbYes,mbNo],0)=
    mrYes then
    begin
    | dm.aAnggota.Delete;
    end;
    bBatalClick(Sender);
end;
```

8. Double klik tombol Cari untuk mengisi codingnya dengan isi sebagai berikut

17. Klik Form 1 Kali, Cari pada Events - On Show

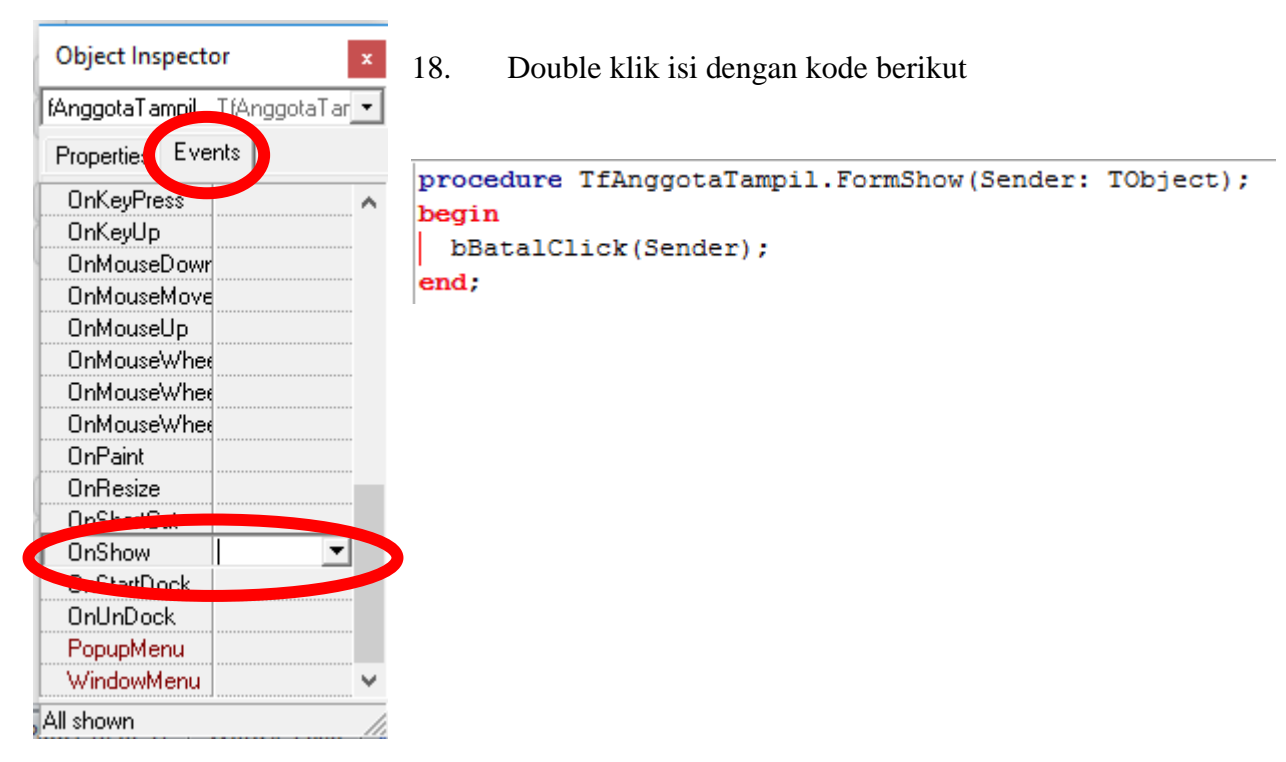

- 9. Untuk TOMBOL YANG PALING SUSAH alias bTutup isi sendiri ya 😊
- 10. Untuk tombol **Tambah** dan **Ubah** akan diisi setelah selesai dibuat form Tambah Data

#### 5.4 Form Data Tambah

- 1. Buat Form Baru, Save dengan nama unit **uAnggotaTambah.pas**
- Tambahkan 5 Label, 2 Edit, 3 Button, 1 Combobox (Tab Standard), 1 RadioGroup (Tab Standard), 1 Image (Tab Additional), 1 DateTimePicker (Tab Win32), 1 DBImage (Tab Data Controls), OpenPictureDialog (Tab Dialogs)

| ,                     |             |                       |      |
|-----------------------|-------------|-----------------------|------|
| 🍺 Tambah Anggota      |             | _                     | ×    |
|                       |             |                       | <br> |
|                       |             |                       | <br> |
| l shall               |             |                       | <br> |
|                       | <u> </u>    |                       | <br> |
| Edit1                 |             |                       | <br> |
|                       |             |                       | <br> |
| Lahel2                |             |                       | <br> |
|                       | · · · · ·   |                       | <br> |
| Edit2                 |             |                       | <br> |
|                       |             |                       | <br> |
| RadioGroup1           |             |                       | <br> |
|                       |             |                       | <br> |
|                       |             |                       | <br> |
|                       |             |                       | <br> |
|                       |             |                       | <br> |
|                       |             |                       | <br> |
|                       |             |                       | <br> |
|                       |             |                       | <br> |
| []                    |             |                       | <br> |
|                       |             |                       | <br> |
|                       |             |                       | <br> |
| 🛫 🔆 🗧 🗸 🚽 🔄           |             |                       | <br> |
| L                     |             |                       | <br> |
|                       |             |                       | <br> |
| 🗠 🐨 ComboBox1 🛛 👻 🗠 🗠 |             |                       | <br> |
| ·····                 |             |                       | <br> |
|                       |             |                       | <br> |
|                       | · · · · · 🔁 |                       | <br> |
|                       | 0 Di        | No. 1                 | <br> |
|                       | UpenPicture | Jialog I              | <br> |
|                       |             |                       | <br> |
|                       |             |                       | <br> |
|                       |             |                       | <br> |
|                       |             |                       | <br> |
| · · · · <b>I</b> I /  |             |                       | <br> |
|                       |             |                       | <br> |
| Button2               | : Button    | 3  ::::::             | <br> |
|                       | ·           |                       | <br> |
|                       |             | · · · · · · · · · · · | <br> |
|                       |             |                       | <br> |

3. kemudian atur propertiesnya

| Komponen | Properties | Value          | Keterangan            |
|----------|------------|----------------|-----------------------|
| Form1    | Name       | FAnggotaTambah | Mengubah nama menjadi |
|          |            |                | 'FanggotaTambah'      |

|                 | Caption     | Tambah Anggota                     | Tampil tulisan 'Tambah                            |
|-----------------|-------------|------------------------------------|---------------------------------------------------|
|                 |             |                                    | Anggota'                                          |
|                 | Align       | alCustom                           | (optional) Jika ingin agar Form                   |
|                 |             |                                    | tidak bisa digeser                                |
|                 | BorderStyle | bsDialog                           | (optional) Jika ingin agar Form                   |
|                 |             |                                    | tidak bisa diperbesar/diperkecil                  |
|                 | Position    | poDesktopCenter                    | (optional) Jika ingin agar Form                   |
|                 |             |                                    | selalu muncul ditengah                            |
| Button1         | Name        | bSimpan                            | Mengganti nama button                             |
|                 | Caption     | &Simpan                            | Tulisan menjadi <u>S</u> impan,<br>shortcut alt+S |
| Button2         | Name        | bBatal                             | Mengganti nama button                             |
|                 | Caption     | &Batal                             | Tulisan menjadi <u>B</u> atal, shortcut<br>alt+B  |
| Button3         | Caption     | Pilih Gambar                       | Mengganti Tulisan                                 |
| Image1          | Stretch     | True                               | Agar Gambar Menjadi Stretc                        |
| Label1          | Caption     | ID Anggota                         | Mengganti tulisan                                 |
| Label2          | Caption     | Nama Anggota                       | Mengganti tulisan                                 |
| Label3          | Caption     | Tanggal Lahir                      | Mengganti tulisan                                 |
| Label4          | Caption     | Agama                              | Mengganti tulisan                                 |
| Label5          | Caption     | Foto                               | Mengganti tulisan                                 |
| RadioGroup1     | Caption     | Jenis Kelamin                      | Mengganti tulisan                                 |
|                 | Items       | (Double Klik                       | Mengisi Item                                      |
|                 |             | Kolom isi                          |                                                   |
|                 |             | dengan) Laki-laki                  |                                                   |
|                 |             | Perempuan                          |                                                   |
|                 | Columns     | 2                                  | Mengganti Jumlah Kolom                            |
| DateTimePicker1 | Format      | dd/MM/yyyy (isi<br>dengan M besar) | Format Tanggal Indonesia                          |
| ComboBox1       | Items       | (Double Klik                       | Mengisi Item                                      |
|                 |             | Kolom isi                          |                                                   |
|                 |             | dengan) Buddha                     |                                                   |
|                 |             | Hindu                              |                                                   |
|                 |             | Islam                              |                                                   |
|                 |             | Kristen Katolik                    |                                                   |
| DDI             | x 7' '1 1   | Kristen Protestan                  |                                                   |
| DBImage1        | Visible     | False                              | Sembunyikan                                       |
|                 | DataSource  | DAnggota                           |                                                   |
|                 | DataField   | FotoAnggota                        |                                                   |

|                                       |                |             |          |       | _ |
|---------------------------------------|----------------|-------------|----------|-------|---|
| 🍺 Tambah Anggota                      |                | —           |          | ×     |   |
|                                       |                |             |          |       | : |
|                                       |                |             |          |       | : |
| ID Anggota                            | i i i Fr       | oto         |          |       | • |
|                                       | · · · · –      |             |          |       |   |
|                                       |                |             |          | 1     |   |
|                                       | ::: :          |             |          |       | : |
| Nama Anggota                          | :::::          |             |          | 1:::: | : |
| · · · · Edit2                         | · · · I ·      |             |          | 1     | • |
|                                       |                |             |          |       |   |
| Jenis Kelamin                         |                |             |          | 1     | : |
| Cilakilaki CiPerempuan                | ::: <b>l</b> : | · · · · · · | <u> </u> |       | : |
|                                       | ::: -          | -           | - ·      | 1:::: | • |
|                                       |                | Pilih       | Gambar   |       | • |
| 😳 🖓 Tanggal Lahir 🧰 👘 👘 👘 👘           |                |             |          |       |   |
|                                       |                |             |          |       |   |
| : : : : : : : : : : : : : : : : : : : | alog1          |             |          |       | : |
| Agama                                 | :::            |             |          |       | : |
|                                       |                |             |          |       | • |
|                                       |                |             |          |       |   |
|                                       |                |             |          |       | : |
|                                       | :::L           |             |          |       | : |
|                                       |                |             |          |       | • |
|                                       |                |             |          |       |   |
|                                       | 1::::          |             |          |       |   |
| <u>S</u> impan <u>B</u> atal          |                |             |          |       | : |
| · · · · · · · · · · · · · · · · · · · |                |             |          |       | • |
|                                       |                |             |          |       |   |
|                                       |                |             |          |       | - |

- 4. File -> Use Unit (Alt+F11) -> Pilih UDM, ini untuk menghubungkan dengan Data Module
- 5. File -> Use Unit (Alt+F11) -> Pilih uAnggotaTampil.
- 6. Ketikkan **jpeg** dan **clipbrd** pada uses, cari lokasinya pada unit uAnggotaTambah

| var<br>fAnggotaTambah: TfAnggotaTambah;  |
|------------------------------------------|
| implementation                           |
| uses<br>uDM, uAnggotaTamp1,jpeg,Clipbrd; |
| {\$R *.dfm}                              |

7. Double klik tombol Simpan untuk mengisi codingnya dengan isi sebagai berikut

```
procedure TfAnggotaTambah.Button1Click(Sender: TObject);
begin
if Caption='Tambah Anggota' then
 dm.aAnggota.Append
 else
 dm.aAnggota.Edit;
 DM.aAnggota.Fields[0].AsString:=Edit1.Text;
 DM.aAnggota.Fields[1].AsString:=Edit2.Text;
 if RadioGroup1.ItemIndex=0 then
 DM.aAnggota.Fields[2].AsString:='Laki-laki'
 else
 DM.aAnggota.Fields[2].AsString:='Perempuan';
 dm.aAnggota.Fields[3].AsDateTime:=DateTimePicker1.DateTime;
 DM.aAnggota.Fields[4].AsString:=ComboBox1.Text;
 Clipboard.Assign(Image1.Picture.Graphic);
 DBImage1.PasteFromClipboard;
 dm.aAnggota.Post;
 fAnggotaTampil.bBatalClick(Sender);
Close;
end;
```

#### 8. Double klik tombol Pilih Gambar

```
procedure TfAnggotaTambah.Button3Click(Sender: TObject);
begin
if not OpenPictureDialog1.Execute then Exit else
    Image1.Picture.LoadFromFile(OpenPictureDialog1.FileName);
end;
```

- 9. Lagi lagi TOMBOL YANG PALING SUSAH yaitu tombol Batal isi sendiri ya..
- 10. Untuk pindah antar form bisa mengunakan Shift+F12
- 11. Kembali ke fAnggotaTampil untuk mengisi tombol Tambah dan Ubah
- 12. File -> Use Unit (Alt+F11) -> Pilih **uAnggotaTambah**.

13. Isi tombol Tambah

```
procedure TfAnggotaTampil.bTambahClick(Sender: TObject);
var kode:string;
begin
  DM.aAnggota.Sort:='IDAnggota';
  DM.aAnggota.Last;
  kode:=DM.aAnggota.Fields[0].AsString;
  kode:=Copy(kode, 2, 3);
  if kode='' then
  kode:='A001'
  else
  kode:='A'+Format('%.3d',[StrToInt(kode)+1]);
  fAnggotaTambah.caption:='Tambah Anggota';
  fAnggotaTambah.Edit1.Text:=kode;
  fAnggotaTambah.Edit2.Text:='';
  fAnggotaTambah.RadioGroup1.ItemIndex:=-1;
  fAnggotaTambah.ComboBox1.Text:='';
  fAnggotaTambah.Image1.Picture:=nil;
  fAnggotaTambah.ShowModal;
end;
```

14. Isi tombol Ubah

```
procedure TfAnggotaTampil.bUbahClick(Sender: TObject);
begin
fAnggotaTambah.caption:='Ubah Anggota';
fAnggotaTambah.Edit1.Text:=dm.aAnggota.Fields[0].AsString;
fAnggotaTambah.Edit2.Text:=dm.aAnggota.Fields[1].AsString;
if DM.aAnggota.Fields[2].AsString='Laki-laki' then
fAnggotaTambah.RadioGroup1.ItemIndex:=0
else
fAnggotaTambah.RadioGroup1.ItemIndex:=1;
fAnggotaTambah.DateTimePicker1.DateTime:=DM.aAnggota.Fields[3].AsDateTime;
fAnggotaTambah.ComboBox1.Text:=dm.aAnggota.Fields[4].AsString;
fAnggotaTambah.Image1.Picture:=fAnggotaTambah.DBImage1.Picture;
fAnggotaTambah.ShowModal;
end;
```

#### 5.5 Menambahkan Form Di Menu Utama

- 1. Pindah ke Form Utama
- 2. File-Use Unit atau alt+F11 uAnggotaTampil
- 3. Double klik pada MainMenu1
- 4. Pilih tempat kosong dibawah Data Buku dan isi caption dengan Data Anggota
- 5. Double klik Data Anggota lalu isi dengan perintah

# fAnggotaTampil.showmodal;

- 7. Setelah melaksanakan praktikum dengan modul-modul diatas harusnya sudah tidak ada lagi masalah penginputan data kedalam database, namun yang masih belum ada adalah validasi penginputan yang akan dibahas di bab akhir.
- 8. Berikutnya kita bahas dulu bagaimana pembuatan form transaksi peminjaman

# BAB 6

# FORM TRANSAKSI PEMINJAMAN

#### 6.1 Menambahkan Table Pada Database

1. Buat table tPeminjaman

|    | Teminjaman Teminjaman |            |              |  |  |
|----|-----------------------|------------|--------------|--|--|
| 2  | Field Name            | Data Type  |              |  |  |
| ¥۶ | IDPeminjaman          | AutoNumber |              |  |  |
|    | IDAnggota             | Text       | Field Size 4 |  |  |
|    | TanggalPeminjaman     | Date/Time  |              |  |  |
|    | TanggalHarusKembali   | Date/Time  |              |  |  |
|    | TanggalPengembalian   | Date/Time  |              |  |  |
|    | Keterlambatan         | Number     |              |  |  |
|    | DendaDibayar          | Number     |              |  |  |

2. Table Detail Peminjaman, table ini diperlukan karena dalam 1 Peminjaman harus bisa meminjam beberapa buku

|           | tDetailPeminjaman |            |  |  |  |
|-----------|-------------------|------------|--|--|--|
| $\square$ | Field Name        | Data Type  |  |  |  |
| ₽•        | IDDetPeminjaman   | AutoNumber |  |  |  |
|           | IDPeminjaman      | Number     |  |  |  |
|           | IDBuku            | Number     |  |  |  |

3. Table Sementara digunakan untuk menyimpan data buku yang dipinjam sebelum disimpan didalam table detail.

| TSementara |            |            |                |  |
|------------|------------|------------|----------------|--|
| 2          | Field Name | Data Type  |                |  |
| P          | ID         | AutoNumber |                |  |
|            | IDBuku     | Number     |                |  |
|            | JudulBuku  | Text       | Field Size 100 |  |

| Relationships                                                                   |                                                                                                    |
|---------------------------------------------------------------------------------|----------------------------------------------------------------------------------------------------|
| tAnggota<br>VamaAnggota<br>JenisKelamin<br>TanggalLahir<br>Agama<br>FotoAnggota | tPeminjaman<br>IDAnggota<br>TanggalPeminjaman<br>TanggalPeninjaman<br>TanggalPengembalian<br>Keterlambatan<br>DendaDibayar |
|                                                                                 | tBuku<br>JudulBuku<br>Penulis<br>IDPenerbit<br>IDPenerbit<br>Penerbit<br>Penerbit                                          |

4. Susun Relationshipnya mengikuti gambar berikut

- 5. Cara membuat Relasi dan Query dapat dilihat pada Bab 4
- 6. Buat Query untuk peminjaman

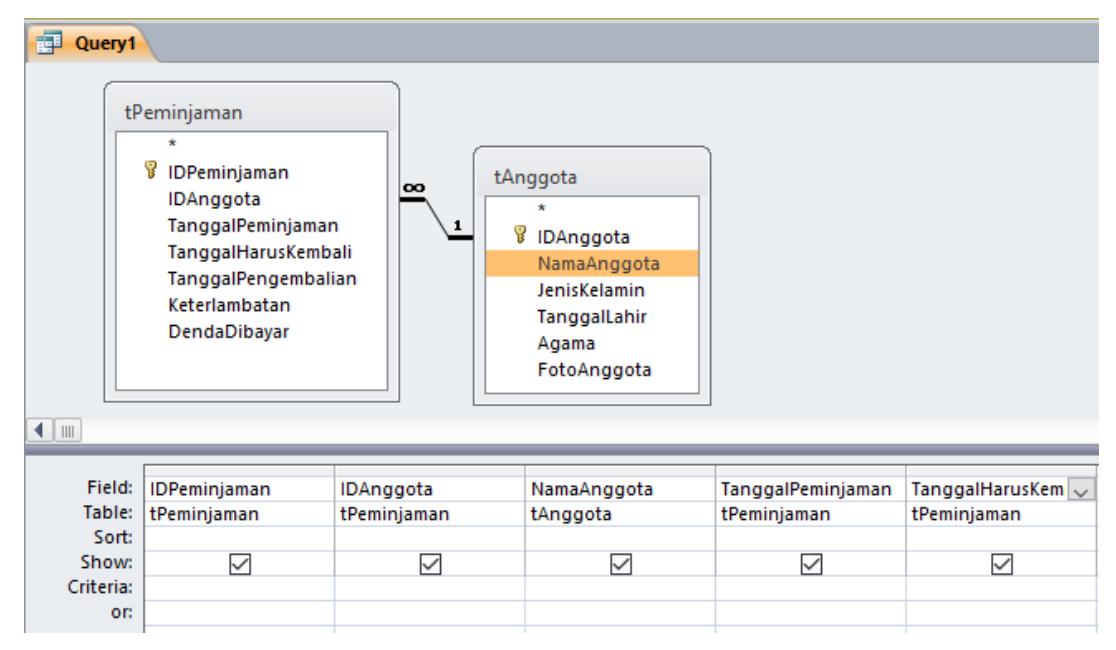

7. Copy Querynya, jangan lupa HAPUS TITIK KOMA(;)

# **Query1** SELECT tPeminjaman.IDPeminjaman, tPeminjaman.IDAnggota, tAnggota.NamaAnggota, tPeminjaman.TanggalPeminjaman, tPeminjaman.TanggalHarusKembali FROM tAnggota INNER JOIN tPeminjaman ON tAnggota.IDAnggota = tPeminjaman.IDAnggota

8. Field TanggalPengembalian, Keterlambatan, dan DendaDibayar sengaja ditinggal karena field tersebut akan diisi pada proses pengembalian buku.

# 6.2 Menambahkan ADOQuery Baru

- 1. Buka File Project Perpus.dpr atau menyesuaikan dengan nama project anda
- 2. View Form (Sfhit+F12) Pilih DM
- 3. Tambahkan 3 ADOQuery (Tab ADO) dan 3 Data Source (Tab Data Access)
- 4. Atur properties dan values-nya

| Komponen    | Properties | Value                              | Keterangan                                  |
|-------------|------------|------------------------------------|---------------------------------------------|
| ADOQuery1   | Connection | CON                                | Menghubungkan dengan<br>ADOConnection (CON) |
|             | Name       | aPeminjaman                        | Mengganti nama                              |
|             | SQL        | PASTE DARI SQL<br>VIEW             | Pilih Table yang akan diakses               |
|             | Active     | True                               | Mengaktifkan table yang diakses             |
| DataSource1 | Name       | dPeminjaman                        | Mengganti nama                              |
|             | DataSet    | aPeminjaman                        | Menghubungkan dengan<br>ADOQuery            |
| ADOQuery2   | Connection | CON                                | Menghubungkan dengan<br>ADOConnection (CON) |
|             | Name       | aDetailPeminjaman                  | Mengganti nama                              |
|             | SQL        | SELECT * FROM<br>TDETAILPEMINJAMAN | Pilih Table yang akan diakses               |
|             | Active     | True                               | Mengaktifkan table yang diakses             |
| DataSource2 | Name       | dDetailPeminjaman                  | Mengganti nama                              |
|             | DataSet    | aDetailPeminjaman                  | Menghubungkan dengan<br>ADOQuery            |
| ADOQuery3   | Connection | CON                                | Menghubungkan dengan<br>ADOConnection (CON) |

|             | Name    | aSementara    | Mengganti nama          |
|-------------|---------|---------------|-------------------------|
|             | SQL     | SELECT * FROM | Pilih Table yang akan   |
|             |         | TSEMENTARA    | diakses                 |
|             | Active  | True          | Mengaktifkan table yang |
|             |         |               | diakses                 |
| DataSource3 | Name    | dSementara    | Mengganti nama          |
|             | DataSet | aSementara    | Menghubungkan ADOQuery  |

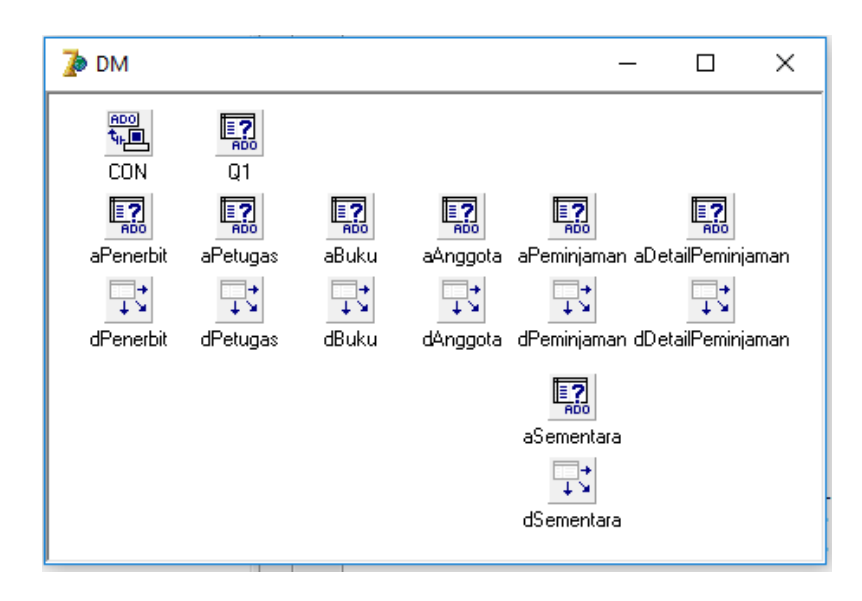

#### 6.3 Menambahkan Form Tampil Baru

14. Buat Form Baru lewat File->New->Form

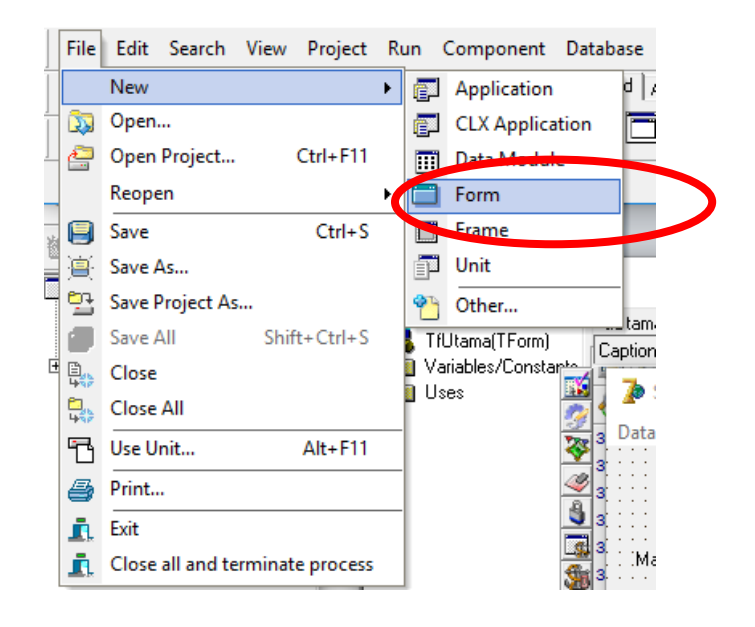

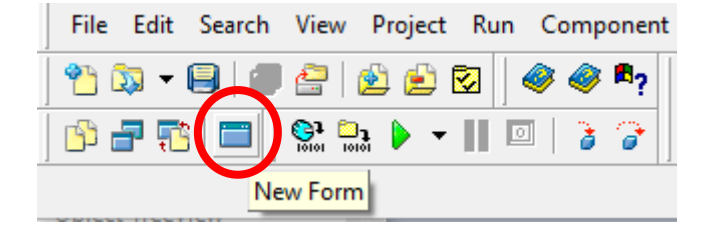

- 15. Simpan dengan nama uPeminjamanTampil.pas
- 16. Kembali ke Form1, File -> Use Unit (Alt+F11) -> Pilih UDM, ini untuk menghubungkan dengan Data Module
- 17. Tambahkan, 1 DBGrid (Tab Data Controls), 6 Button (Tab Standard), 1 Label (Tab Standard), 1 Edit (Tab Standard)

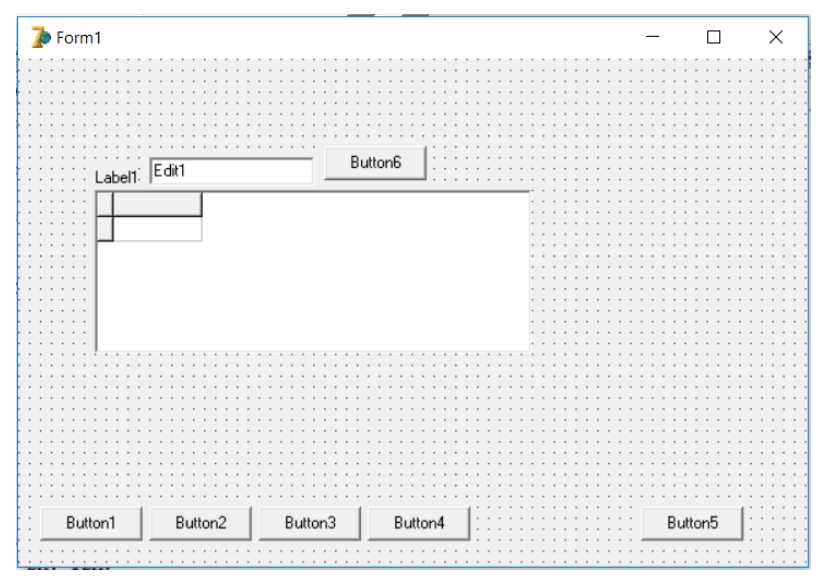

18. kemudian atur propertiesnya

| Komponen | Properties | Value             | Keterangan                      |  |  |  |  |  |
|----------|------------|-------------------|---------------------------------|--|--|--|--|--|
| Form1    | Name       | FPeminjamanTampil | Mengubah nama menjadi           |  |  |  |  |  |
|          |            |                   | 'FPeminjamanTampil'             |  |  |  |  |  |
|          | Caption    | Data Peminjaman   | Tampil tulisan 'Data            |  |  |  |  |  |
|          |            |                   | Peminjaman'                     |  |  |  |  |  |
|          | Align      | alCustom          | (optional) Jika ingin agar Form |  |  |  |  |  |
|          |            |                   | tidak bisa digeser              |  |  |  |  |  |

atau

|         | BorderStyle          | bsDialog        | (optional) Jika ingin agar Form                                             |
|---------|----------------------|-----------------|-----------------------------------------------------------------------------|
|         |                      |                 | tidak bisa diperbesar/diperkecil                                            |
|         | Position             | poDesktopCenter | (optional) Jika ingin agar Form                                             |
|         |                      |                 | selalu muncul ditengah                                                      |
| Button1 | Name                 | bTambah         | Mengganti nama button                                                       |
|         | Caption              | &Tambah         | Tulisan menjadi <u>T</u> ambah,<br>shortcut alt+T                           |
| Button2 | Name                 | bUbah           | Mengganti nama button                                                       |
|         | Caption              | &Ubah           | Tulisan menjadi <u>U</u> bah, shortcut<br>alt+U                             |
| Button3 | Name                 | bHapus          | Mengganti nama button                                                       |
|         | Caption              | &Hapus          | Tulisan menjadi <u>H</u> apus,<br>shortcut alt+H                            |
| Button4 | Name                 | bBatal          | Mengganti nama button                                                       |
|         | Caption              | &Batal          | Tulisan menjadi <u>B</u> atal, shortcut<br>alt+B                            |
| Button5 | Name                 | bTutup          | Mengganti nama button                                                       |
|         | Caption              | Tutu&p          | Tulisan menjadi <u>T</u> ambah,<br>shortcut alt+P, T dan U sudah<br>dipakai |
| Button6 | Name                 | bCari           | Mengganti nama button                                                       |
|         | Caption              | &Cari           | Tulisan menjadi <u>C</u> ari, shortcut<br>alt+C                             |
| Label1  | Caption              | Cari Petugas    | Mengganti tulisan                                                           |
| Edit1   | Name                 | eCari           | Mengganti Nama                                                              |
|         | Text                 | ••              | Kosongkan tulisan                                                           |
| DBGrid1 | DataSource           | DM.dPeminjaman  | Memilih Data Source                                                         |
|         | Option-<br>dgEditing | False           | Agar Grid tidak bisa diketik                                                |

19. Jika Semua pengaturan sudah selesai maka form menjadi seperti berikut

|   | 🖪 Data Peminj | aman         |               |               |              | _                 |                                       |
|---|---------------|--------------|---------------|---------------|--------------|-------------------|---------------------------------------|
|   | Cari Anggota  |              |               |               | <u>C</u> ari | ]                 | · · · · · · · · · · · · · · · · · · · |
|   | IDPeminjaman  | IDAnggota    | NamaAnggota   | -             |              | TanggalPeminjaman | TanggalH                              |
|   |               |              |               |               |              |                   |                                       |
|   |               |              |               |               |              |                   |                                       |
|   |               |              |               |               |              |                   | :                                     |
|   |               |              |               |               |              |                   | :                                     |
|   |               |              |               |               |              |                   |                                       |
|   |               |              |               |               |              |                   |                                       |
|   |               |              |               |               |              |                   |                                       |
|   |               |              |               |               |              |                   |                                       |
|   |               |              |               |               |              |                   | :                                     |
|   |               |              |               |               |              |                   |                                       |
|   | <             |              |               |               |              |                   | >                                     |
|   |               |              | 1             | 1             |              |                   |                                       |
|   | <u> </u>      | <u>U</u> bah | <u>H</u> apus | <u>B</u> atal |              |                   | Tutup                                 |
| • |               |              |               |               |              |                   |                                       |

20. Double klik tombol Batal untuk mengisi codingnya dengan isi sebagai berikut,

Query bisa dicopy dari ADOQuery aPeminjaman atau dari SQL View Query MS

#### Access

```
procedure TfPeminjamanTampil.bBatalClick(Sender: TObject);
begin
    dm.aPeminjaman.Active:=false;
    dm.aPeminjaman.SQL.Text:='SELECT tPeminjaman.IDPeminjaman, '+
    'tPeminjaman.IDAnggota, tAnggota.NamaAnggota, tPeminjaman.TanggalPeminjaman, '+
    'tPeminjaman.TanggalHarusKembali '+
    'FROM tAnggota INNER JOIN tPeminjaman ON tAnggota.IDAnggota = '+
    'tPeminjaman.IDAnggota ORDER BY tPeminjaman.IDPeminjaman';
    dm.aPeminjaman.Active:=True;
    eCari.Text:='';
end;
```

21. Double klik tombol Hapus untuk mengisi codingnya dengan isi sebagai berikut

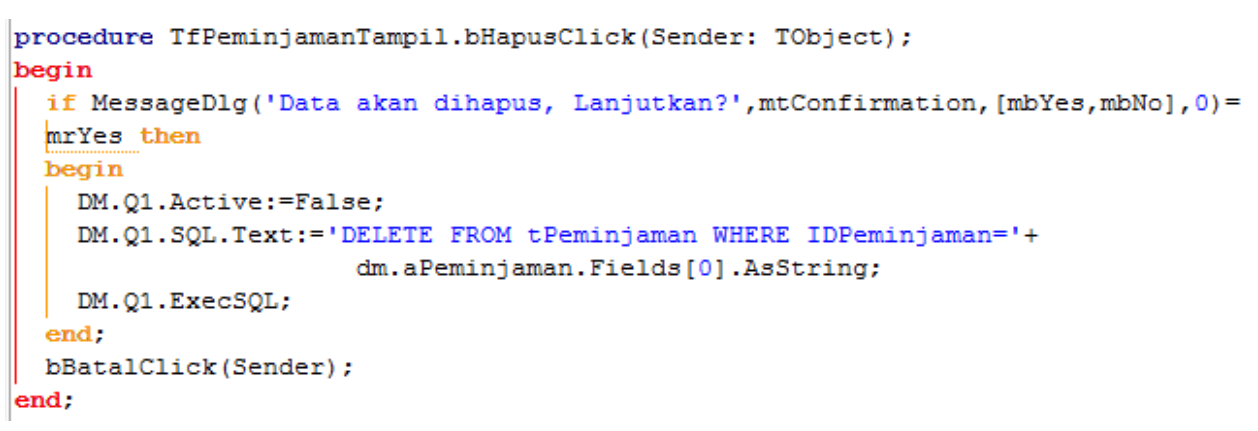

22. Klik Form 1 Kali, Cari pada Events - On Show

| Object Inspector  | 23. Double klik isi dengan kode berikut                 |
|-------------------|---------------------------------------------------------|
| Properties Events |                                                         |
| OnKeyPress ,      | procedure TfPeminjamanTampil.FormShow(Sender: TObject); |
| OnKeyUp           | begin                                                   |
| OnMouseDowr       | bBatalClick(Sender);                                    |
| OnMouseMove       | end;                                                    |
| OnMouseUp         |                                                         |
| OnMouseWhee       |                                                         |
| OnMouseWhee       |                                                         |
| OnMouseWhee       |                                                         |
| OnPaint           |                                                         |
| OnResize          |                                                         |
| OpSheetC.         |                                                         |
| OnShow 📃 💌        |                                                         |
| 2.StartDock       |                                                         |
| OnUnDock          |                                                         |
| PopupMenu         |                                                         |
| WindowMenu        |                                                         |

24. Double klik tombol Cari untuk mengisi codingnya dengan isi sebagai berikut

```
procedure TfPeminjamanTampil.bCariClick(Sender: TObject);
begin
  dm.aPeminjaman.Active:=false;
  dm.aPeminjaman.SQL.Text:='SELECT tPeminjaman.IDPeminjaman, '+
  'tPeminjaman.IDAnggota, tAnggota.NamaAnggota, tPeminjaman.TanggalPeminjaman, '+
  'tPeminjaman.TanggalHarusKembali '+
  'FROM tAnggota INNER JOIN tPeminjaman ON tAnggota.IDAnggota = '+
  'tPeminjaman.IDAnggota ORDER BY tPeminjaman.IDPeminjaman '+
  'WHERE tAnggota.NamaAnggota like "%'+eCari.Text+'%"';
  dm.aPeminjaman.Active:=True;
  eCari.Text:='';
end;
```

- 25. Untuk TOMBOL YANG PALING SUSAH alias bTutup isi sendiri ya 😊
- 26. Untuk tombol **Tambah** dan **Ubah** akan diisi setelah selesai dibuat form Tambah Data

#### 6.4 Form Data Tambah

- 13. Buat Form Baru, Save dengan nama unit uPetugasTambah.pas
- 14. Tambahkan 4 Label, 4 Edit, dan 5 Button, 1 DBGrid

|       |     |                                         |      |      |       |     | _     |      |         |      |       |       |     |     |     |         |         |     |          |     |
|-------|-----|-----------------------------------------|------|------|-------|-----|-------|------|---------|------|-------|-------|-----|-----|-----|---------|---------|-----|----------|-----|
| 7     | þ   | Form1                                   |      |      |       |     |       |      |         |      |       |       |     |     |     | _       |         |     | $\times$ |     |
| . :   |     |                                         |      | <br> |       |     |       |      |         |      |       |       |     | ::: |     |         | <br>    |     |          | : : |
| F     |     |                                         |      | <br> |       |     |       |      |         |      | 1.1.1 |       |     |     |     |         | <br>    |     |          | 11  |
| t:    | : : |                                         |      | <br> |       |     |       |      |         |      |       |       | ::: | ::: | ::: |         | <br>    | ::: | :::      | 11  |
| ŀ ·   | • • |                                         |      | <br> | • • • |     |       |      |         |      |       |       |     |     |     | • • • • | <br>• • |     |          |     |
| 11    | : : | Label1                                  |      | <br> |       |     |       |      |         |      |       |       |     |     |     |         | <br>    |     |          | 11  |
| ÷     |     | Edit1 But                               | ton1 |      |       |     |       |      |         |      |       |       |     | ::: |     |         | <br>    |     |          | : : |
| F .   |     |                                         |      | <br> |       |     |       |      |         |      |       |       |     |     |     |         | <br>    |     |          |     |
| H.    | •   | Label2                                  |      | <br> |       |     |       |      | Buttoni | 2    | Bu    | tton3 | T:  |     |     |         | <br>    |     |          | : : |
| E     |     | Edit2                                   |      |      |       | :   |       |      |         |      |       |       |     |     |     |         | <br>• • |     |          | : : |
| ł:    | • • | · · · · · · · · · · · · · · · · · · ·   |      | <br> |       |     | :     |      |         |      |       |       |     |     |     |         |         |     | :        | • • |
| F.    | • • | Label3 · · · · · · · · · ·              |      | <br> |       |     |       |      |         |      |       |       |     |     |     |         |         |     |          |     |
| 11    | : : | Edit3                                   |      | <br> |       |     | 1     |      |         |      |       |       |     |     |     |         |         |     | 1        | 11  |
| 11    | : : | 1                                       |      | <br> |       |     | 1     |      |         |      |       |       |     |     |     |         |         |     | 1        | 11  |
| Ŀ:    | • • | LabelA                                  |      | <br> |       |     |       |      |         |      |       |       |     |     |     |         |         |     | •        | • • |
| F .   |     |                                         |      | <br> |       |     |       |      |         |      |       |       |     |     |     |         |         |     | 1        | 1.1 |
| 11    | : : | Edit4                                   |      | <br> |       |     | 1     |      |         |      |       |       |     |     |     |         |         |     | ;        | 11  |
| Ŀ:    | : : |                                         |      | <br> | : : : |     |       |      |         |      |       |       |     | ::: | ::: |         | <br>    |     | : : :    | 11  |
| ŀ ·   | • • |                                         |      | <br> |       |     |       |      |         |      |       |       |     |     |     | • • • • | <br>• • |     |          |     |
|       | : : |                                         |      | <br> |       |     |       |      |         |      |       |       |     |     | 111 |         | <br>    |     |          | 11  |
| E : 1 | : : |                                         |      | <br> |       |     | • • • |      |         |      | • • • |       |     | ::: | ::: |         | <br>    |     | : : :    | ::  |
| • •   | • • |                                         |      | <br> | · · · | • • | Sin   | npan |         | Bata | al    |       |     |     |     |         | <br>• • |     |          |     |
| 11    |     |                                         |      | <br> |       |     | 2"    |      |         | 200  |       |       |     |     | 111 |         | <br>    |     |          | 11  |
| 11    | : : |                                         |      | <br> |       |     |       |      |         |      |       |       |     | 111 |     |         | <br>    |     | :::      | 11  |
| · ·   | • • | • • • • • • • • • • • • • • • • • • • • |      | <br> |       |     |       |      |         |      |       |       |     |     |     |         | <br>• • |     |          | • • |
| 11    |     |                                         |      | <br> |       |     |       |      |         |      |       |       |     |     |     |         | <br>    |     |          | : : |

# 15. kemudian atur propertiesnya

| Komponen   | Properties       | Value                    | Keterangan                                       |  |  |  |  |
|------------|------------------|--------------------------|--------------------------------------------------|--|--|--|--|
| Form1 Name |                  | FPeminjamanTambah        | Mengubah nama menjadi                            |  |  |  |  |
|            |                  |                          | 'FPeminjamanTambah'                              |  |  |  |  |
|            | Caption          | Tambah Peminjaman        | Tampil tulisan 'Tambah                           |  |  |  |  |
|            |                  |                          | Peminjaman'                                      |  |  |  |  |
|            | Align            | alCustom                 | (optional) Jika ingin agar Form                  |  |  |  |  |
|            |                  |                          | tidak bisa digeser                               |  |  |  |  |
|            | BorderStyle      | bsDialog                 | (optional) Jika ingin agar Form                  |  |  |  |  |
|            |                  |                          | tidak bisa diperbesar/diperkecil                 |  |  |  |  |
|            | Position         | poDesktopCenter          | (optional) Jika ingin agar Form                  |  |  |  |  |
|            |                  |                          | selalu muncul ditengah                           |  |  |  |  |
| Button1    | Name             | bSimpan                  | Mengganti nama button                            |  |  |  |  |
|            | Caption          | &Simpan                  | Tulisan menjadi <u>S</u> impan, shortcut         |  |  |  |  |
|            |                  |                          | alt+S                                            |  |  |  |  |
| Button2    | Name             | bBatal                   | Mengganti nama button                            |  |  |  |  |
|            | Caption          | &Batal                   | Tulisan menjadi <u>B</u> atal, shortcut<br>alt+B |  |  |  |  |
| Button3    | Name             | bCariAnggota             | Mengganti nama button                            |  |  |  |  |
|            | Caption          |                          | Mengganti tulisan                                |  |  |  |  |
| Button4    | Name             | bCariBuku                | Mengganti nama button                            |  |  |  |  |
|            | Caption          | Tambah Buku              | Mengganti tulisan                                |  |  |  |  |
| Button5    | Name             | bHapusBuku               | Mengganti nama button                            |  |  |  |  |
|            | Caption          | Hapus Buku               | Mengganti tulisan                                |  |  |  |  |
| Label1     | Caption          | ID Anggota               | Mengganti tulisan                                |  |  |  |  |
| Label2     | Caption          | Nama Anggota             | Mengganti tulisan                                |  |  |  |  |
| Label3     | Caption          | Tanggal Pinjam           | Mengganti tulisan                                |  |  |  |  |
| Label4     | Caption          | Tanggal Harus<br>Kembali | Mengganti tulisan                                |  |  |  |  |
| Edit1      | ReadOnly         | True                     | Agar Edit tidak bisa diketik                     |  |  |  |  |
| Edit2      | ReadOnly         | True                     | Agar Edit tidak bisa diketik                     |  |  |  |  |
| Edit3      | ReadOnly         | True                     | Agar Edit tidak bisa diketik                     |  |  |  |  |
| Edit4      | ReadOnly         | True                     | Agar Edit tidak bisa diketik                     |  |  |  |  |
| DBGrid1    | DataSource       | DM.dSementara            | Memilih Data Source                              |  |  |  |  |
|            | Option-dgEditing | False                    | Agar Grid tidak bisa diketik                     |  |  |  |  |

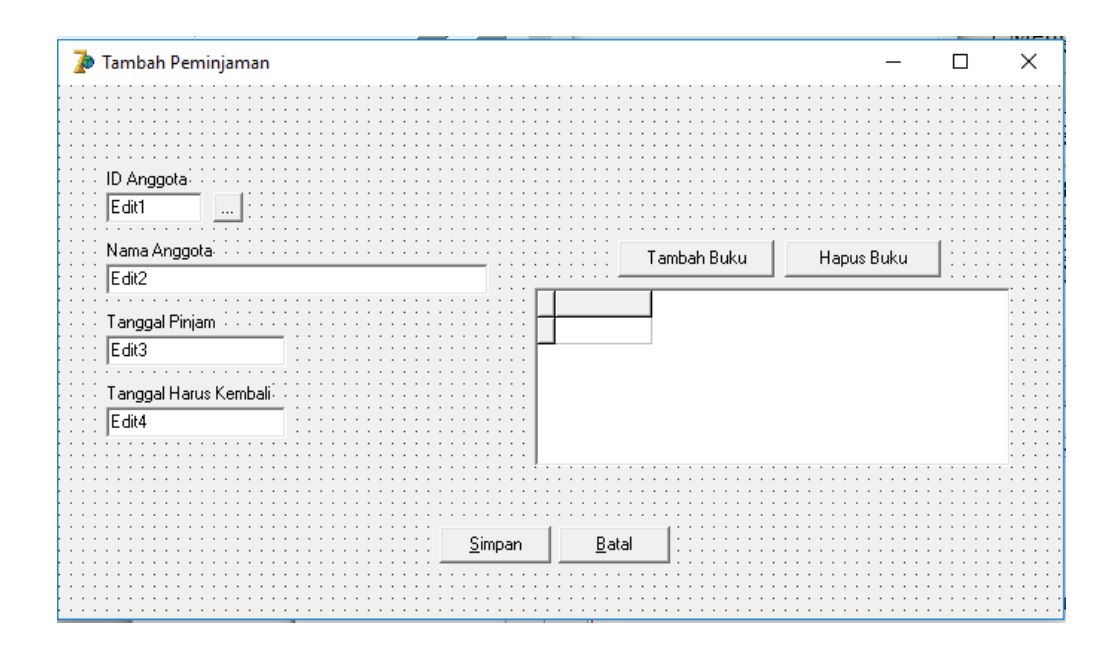

- 16. File -> Use Unit (Alt+F11) -> Pilih UDM, ini untuk menghubungkan dengan Data Module
- 17. File -> Use Unit (Alt+F11) -> Pilih **uPeminjamanTampil**.
- Sebelum mengisi tombol bSimpan dan bBatal kita buat dulu form untuk pencarian anggota, pada dasarnya mirip dengan form tampil data anggota, bisa dilihat pada Bab
   5

|   | Cari Ang    | jota                                                                                                    |              | _                   |              | × |
|---|-------------|----------------------------------------------------------------------------------------------------|--------------|---------------------|--------------|---|
| c | ari ID/Nama | Anggota                                                                                                    |              |                     | <u>C</u> ari |   |
| Τ | IDAnggota   | NamaAnggota                                                                                                    | JenisKelamin | TanggalLahir        | Agama        | ^ |
| Þ | A001        | Mirza                                                                                                    | Laki-laki    | 9/9/1985 4:45:53 AM | Islam        |   |
|   | A002        | Yogy                                                                                                    | Laki-laki    | 9/9/1986 4:45:53 AM | Islam        |   |
|   | A003        | Kurniawan                                                                                                    | Laki-laki    | 5/3/1986 4:45:53 AM | Islam        |   |
| 1 | A004        | Anggota Satu                                                                                                    | Laki-laki    | 6/2/1986 4:45:53 AM | Kristen      |   |
|   |             |                                                                                                    |              |                     |              |   |
| , | _           |                                                                                                    |              |                     |              | ~ |
|   |             |                                                                                                    |              |                     | >            |   |
|   |             | The second second second second second second second second second second second second second second second se |              |                     |              |   |

- 19. Simpan dengan nama uCariAnggota.pas dan nama form fCariAnggota
- 20. Use Unit atau Alt+F11 ke unit uPeminjamanTambah dan uDM
- 21. Isi tombol bCari dengan

22. Pilih DBGrid -> Events ->OnDblClick

```
procedure TfCariAnggota.DBGrid1DblClick(Sender: TObject);
begin
    if Caption='Peminjaman Cari Anggota' then
    begin
      fPeminjamanTambah.Edit1.Text:=dm.aAnggota.Fields[0].AsString;
      fPeminjamanTambah.Edit2.Text:=DM.aAnggota.Fields[1].AsString;
    end;
    dm.aAnggota.Active:=false;
    dm.aAnggota.SQL.Text:='SELECT * FROM tAnggota';
    dm.aAnggota.Active:=True;
    eCari.Text:='';
    Close;
end;
```

- 23. Kembali ke fPeminjamanTambah
- 24. File -> Use Unit (Alt+F11) -> Pilih **uCariAnggota**.
- 25. Isi bCariAnggota

```
procedure TfPeminjamanTambah.bCariAnggotaClick(Sender: TObject);
begin
    fCariAnggota.Caption:='Peminjaman Cari Anggota';
    fCariAnggota.ShowModal;
end;
```

26. Form untuk pencarian buku, pada dasarnya mirip dengan form tampil data buku, bisa dilihat pada Bab 4

|          | Cari Buku       |                         |              | _ |                 | ×         |
|----------|-----------------|-------------------------|--------------|---|-----------------|-----------|
|          | Cari Judul Buki | ı / Penulis             | <u>C</u> ari |   | · · · · · · · · | · · · · · |
| Γ        | IDBuku          | JudulBuku               |              |   |                 | *         |
| Þ        | 4               | Buku Satu               |              |   |                 | :         |
|          | 5               | Buku Dua                |              |   |                 |           |
|          | 6               | Buku Tiga               |              |   |                 |           |
| L        |                 |                         |              |   |                 |           |
| L        |                 |                         |              |   |                 |           |
| L        |                 |                         |              |   |                 |           |
| L        |                 |                         |              |   |                 | 1         |
| L        |                 |                         |              |   |                 |           |
| L        |                 |                         |              |   |                 | 1         |
| L        |                 |                         |              |   |                 |           |
| L        |                 |                         |              |   |                 | •         |
| L        |                 |                         |              |   |                 | J :       |
| 1        |                 |                         |              |   | >               | * ·       |
| <u> </u> |                 |                         |              |   |                 |           |
| P        | oudie Klik I    | adie Untuk Memilih Buku |              |   |                 |           |

- 27. Simpan dengan nama uCariBuku.pas dan nama form fCariBuku
- 28. Use Unit atau Alt+F11 ke unit uPeminjamanTambah dan uDM
- 29. Isi tombol bCari dengan

30. Pilih DBGrid -> Events ->OnDblClick

```
procedure TfCariBuku.DBGrid1DblClick(Sender: TObject);
begin
 if Caption='Peminjaman Cari Buku' then
 begin
   DM.aSementara.Active:=False:
   DM.aSementara.Active:=True;
   DM.aSementara.Append;
   dm.aSementara.Fields[1].AsString:=DM.aBuku.Fields[0].AsString;
   dm.aSementara.Fields[2].AsString:=dm.aBuku.Fields[1].AsString;
   dm.aSementara.Post;
 end;
 dm.aBuku.Active:=false;
 dm.aBuku.SQL.Text:='SELECT tBuku.IDBuku, tBuku.JudulBuku, tBuku.IDPenerbit, '+
                     'tBuku.Penulis, tPenerbit.Penerbit '+
                     'FROM tPenerbit INNER JOIN tBuku ON '+
                     'tPenerbit.IDPenerbit = tBuku.IDPenerbit';
 dm.aBuku.Active:=True;
 eCari.Text:='';
 Close;
end:
```

#### 31. Kembali ke fPeminjamanTambah

- 32. File -> Use Unit (Alt+F11) -> Pilih **uCariBuku**.
- 33. Isi bCariBuku

```
procedure TfPeminjamanTambah.bCariBukuClick(Sender: TObject);
begin
fCariBuku.Caption:='Peminjaman Cari Buku';
fCariBuku.ShowModal;
end;
```

#### 34. Isi bHapusBuku

```
procedure TfPeminjamanTambah.bHapusBukuClick(Sender: TObject);
begin
    if MessageDlg('Data akan dihapus, Lanjutkan?',mtConfirmation,[mbYes,mbNo],0)=
    mrYes then
    begin
        dm.aSementara.Delete;
    end;
end;
```
#### 35. Isi bSimpan

```
procedure TfPeminjamanTambah.bSimpanClick(Sender: TObject);
begin
  if Caption='Tambah Peminjaman' then
  dm.aPeminjaman.Append
  else
 DM.aPeminjaman.Edit;
  DM.aPeminjaman.Fields[1].AsString:=edit1.Text;
 DM.aPeminjaman.Fields[3].AsDateTime:=Now;
  dm.aPeminjaman.Fields[4].AsDateTime:=now+2;
  DM.aPeminjaman.Post;
  dm.aDetailPeminjaman.Active:=False;
  dm.aDetailPeminjaman.Active:=True;
  DM.aPeminjaman.Last;
  dm.aSementara.First;
  repeat
    DM.aDetailPeminjaman.Append;
    dm.aDetailPeminjaman.Fields[1].AsString:=DM.aPeminjaman.Fields[0].AsString;
    dm.aDetailPeminjaman.Fields[2].AsString:=dm.aSementara.Fields[1].AsString;
    dm.aDetailPeminjaman.Post;
    dm.aSementara.Next;
  until DM.aSementara.Eof;
 fPeminjamanTampil.bBatalClick(Sender);
 Close;
end;
```

- 36. Kembali ke fPeminjamanTampil untuk mengisi tombol Tambah dan Ubah
- 37. File -> Use Unit (Alt+F11) -> Pilih **uPeminjamanTambah**.
- 38. Isi tombol Tambah

```
procedure TfPeminjamanTampil.bTambahClick(Sender: TObject);
begin
    fPeminjamanTambah.Caption:='Tambah Peminjaman';
    fPeminjamanTambah.Edit1.Text:='';
    fPeminjamanTambah.Edit2.Text:='';
    fPeminjamanTambah.Edit3.Text:=FormatDateTime('dd/MM/yyyy',now);
    fPeminjamanTambah.Edit4.Text:=FormatDateTime('dd/MM/yyyy',now+2);
    DM.Q1.Active:=False;
    DM.Q1.Active:=False;
    DM.Q1.SQL.Text:='Delete From tSementara';
    DM.Q1.ExecSQL;
    fPeminjamanTambah.ShowModal;
end;
```

#### 39. Isi tombol Ubah

```
procedure TfPeminjamanTampil.bUbahClick(Sender: TObject);
begin
  fPeminjamanTambah.Caption:='Ubah Peminjaman';
  fPeminjamanTambah.Edit1.Text:=dm.aPeminjaman.Fields[1].AsString;
  fPeminjamanTambah.Edit2.Text:=dm.aPeminjaman.Fields[2].AsString;
  fPeminjamanTambah.Edit3.Text:=dm.aPeminjaman.Fields[3].AsString;
  fPeminjamanTambah.Edit4.Text:=dm.aPeminjaman.Fields[4].AsString;
  DM.Q1.Active:=False;
  DM.Q1.SQL.Text:='Delete From tSementara';
  DM.Q1.ExecSQL;
  DM.Q1.Active:=False;
  DM.Q1.SQL.Text:='SELECT * FROM tDetailPeminjaman WHERE IDPeminjaman='+
                  DM.aPeminjaman.Fields[0].AsString;
  dm.Q1.Active:=True;
  DM.aSementara.Active:=True;
  dm.aBuku.Active:=False;
  DM.aBuku.Active:=True;
  repeat
   dm.aBuku.Locate('IDBuku',dm.Q1.Fields[0].AsString,[]);
    DM.aSementara.Append;
   DM.aSementara.Fields[1].AsString:=DM.Q1.Fields[2].AsString;
    dm.aSementara.Fields[2].AsString;
    DM.aSementara.Post;
    dm.Q1.Next;
  until DM.Q1.Eof;
  DM.aSementara.Active:=False;
  DM.aSementara.Active:=True;
 fPeminjamanTambah.ShowModal;
end;
```

#### 6.5 Menambahkan Form Di Menu Utama

- 1. Pindah ke Form Utama
- 2. File-Use Unit atau alt+F11 uPeminjamanTampil
- 3. Double klik pada MainMenu1
- 4. Pilih tempat kosong dibawah Data Transaksi dan isi caption dengan Peminjaman
- 5. Double klik Peminjaman lalu isi dengan perintah sebagai berikut

```
fPeminjamanTampil.showmodal;
```

 Fiuh.... Form Transaksi memang melelahkan, karena banyak table yang terlibat dan control supaya tidak terjadi kesalahan, walaupun belum termasuk validasi. Berikutnya Transaksi Pengembalian.

# **BAB 7**

# FORM TRANSAKSI PENGEMBALIAN

## 7.1 Mengatur Form

1. Buat form baru dan atur tampilan dan komponen

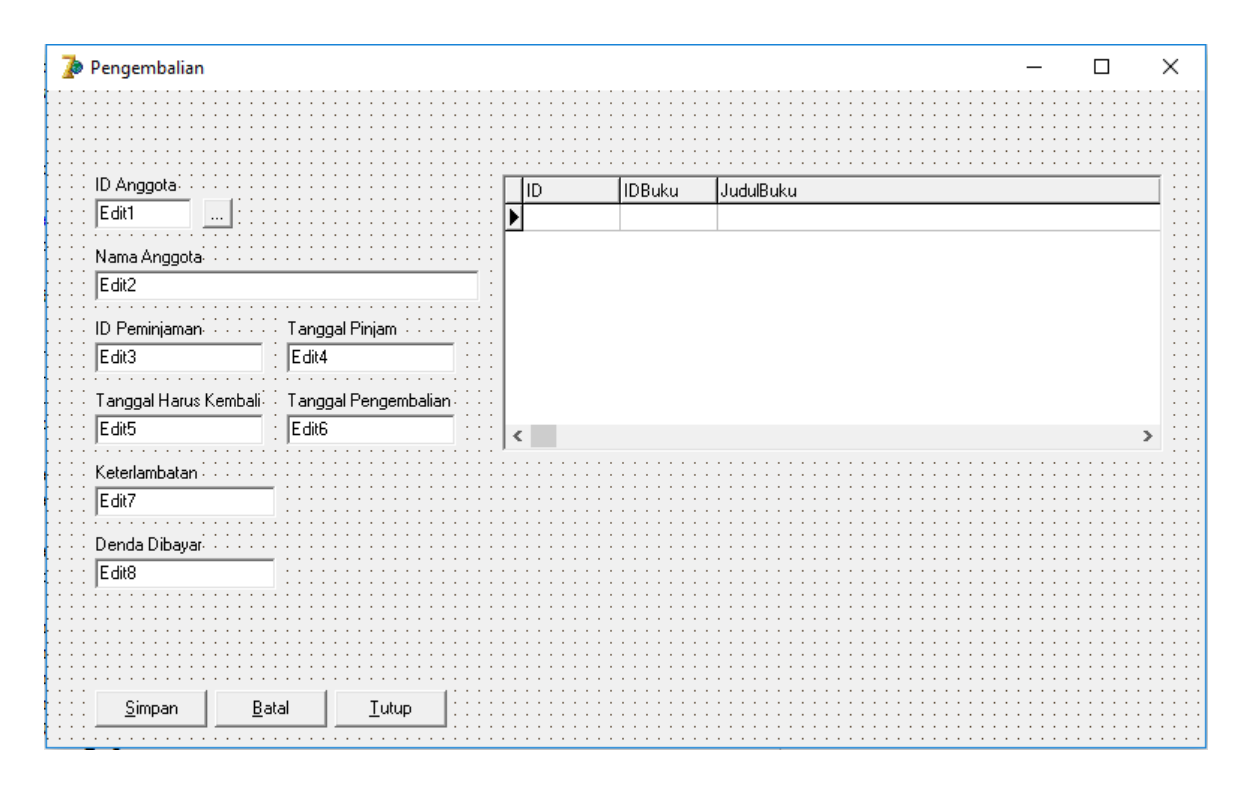

2. Atur properties formnya

| Komponen | Properties  | Value             | Keterangan                      |
|----------|-------------|-------------------|---------------------------------|
| Form1    | Name        | FPengembalian     | Mengubah nama menjadi           |
|          |             |                   | 'FPengembalian'                 |
|          | Caption     | Data Pengembalian | Tampil tulisan 'Data            |
|          |             |                   | Pengembalian'                   |
|          | Align       | alCustom          | (optional) Jika ingin agar Form |
|          |             |                   | tidak bisa digeser              |
|          | BorderStyle | bsDialog          | (optional) Jika ingin agar Form |

|         |                      |                          | tidak bisa diperbesar/diperkecil                  |
|---------|----------------------|--------------------------|---------------------------------------------------|
|         | Position             | poDesktopCenter          | (optional) Jika ingin agar Form                   |
|         |                      |                          | selalu muncul ditengah                            |
| Button1 | Name                 | bCariAnggota             | Mengganti nama button                             |
|         | Caption              |                          | Mengganti tulisan                                 |
| Button2 | Name                 | bSimpan                  | Mengganti nama button                             |
|         | Caption              | &Simpan                  | Tulisan menjadi <u>S</u> impan, shortcut<br>alt+S |
| Button3 | Name                 | bBatal                   | Mengganti nama button                             |
|         | Caption              | &Batal                   | Tulisan menjadi <u>B</u> atal, shortcut<br>alt+B  |
| Button4 | Name                 | bTutup                   | Mengganti nama button                             |
|         | Caption              | &Tutup                   | Tulisan menjadi <u>T</u> utup, shortcut           |
|         |                      |                          | alt+T                                             |
| Label1  | Caption              | ID Anggota               | Mengganti tulisan                                 |
| Label2  | Caption              | Nama Anggota             | Mengganti tulisan                                 |
| Label3  | Caption              | ID Peminjaman            | Mengganti tulisan                                 |
| Label4  | Caption              | Tanggal Pinjam           | Mengganti tulisan                                 |
| Label5  | Caption              | Tanggal Harus<br>Kembali | Mengganti tulisan                                 |
| Label6  | Caption              | Tanggal Pengembalian     | Mengganti tulisan                                 |
| Label7  | Caption              | Keterlambatan            | Mengganti tulisan                                 |
| Label8  | Caption              | Denda Dibayar            | Mengganti tulisan                                 |
| Edit1   | Readonly             | True                     | Supaya Tidak Diisi                                |
| Edit2   | Readonly             | True                     | Supaya Tidak Diisi                                |
| Edit3   | Readonly             | True                     | Supaya Tidak Diisi                                |
| Edit4   | Readonly             | True                     | Supaya Tidak Diisi                                |
| Edit5   | Readonly             | True                     | Supaya Tidak Diisi                                |
| Edit6   | Readonly             | True                     | Supaya Tidak Diisi                                |
| Edit7   | Readonly             | True                     | Supaya Tidak Diisi                                |
| DBGrid1 | DataSource           | DM.dSementara            | Memilih Data Source                               |
|         | Option-<br>dgEditing | False                    | Agar Grid tidak bisa diketik                      |

#### 7.2 Isi Event

- 1. Use unit uCariAnggota, uDM
- 2. Isi bCariAnggota

```
procedure TfPengembalian.bCariAnggotaClick(Sender: TObject);
begin
    fCariAnggota.Caption:='Pengembalian Cari Anggota';
    fCariAnggota.ShowModal;
end;
```

3. Isi bBatal

```
procedure TfPengembalian.bBatalClick(Sender: TObject);
begin
 edit1.Text:='';
  edit2.Text:='';
  edit3.Text:='';
 Edit4.Text:='';
  edit5.Text:='';
  edit6.Text:='';
 Edit7.Text:='';
 Edit8.Text:='';
 DM.Q1.Active:=False;
  dm.Q1.SQL.Text:='delete from tsementara';
 DM.Q1.ExecSQL;
  dm.aSementara.Active:=False;
  dm.aSementara.Active:=True;
end;
```

#### 4. Isi bCariAnggota

```
procedure TfPengembalian.bCariAnggotaClick(Sender: TObject);
begin
    fCariAnggota.Caption:='Pengembalian Cari Anggota';
    fCariAnggota.ShowModal;
end;
```

#### 5. Isi FormShow

```
procedure TfPengembalian.FormShow(Sender: TObject);
begin
    bBatalClick(Sender);
end;
```

### 6. Ke Form Cari Anggota untuk mengganti DBGrid On DblClick

```
procedure TfCariAnggota.DBGrid1DblClick(Sender: TObject);
var i:integer;
begin
    if Caption='Peminjaman Cari Anggota' then
    begin
        fPeminjamanTambah.Edit1.Text:=dm.aAnggota.Fields[0].AsString;
        fPeminjamanTambah.Edit2.Text:=DM.aAnggota.Fields[1].AsString;
    end
```

```
else
begin
  DM.Q1.Active:=False;
  dm.Q1.SQL.Text:='delete from tsementara';
  DM.Q1.ExecSQL;
  DM.Q1.Active:=False;
  dm.Q1.SQL.Text:='SELECT * FROM tPeminjaman WHERE IDAnggota="'+
                   dm.aAnggota.Fields[0].AsString+'" AND '+
                   'TanggalPengembalian is Null';
  dm.Q1.Active:=True;
  if dm.Q1.Fields[1].AsString='' then
  begin
   MessageDlg('Anggota tidak sedang meminjam buku', mtWarning, [mbOK], 0);
   Exit:
  end
  else
  begin
    fPengembalian.Edit1.Text:=dm.aAnggota.Fields[0].AsString;
    fPengembalian.Edit2.Text:=DM.aAnggota.Fields[1].AsString;
    fPengembalian.Edit3.Text:=DM.Q1.Fields[0].AsString;
    fPengembalian.Edit4.Text:=FormatDateTime('dd/MM/yyyy',dm.Q1.fields[2].AsDateTime);
    fPengembalian.Edit5.Text:=FormatDateTime('dd/MM/yyyy',dm.Q1.Fields[3].AsDateTime);
    fPengembalian.Edit6.Text:=FormatDateTime('dd/MM/yyyy',now);
    i:=DaysBetween(Now,DM.Q1.Fields[3].AsDateTime);
    fPengembalian.Edit7.Text:=IntToStr(i);
    dm.Q1.Active:=False;
    DM.Q1.SQL.Text:='SELECT tDetailPeminjaman.*, tBuku.* FROM '+
                     'tDetailPeminjaman, tBuku WHERE '+
                     'tDetailPeminjaman.IDBuku=tBuku.IDBuku AND '+
                     'tDetailPeminjaman.IDPeminjaman='+fPengembalian.Edit3.Text;
    DM.Q1.Active:=True;
    dm.aSementara.Active:=False;
    dm.aSementara.Active:=True;
    repeat
      dm.aSementara.Append;
      DM.aSementara.Fields[1].AsString:=dm.Q1.Fields[2].AsString;
      dm.aSementara.Fields[2].AsString:=DM.Q1.Fields[4].AsString;
      DM.aSementara.Post;
      dm.Q1.Next;
   until dm.Q1.Eof;
  end:
end;
dm.aAnggota.Active:=false;
dm.aAnggota.SQL.Text:='SELECT * FROM tAnggota';
dm.aAnggota.Active:=True;
```

79

```
eCari.Text:='';
Close;
end;
```

7. Tambahkan Use DateUtils agar perintah DaysBetween dikenali

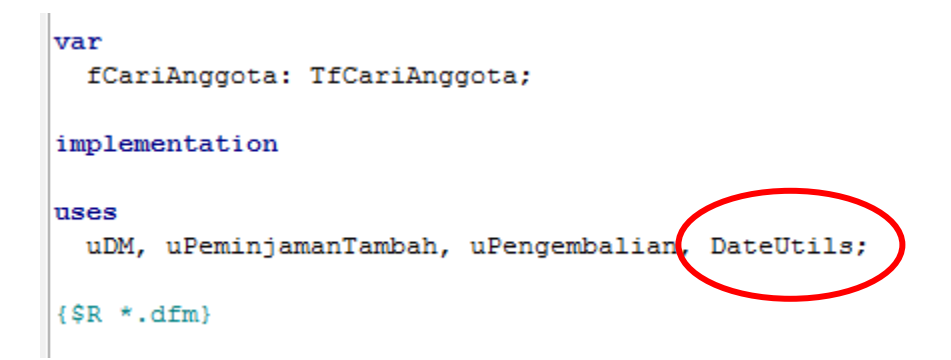

8. Kembali ke Form Pengembalian untuk mengisi bSimpan

```
procedure TfPengembalian.bSimpanClick(Sender: TObject);
begin
 if Caption='Tambah Peminjaman' then
 dm.aPeminjaman.Append
 else
 DM.aPeminjaman.Edit;
 DM.aPeminjaman.Fields[1].AsString:=edit1.Text;
 DM.aPeminjaman.Fields[3].AsDateTime:=Now;
 dm.aPeminjaman.Fields[4].AsDateTime:=now+2;
 DM.aPeminjaman.Post;
 dm.aDetailPeminjaman.Active:=False;
 dm.aDetailPeminjaman.Active:=True;
 DM.aPeminjaman.Last;
 dm.aSementara.First;
 repeat
   DM.aDetailPeminjaman.Append;
   dm.aDetailPeminjaman.Fields[1].AsString:=DM.aPeminjaman.Fields[0].AsString;
   dm.aDetailPeminjaman.Fields[2].AsString:=dm.aSementara.Fields[1].AsString;
   dm.aDetailPeminjaman.Post;
   dm.aSementara.Next;
 until DM.aSementara.Eof;
 fPeminjamanTampil.bBatalClick(Sender);
 Close;
end;
```

- 9. Form pengembalian selesai, pasti pusing ya banyak yang diketik. Maka ketahuilah ini masih Form yang belum selesai, masih banyak fitur yang ditinggalkan, namun pada dasarnya sudah fungsional.
- 10. Berikutnya adalah Pembuatan report/laporan

## **BAB 8**

# **REPORT DENGAN QUICKREPORT**

#### 8.1 Instalasi QuickReport

1. Buka Menu Component->Install Packages

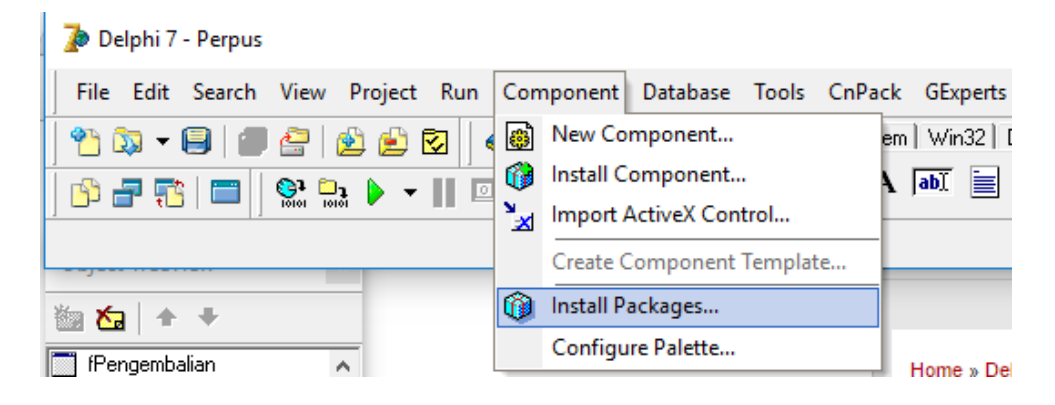

2. Pilih Add..

| Project Options for Perpus.exe                                                                                                    | × |
|----------------------------------------------------------------------------------------------------|---|
| Packages                                                                                                    |   |
| Design packages                                                                                                    |   |
| <ul> <li>✓ Raize Components 4.3.2</li> <li>✓ Raize Components 4.3.2 (Data-Aware)</li> <li>✓ Rave Reports BE 5.0 Package</li> <li>✓ Shell Control Property and Component Editors</li> <li>✓ TeeChart Components</li> </ul> |   |
| c:\program files (x86)\borland\delphi7\Bin\dclact70.bpl                                                                                                    |   |
| Runtime packages         Build with runtime packages         vcl;rtl;dbrtl;inet;inetdb;dsnap;bdertl;vclx;vcldb;vcldb;vcldb;visualc         Add                                                                            |   |
| Default OK Cancel Help                                                                                                    |   |

3. Cari di folder instalan Delphi, Program Files/Borland/Delphi/Bin

### 4. Cari file **dclqrt70.bpl**

| 🊡 Add Design                                    | Package                                                                                                    |                                                                                       |                                                                                                    | ×                                                                                              |
|-------------------------------------------------|----------------------------------------------------------------------------------------------------|---------------------------------------------------------------------------------------|----------------------------------------------------------------------------------------------------|------------------------------------------------------------------------------------------------|
| Look in:                                        | Bin                                                                                                    | <u>.</u>                                                                              | • 🗢 💼 📩 •                                                                                                    |                                                                                                |
| Quick access<br>Desktop<br>Libraries<br>This PC | Name dclmid70.4 dclmlwiz70 dclnet70.b DCLNMF70 dclocx70.b dclOfficeX dclQrt70.b dclQrt70.b dclRave70. dclshlctrls dclsmp70. dclsmp6i | opl<br>D.bpl<br>pl<br>D.bpl<br>pl<br>P70.bpl<br>ol<br>bpl<br>70.bpl<br>bpl<br>t70.bpl | Date modified<br>8/20/2002 4:38 PM<br>8/9/2002 2:00 PM<br>8/9/2002 2:00 PM<br>3/24/2016 7:29 AM<br>3/24/2016 7:29 AM<br>3/24/2016 7:29 AM<br>8/10/2002 6:00 AM<br>8/10/2002 6:00 AM<br>3/24/2016 7:29 AM<br>8/9/2002 2:00 PM<br>4/25/2006 9:51 AM | Type ^<br>BPL Fil<br>BPL Fil<br>BPL Fil<br>BPL Fil<br>BPL Fil<br>BPL Fil<br>BPL Fil<br>BPL Fil |
| Network                                         | <<br>File name:<br>Files of type:                                                                                                    | dclqrt70.bpl<br>Package library (*.bpl)                                               | <b>•</b>                                                                                                    | ><br>Open<br>Cancel<br>Help                                                                    |

## 8.2 Pembuatan Report

1. Buka Menu File-New-Other..

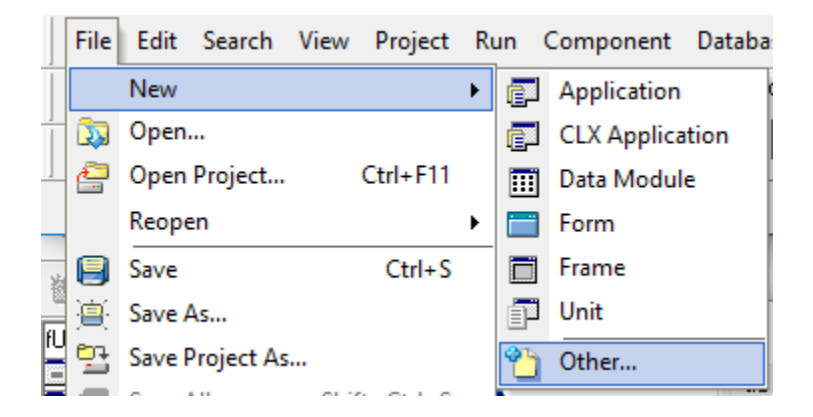

# 2. Pilih **Report**

|   | 🍺 New Iter                 | ms                                  | -                               |                                 |                                      | ×               |
|---|----------------------------|-------------------------------------|---------------------------------|---------------------------------|--------------------------------------|-----------------|
| ĺ | IntraWeb<br>New Ac         | CnPack   Busin<br>tiveX   Multitier | ess   Web Doo<br>Perpus   Forms | cuments   We<br>:   Dialogs   F | bServices   Wet<br>Projects   Data M | oSnap<br>odules |
|   |                            |                                     |                                 | <b>.</b>                        |                                      | ^               |
|   | Application                | n Batch File                        | CLX<br>Application              | Component                       | Console<br>Application               |                 |
|   | Þ.                         | <i>1</i>                            | 4                               |                                 |                                      |                 |
|   | Control Pan<br>Application | el Control Panel<br>n Module        | Data Module                     | DLL Wizard                      | Form                                 |                 |
|   | 4                          | *                                   |                                 |                                 | <b>:</b>                             |                 |
|   | Frame                      | Package                             | Project Group                   | Report                          | Resource DLL<br>Wizard               | ~               |
|   | С ⊆ору                     | C Inherit C I                       | lse                             |                                 |                                      |                 |
|   |                            |                                     | 0                               | Ca                              | incel <u>H</u>                       | elp             |

# 3. Hasilnya

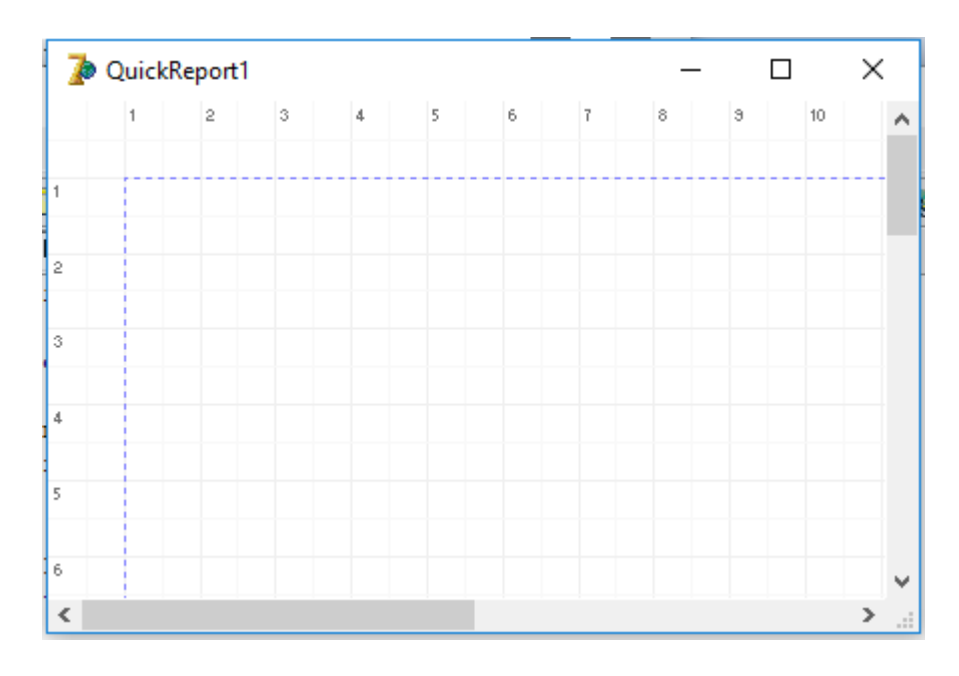

Modul Delphi: Mirza Yogy Kurniawan

4. Save dengan nama uRPenerbit

| Save in:PerpusImage: Constraint of the second of the second of the | 🅻 Save Unit1 As 🛛 🕹                             |                                                                                                    |                                                                                                    |                                                                                      |  |  |
|----------------------------------------------------------------------------------------------------|-------------------------------------------------|----------------------------------------------------------------------------------------------------|----------------------------------------------------------------------------------------------------|--------------------------------------------------------------------------------------|--|--|
| NameDate modifiedTypeQuick accessIf uAnggotaTampil.pas6/3/2016 8:28 AMDelphiImage: UAnggotaTampil.pas6/2/2016 9:03 AMDelphiImage: UBuku.pas5/31/2016 10:37 AMDelphiImage: DesktopImage: UBukuTambah.pas6/1/2016 7:28 AMDelphiImage: UBukuTampil.pas6/3/2016 2:35 PMDelphiImage: UCariAnggota.pas6/3/2016 6:14 PMDelphiImage: UCariBuku.pas6/3/2016 6:14 PMDelphiImage: UCariBuku.pas6/4/2016 6:28 AMDelphiImage: UCariBuku.pas6/4/2016 6:28 AMDelphiImage: UCariBuku.pas6/4/2016 6:28 AMDelphiImage: UCariBuku.pas6/4/2016 6:28 AMDelphiImage: UCariBuku.pas6/4/2016 6:38 AMDelphiImage: UCariBuku.pas6/4/2016 6:38 AMDelphiImage: UCariBuku.pas6/4/2016 6:38 AMDelphiImage: UCariBuku.pas6/4/2016 6:38 AMDelphiImage: UCariBuku.pas6/4/2016 6:38 AMDelphiImage: UCariBuku.pas6/4/2016 6:38 AMDelphiImage: UCariBuku.pas6/4/2016 6:38 AMDelphiImage: UCariBuku.pas6/4/2016 6:45 AMDelphiImage: UCariBuku.pas6/4/2016 6:45 AMDelphiImage: UCariBuku.pas6/4/2016 6:45 AMDelphiImage: UCariBuku.pas6/4/2016 6:45 AMDelphiImage: UCariBuku.pas6/4/2016 6:45 AMDelphiImage: UCariBuku.pas6/4/2016 6:45 AMDelphiImage: UCariBuku.pas6/4/2016 6:45 AM<                                                                                                    | Save in:                                        | Perpus 💌                                                                                                    | ← 🗈 💣 📰 ◄                                                                                                    |                                                                                      |  |  |
| Network                                                                                                    | Quick access<br>Desktop<br>Libraries<br>This PC | Name  VanggotaTampil.pas  uAnggotaTambah.pas  uBuku.pas  uBukuTambah.pas  uBukuTampil.pas  uCariAnggota.pas  uCariBuku.pas  uCariBuku.pas  uDM.pas  uPeminjamanTambah.pas  uPemerbitTambah.pas  VenerbitTambah.pas  LiftPenerbit Save as type: Delphi unit (*.pas) | Date modified<br>6/3/2016 8:28 AM<br>6/2/2016 9:03 AM<br>5/31/2016 10:37 AM<br>6/1/2016 7:28 AM<br>6/3/2016 2:35 PM<br>6/4/2016 7:12 PM<br>6/3/2016 6:14 PM<br>6/4/2016 6:28 AM<br>6/4/2016 6:38 AM<br>6/4/2016 6:45 AM<br>5/28/2016 10:30 PM | Type Delphi Delphi Delphi Delphi Delphi Delphi Delphi Delphi Delphi Save Cancel Help |  |  |

- 5. Use Unit **uDM.pas**
- 6. Atur propertiesnya

| Komponen    | Properties |                                   | Value                | Keterangan           |
|-------------|------------|-----------------------------------|----------------------|----------------------|
| QuickReport | Name       | QRPenerbit                        |                      | Mengubah nama        |
|             | DataSet    | Dm.aPenerbit                      |                      | Tampil tulisan 'Data |
|             |            |                                   |                      | Peminjaman'          |
|             | Bands      | Klik pada tand<br>Properties Even | a tambah (+)<br>ents |                      |
|             |            | HasColumnH                        | l I I True           |                      |
|             |            | HasDetail                         | ✓ True               |                      |
|             |            | HasPageFoo                        | o∏False →            |                      |
|             |            | HasPageHe                         | a 🗆 False 👘 👔        |                      |
|             |            | HasSummar                         | y 🗆 False 💦 👘 -      |                      |
|             |            | HasTitle                          | True                 |                      |

## 7. Hasilnya

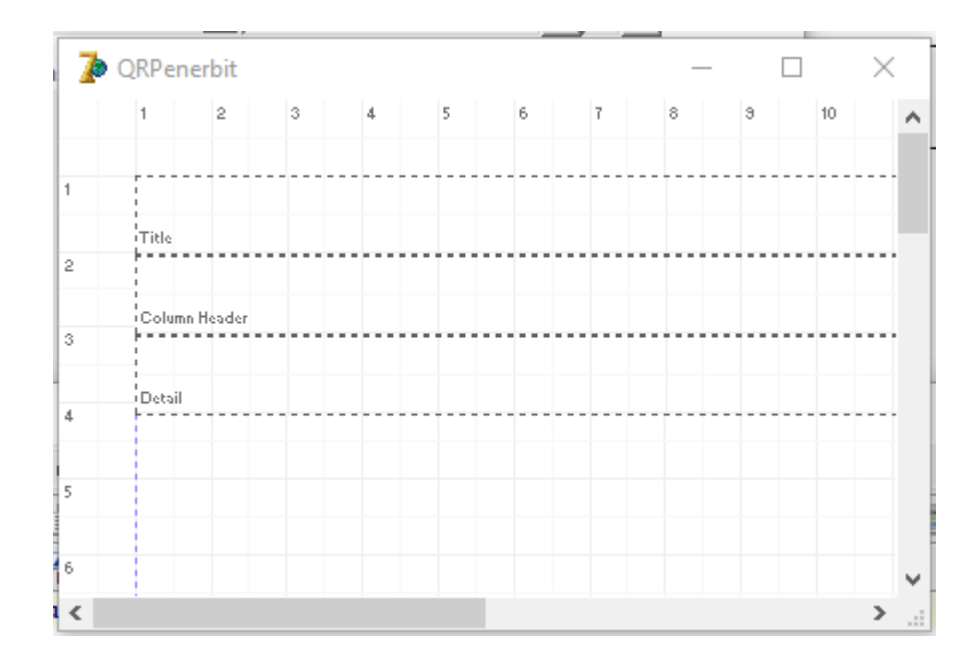

- Dari Tab QReport letakkan 1 (satu) QRLabel di Title, 2 (dua) QRShape, 2 (dua) QRLabel di Column Header, 2 (dua) QRShape, 1 (satu) QRExpr, dan 1 (satu) QRDBText.
- 9. Hasilnya

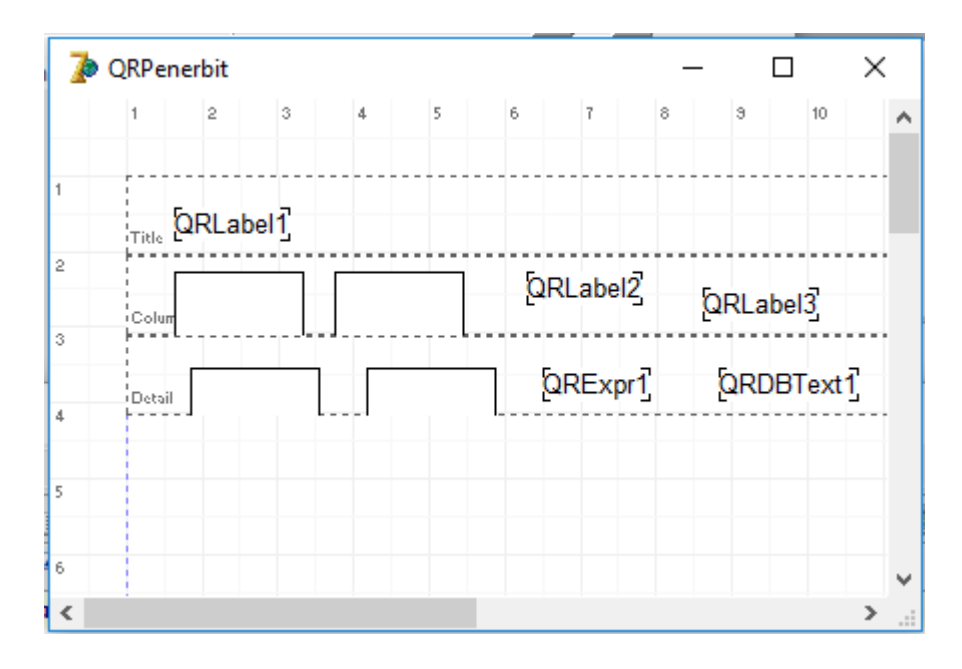

| 10. | Atur | sedem | ikian | rupa | sehingga | menjadi | seperti | berikut |
|-----|------|-------|-------|------|----------|---------|---------|---------|
|     |      |       |       | 1    |          | 5       | 1       |         |

| Komponen  | Properties | Value                                                                                                    | Keterangan       |  |  |
|-----------|------------|----------------------------------------------------------------------------------------------------|------------------|--|--|
| QRLabel1  | Caption    | Laporan Data Penerbit                                                                                                    | Mengubah tulisan |  |  |
|           | Font       | <ul> <li>□ Font</li> <li>Arial, 16, [B], DEFAU</li> <li>Charset</li> <li>DEFAULT_CHARS</li> <li>Color</li> <li>□ clWindowText</li> <li>Height</li> <li>-21</li> <li>Name</li> <li>Arial</li> <li>Pitch</li> <li>fpDefault</li> <li>Size</li> <li>16</li> <li>□ Style</li> <li>[fsBold]</li> <li>r True</li> <li>fsUnderline</li> <li>False</li> <li>fsStrikeOut</li> <li>False</li> </ul> |                  |  |  |
| QRLabel2  | Caption    | No                                                                                                    |                  |  |  |
| QRLabel3  | Caption    | Nama Penerbit                                                                                                    |                  |  |  |
| QRShape1  | Height     | 40                                                                                                    |                  |  |  |
|           | Width      | 40                                                                                                    |                  |  |  |
|           | Left       | 0                                                                                                    |                  |  |  |
|           | Тор        | 0                                                                                                    |                  |  |  |
| QRShape2  | Height     | 40                                                                                                    |                  |  |  |
|           | Width      | 234                                                                                                    |                  |  |  |
|           | Left       | 39                                                                                                    |                  |  |  |
|           | Тор        | 0                                                                                                    |                  |  |  |
| QRShape3  | Height     | 40                                                                                                    |                  |  |  |
|           | Width      | 40                                                                                                    |                  |  |  |
|           | Left       | 0                                                                                                    |                  |  |  |
|           | Тор        | -2                                                                                                    |                  |  |  |
| QRShape4  | Height     | 40                                                                                                    |                  |  |  |
|           | Width      | 234                                                                                                    |                  |  |  |
|           | Left       | 39                                                                                                    |                  |  |  |
|           | Тор        | -2                                                                                                    |                  |  |  |
| QRExpr1   | Expression | count                                                                                                    |                  |  |  |
| QRDBText1 | DataSet    | DM.aPenerbit                                                                                                    |                  |  |  |
|           | DataField  | Penerbit                                                                                                    |                  |  |  |

## 11. Hasilnya

| BIT | <br> | <br> |  |
|-----|------|------|--|
|     | <br> | <br> |  |
|     |      |      |  |
|     | <br> | <br> |  |
|     | <br> | <br> |  |
|     |      |      |  |

- 12. Kembali ke Form Utama, Use Unit **UDM**, dan **URPenerbit**
- 13. Tambahkan pada menu Laporan-Data Penerbit

| Image: Point of the second second |                     |                            |                   |        |   |   |
|----------------------------------------------------------------------------------------------------|---------------------|----------------------------|-------------------|--------|---|---|
| Data Master Data Transaksi Laporan Logout Keluar                                                                                                    | 🚮 fUtama.MainMe     | enu1                       |                   |        | _ | × |
|                                                                                                    | Data Master Data Tr | ransaksi Laporan<br>Data P | Logout<br>enerbit | Keluar |   |   |

14. Isikan seperti berikut

| <pre>procedure TfUtama.DataPenerbit2Click(Sender: TObject);</pre> |
|-------------------------------------------------------------------|
| begin                                                             |
| dm.apenerbit.active:=false;                                       |
| dm.apenerbit.active:=true;                                        |
| QRPenerbit.Preview;                                               |
| end;                                                              |

15. Untuk data yang lain bisa diikuti langkah-langkah tadi dengan diganti DataSet nya

# BAB 9

# LOGIN

## 9.1 Form Login

1. Buat Form baru simpan dengan nama unit uLogin

| 🚡 Save Unit1 As                                 |                                                                                                    |  |                                                                                                    |                                                                                                |   |  |
|-------------------------------------------------|----------------------------------------------------------------------------------------------------|--|----------------------------------------------------------------------------------------------------|------------------------------------------------------------------------------------------------|---|--|
| Save in:                                        | ← 🗈 💣 📰 ◄                                                                                                    |  |                                                                                                    |                                                                                                |   |  |
| Quick access<br>Desktop<br>Libraries<br>This PC | Name<br>If uAnggotaTampil.pas<br>If uAnggotaTambah.pas<br>If uBuku.pas<br>If uBukuTambah.pas<br>If uBukuTampil.pas<br>If uCariAnggota.pas<br>If uCariBuku.pas<br>If uDM.pas<br>If uPeminjamanTambah.pas<br>If uPeminjamanTampil.pas<br>If uPeminjamanTampil.pas<br>If uPeminjamanTampil.pas<br>If uPeminjamanTambah.pas<br>If uPeminjamanTampil.pas<br>If uPeminjamanTampil.pas<br>If uPeminjamanTam |  | Date modified<br>6/3/2016 8:28 AM<br>6/2/2016 9:03 AM<br>5/31/2016 10:37 AM<br>6/1/2016 7:28 AM<br>6/3/2016 2:35 PM<br>6/4/2016 7:12 PM<br>6/3/2016 6:14 PM<br>6/4/2016 6:28 AM<br>6/4/2016 6:38 AM | Type<br>Delphi<br>Delphi<br>Delphi<br>Delphi<br>Delphi<br>Delphi<br>Delphi<br>Delphi<br>Delphi | * |  |
| Network                                         |                                                                                                    |  | 5/28/2016 10:30 PM                                                                                                    | Delphi<br>Save Cancel Help                                                                     |   |  |

2. Tambahkan 2 Label, 1 Edit, 1 Button dan 1 MaskEdit (Tab Additional)

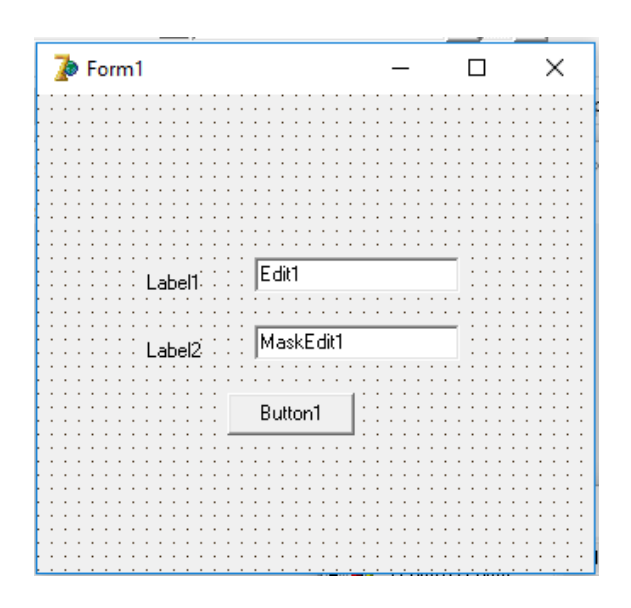

89

3. Atur propertiesnya sebagai berikut

| Komponen  | Properties   | Value           | Keterangan                       |
|-----------|--------------|-----------------|----------------------------------|
| Form1     | Name         | FLogin          | Mengubah nama                    |
|           | Caption      | LOGIN           | Tampil tulisan 'LOGIN'           |
|           | Align        | alCustom        | (optional) Jika ingin agar Form  |
|           |              |                 | tidak bisa digeser               |
|           | BorderStyle  | bsDialog        | (optional) Jika ingin agar Form  |
|           |              |                 | tidak bisa diperbesar/diperkecil |
|           | Position     | poDesktopCenter | (optional) Jika ingin agar Form  |
|           |              |                 | selalu muncul ditengah           |
| Button1   | Name         | bLogin          | Mengganti nama button            |
|           | Caption      | LOGIN           | Mengganti tulisan                |
| Label1    | Caption      | Username        | Tulisan                          |
| Label2    | Caption      | Password        | Tulisan                          |
| Edit1     | Name         | eUser           | Mengganti nama                   |
| MaskEdit1 | Name         | ePass           | Mengganti nama                   |
|           | PasswordChar | *               | Agar tulisan menjadi *           |

- 4. Use Unit UUtama dan UDM
- 5. Kembali pada menu utama Use Unit ULogin
- 6. Isi FormShow Pada Form Utama

```
procedure TfUtama.FormShow(Sender: TObject);
begin
  if label2.Caption='-' then
  begin
    DataMaster1.Visible:=False;
   DataTransaksi1.Visible:=False;
   Laporan1.Visible:=False;
   Logout1.Caption:='Login';
    label2.Caption:='-';
  end
  else
  begin
   DataMaster1.Visible:=True;
    DataTransaksi1.Visible:=True;
    Laporan1.Visible:=True;
    Logout1.Caption:='Logout';
  end;
end;
```

7. Isi Logout Pada Menu dengan

```
procedure TfUtama.Logout1Click(Sender: TObject);
begin
    if Label2.Caption='-' then
    begin
      fLogin.eUser.Text:='';
      fLogin.ePass.Text:='';
      fLogin.ShowModal;
    end
    else
    begin
      label2.Caption:='-';
      FormShow(sender);
    end;
end;
```

8. Pindah ke Form Login isi tombol Login dengan

```
procedure TfLogin.Button1Click(Sender: TObject);
begin
 dm.Q1.Active:=False;
  dm.Q1.SQL.Text:='SELECT * FROM TPETUGAS WHERE USERNAME="'+eUser.Text+'" AND '+
                  'PASSWORD="'+ePass.Text+'"';
  dm.Q1.Active:=True;
 if DM.Q1.IsEmpty then
 begin
   MessageDlg('User Name atau Password Salah',mtWarning,[mbOK],0);
   eUser.SetFocus;
  end
  else
 begin
   fUtama.Label2.Caption:=DM.Q1.Fields[1].AsString;
    fUtama.FormShow(Sender);
   Close;
 end;
end;
```

9. Untuk mengujinya jangan lupa isi dulu data petugas